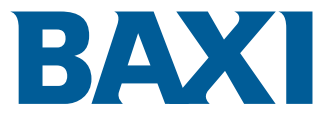

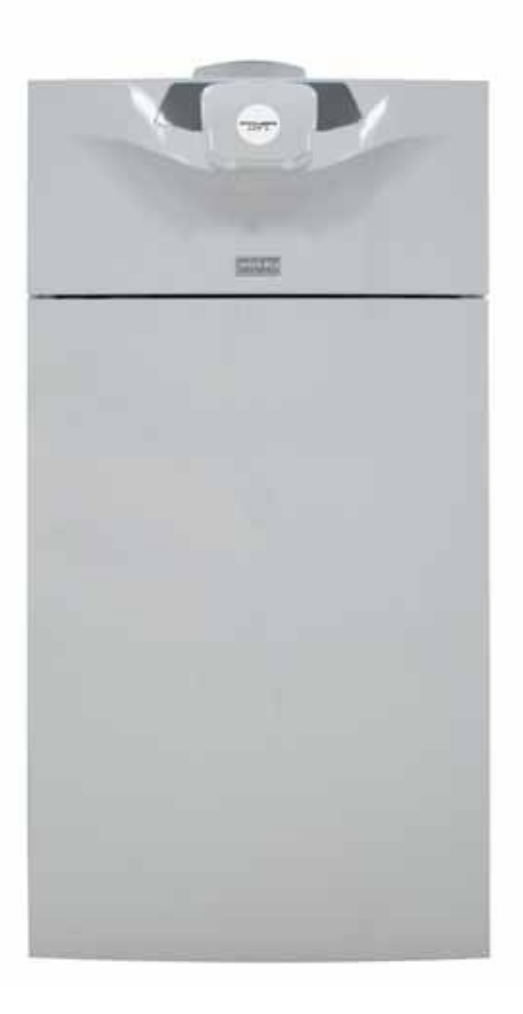

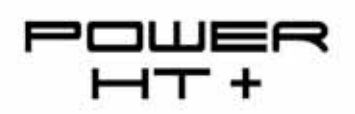

Installation and Service Manual

Gas fired floor-standing condensing boiler

POWER HT+ 1.50 POWER HT+ 1.70 POWER HT+ 1.90 POWER HT+ 1.110

## Dear customer,

Thank you for purchasing this appliance.

Please read this manual carefully before using the product and keep it in a safe place for future reference.

In order to ensure continued safe and efficient operation we recommend that the product is regularly maintained. Our Service and After Sales organization can assist with this.

We hope you will receive many years of satisfactory service.

## Contents

|   | 11                                                                                    | <sup>7</sup> LY                                                                                                    |                                                                                                    | 6                                                                                                    |
|---|---------------------------------------------------------------------------------------|----------------------------------------------------------------------------------------------------|----------------------------------------------------------------------------------------------------|----------------------------------------------------------------------------------------------------|
|   |                                                                                       | Genera                                                                                                    | al safety instructions                                                                                                    | . 6                                                                                                    |
|   | 1.2                                                                                   | Recom                                                                                                    | Imendations                                                                                                    | . 7                                                                                                    |
|   | 13                                                                                    | l iabiliti                                                                                                    | es                                                                                                    | 8                                                                                                    |
|   | 1.0                                                                                   | 1 2 1                                                                                                    | Manufacturer's liability                                                                                                    | . O                                                                                                    |
|   |                                                                                       | 1.0.1                                                                                                    |                                                                                                    | . 0                                                                                                    |
|   |                                                                                       | 1.3.2                                                                                                    | Installer's liability                                                                                                    | .9                                                                                                    |
| - |                                                                                       |                                                                                                    |                                                                                                    |                                                                                                    |
| 2 | Abou                                                                                  | t this man                                                                                                    | iual                                                                                                    | 10                                                                                                    |
|   | 2.1                                                                                   | General                                                                                                    | ······                                                                                                    | 10                                                                                                    |
|   | Z.Z                                                                                   | Symbols                                                                                                    | ; used                                                                                                    | 10                                                                                                    |
|   |                                                                                       | 2.2.1                                                                                                    |                                                                                                    | 10                                                                                                    |
|   |                                                                                       | 2.2.2                                                                                                    |                                                                                                    | . 10                                                                                                    |
| 3 | Tech                                                                                  | nical snec                                                                                                    | vifications                                                                                                    | 11                                                                                                    |
| 0 | 3.1                                                                                   | Homoloc                                                                                                    | rations                                                                                                    | 11                                                                                                    |
|   | 0.1                                                                                   | 3.1.1                                                                                                    | Directives                                                                                                    | .11                                                                                                    |
|   |                                                                                       | 3.1.2                                                                                                    | Ecodesian Directive                                                                                                    | 11                                                                                                    |
|   |                                                                                       | 3.1.3                                                                                                    | Certifications .                                                                                                    | 11                                                                                                    |
|   | 3.2                                                                                   | Technica                                                                                                    | al data                                                                                                    | .11                                                                                                    |
|   |                                                                                       | 3.2.1                                                                                                    | Other technical parameters                                                                                                    | 13                                                                                                    |
|   |                                                                                       | 3.2.2                                                                                                    | Sensor specifications                                                                                                    | .13                                                                                                    |
|   | 3.3                                                                                   | Dimensi                                                                                                    | ons and connections                                                                                                    | 14                                                                                                    |
|   | 3.4                                                                                   | Electrica                                                                                                    | Il diagram                                                                                                    | 16                                                                                                    |
|   |                                                                                       |                                                                                                    |                                                                                                    |                                                                                                    |
| 4 | Desc                                                                                  | ription of f                                                                                                    | the product                                                                                                    | 18                                                                                                    |
|   | 4.1                                                                                   | General                                                                                                    | description                                                                                                    | . 18                                                                                                    |
|   | 4.2                                                                                   | Operatin                                                                                                    | ig principle                                                                                                    | 18                                                                                                    |
|   |                                                                                       | 4.2.1                                                                                                    | Circulation pump                                                                                                    | 18                                                                                                    |
|   |                                                                                       | 4.2.2                                                                                                    | Gas/air setting                                                                                                    | 18                                                                                                    |
|   |                                                                                       | 4.2.3                                                                                                    | Low-loss header (accessory)                                                                                                    | .18                                                                                                    |
|   |                                                                                       | 4.2.4                                                                                                    |                                                                                                    | .19                                                                                                    |
|   | 4.0                                                                                   | 4.2.5                                                                                                    | Settings and safety devices                                                                                                    | .20                                                                                                    |
|   | 4.3                                                                                   | Control                                                                                                    |                                                                                                    | 21                                                                                                    |
|   | 4.4                                                                                   | Control p                                                                                                    |                                                                                                    |                                                                                                    |
|   |                                                                                       | 111                                                                                                    | Description of the keys                                                                                                    | 22                                                                                                    |
|   |                                                                                       | 4.4.1                                                                                                    | Description of the keys                                                                                                    | 22<br>22<br>22                                                                                                    |
|   | 45                                                                                    | 4.4.1<br>4.4.2<br>Standar                                                                                                    | Description of the keys                                                                                                    | 22<br>22<br>.22<br>23                                                                                                    |
|   | 4.5<br>4 6                                                                            | 4.4.1<br>4.4.2<br>Standard<br>Accesso                                                                                                    | Description of the keys<br>Description of the symbols                                                                                                    | 22<br>22<br>.22<br>23<br>23                                                                                                    |
|   | 4.5<br>4.6                                                                            | 4.4.1<br>4.4.2<br>Standard<br>Accesso                                                                                                    | Description of the keys<br>Description of the symbols                                                                                                    | 22<br>22<br>.22<br>23<br>.23                                                                                                    |
| 5 | 4.5<br>4.6<br><b>Befor</b>                                                            | 4.4.1<br>4.4.2<br>Standard<br>Accesso                                                                                                    | Description of the keys<br>Description of the symbols<br>d delivery<br>rries and options                                                                                                    | 22<br>22<br>.22<br>23<br>.23<br>.23<br><b>24</b>                                                                                                    |
| 5 | 4.5<br>4.6<br><b>Befor</b><br>5.1                                                     | 4.4.1<br>4.4.2<br>Standard<br>Accesso<br><b>re installat</b><br>Installati                                                                                                    | Description of the keys<br>Description of the symbols                                                                                                    | 22<br>22<br>23<br>23<br>23<br><b>24</b><br>24                                                                                                    |
| 5 | 4.5<br>4.6<br><b>Befor</b><br>5.1<br>5.2                                              | 4.4.1<br>4.4.2<br>Standard<br>Accesso<br>re installati<br>Installati<br>Installati                                                                                                    | Description of the keys<br>Description of the symbols<br>d delivery<br>rries and options<br>ion<br>on regulations<br>on requirements                                                                                                    | 22<br>22<br>23<br>23<br>23<br>23<br>24<br>24<br>24                                                                                                    |
| 5 | 4.5<br>4.6<br><b>Befor</b><br>5.1<br>5.2                                              | 4.4.1<br>4.4.2<br>Standard<br>Accesso<br>e installati<br>Installati<br>Installati<br>5.2.1                                                                                                    | Description of the keys<br>Description of the symbols<br>delivery<br>vries and options<br>tion<br>on regulations<br>on requirements<br>Water treatment                                                                                                    | 22<br>22<br>23<br>23<br>23<br>24<br>24<br>24<br>24<br>24                                                                                                    |
| 5 | 4.5<br>4.6<br><b>Befor</b><br>5.1<br>5.2                                              | 4.4.1<br>4.4.2<br>Standard<br>Accesso<br>e installati<br>Installati<br>5.2.1<br>5.2.2                                                                                                    | Description of the keys<br>Description of the symbols<br>d delivery<br>ries and options<br>tion<br>on regulations<br>Water treatment<br>Gas supply                                                                                                    | 22<br>22<br>23<br>23<br>23<br>23<br>24<br>24<br>24<br>24<br>.24<br>.25                                                                                      |
| 5 | 4.5<br>4.6<br><b>Befor</b><br>5.1<br>5.2                                              | 4.4.1<br>4.4.2<br>Standard<br>Accesso<br>e installati<br>Installati<br>5.2.1<br>5.2.2<br>5.2.3                                                                                                    | Description of the keys<br>Description of the symbols<br>d delivery                                                                                                    | 22<br>22<br>23<br>23<br>23<br>24<br>24<br>24<br>24<br>24<br>24<br>25<br>25                                                                                  |
| 5 | 4.5<br>4.6<br><b>Befor</b><br>5.1<br>5.2                                              | 4.4.1<br>4.4.2<br>Standard<br>Accesso<br>re installati<br>Installati<br>5.2.1<br>5.2.2<br>5.2.3<br>5.2.4                                                                                                    | Description of the keys<br>Description of the symbols<br>d delivery                                                                                                    | 22<br>22<br>23<br>23<br>23<br>24<br>24<br>24<br>24<br>24<br>24<br>25<br>25<br>25                                                                            |
| 5 | 4.5<br>4.6<br><b>Befor</b><br>5.1<br>5.2<br>5.3                                       | 4.4.1<br>4.4.2<br>Standard<br>Accesso<br>re installati<br>Installati<br>5.2.1<br>5.2.2<br>5.2.3<br>5.2.4<br>Choice o                                                                                                    | Description of the keys<br>Description of the symbols<br>d delivery                                                                                                    | 22<br>22<br>23<br>23<br>23<br>23<br>24<br>24<br>24<br>24<br>24<br>25<br>25<br>25<br>26                                                                      |
| 5 | 4.5<br>4.6<br><b>Befor</b><br>5.1<br>5.2<br>5.3                                       | 4.4.1<br>4.4.2<br>Standard<br>Accesso<br>re installati<br>Installati<br>5.2.1<br>5.2.2<br>5.2.3<br>5.2.4<br>Choice o<br>5.3.1                                                                                                    | Description of the keys<br>Description of the symbols<br>d delivery<br>ries and options<br>on regulations<br>on requirements<br>Water treatment<br>Gas supply<br>Electrical power supply<br>Circulating pump<br>of the location                                                                                                    | 22<br>22<br>23<br>23<br>23<br>24<br>24<br>24<br>24<br>24<br>24<br>25<br>25<br>25<br>26<br>27                                                                |
| 5 | 4.5<br>4.6<br><b>Befor</b><br>5.1<br>5.2<br>5.3                                       | 4.4.1<br>4.4.2<br>Standard<br>Accesso<br>re installati<br>Installati<br>5.2.1<br>5.2.2<br>5.2.3<br>5.2.4<br>Choice o<br>5.3.1<br>5.3.2                                                                                                    | Description of the keys<br>Description of the symbols<br>d delivery<br>ries and options<br>tion<br>on regulations<br>on requirements<br>Water treatment<br>Gas supply<br>Electrical power supply<br>Circulating pump<br>of the location<br>Ventilation<br>Overall space needed for the boiler                                                                                                    | 22<br>22<br>23<br>23<br>23<br>24<br>24<br>24<br>24<br>25<br>25<br>25<br>26<br>27<br>.27                                                                     |
| 5 | 4.5<br>4.6<br><b>Befor</b><br>5.1<br>5.2                                              | 4.4.1<br>4.4.2<br>Standard<br>Accesso<br>re installat<br>Installati<br>5.2.1<br>5.2.2<br>5.2.3<br>5.2.4<br>Choice of<br>5.3.1<br>5.3.2<br>5.3.3<br>5.2.4                                                                                     | Description of the keys .<br>Description of the symbols .<br>d delivery .<br>ries and options .<br>on regulations .<br>on regulations .<br>on requirements .<br>Water treatment .<br>Gas supply .<br>Electrical power supply .<br>Circulating pump .<br>of the location .<br>Ventilation .<br>Overall space needed for the boiler .<br>Data plate .<br>Selecting the precision for the outride temperature enter (actionel)                                                                                                    | 22<br>22<br>23<br>23<br>23<br>24<br>24<br>24<br>24<br>24<br>24<br>24<br>24<br>25<br>25<br>25<br>25<br>25<br>27<br>27<br>28                                  |
| 5 | 4.5<br>4.6<br><b>Befor</b><br>5.1<br>5.2<br>5.3                                       | 4.4.1<br>4.4.2<br>Standard<br>Accesso<br>e installati<br>Installati<br>5.2.1<br>5.2.2<br>5.2.3<br>5.2.4<br>Choice o<br>5.3.1<br>5.3.2<br>5.3.3<br>5.3.4<br>Transpo                                                                           | Description of the keys<br>Description of the symbols<br>d delivery<br>vries and options<br>tion<br>on regulations<br>on requirements<br>Water treatment<br>Gas supply<br>Electrical power supply<br>Circulating pump<br>of the location<br>Ventilation<br>Overall space needed for the boiler<br>Data plate<br>Selecting the position for the outside temperature sensor (optional)                                                                                                    | 22<br>22<br>23<br>23<br>23<br>24<br>24<br>24<br>24<br>24<br>25<br>25<br>25<br>26<br>27<br>28<br>29<br>20                                                    |
| 5 | 4.5<br>4.6<br><b>Befor</b><br>5.1<br>5.2<br>5.3                                       | 4.4.1<br>4.4.2<br>Standard<br>Accesso<br>e installati<br>Installati<br>5.2.1<br>5.2.2<br>5.2.3<br>5.2.4<br>Choice o<br>5.3.1<br>5.3.2<br>5.3.3<br>5.3.4<br>Transpo                                                                           | Description of the keys .<br>Description of the symbols .<br>d delivery .<br>ries and options .<br>tion .<br>on regulations .<br>on requirements .<br>Water treatment .<br>Gas supply .<br>Electrical power supply .<br>Circulating pump .<br>of the location .<br>Ventilation .<br>Overall space needed for the boiler .<br>Data plate .<br>Selecting the position for the outside temperature sensor (optional) .<br>rt .<br>ng and initial preparation .                                                                                                    | 22<br>22<br>23<br>23<br>24<br>24<br>24<br>24<br>24<br>25<br>25<br>25<br>26<br>27<br>28<br>.29<br>.30                                                        |
| 5 | 4.5<br>4.6<br><b>Befor</b><br>5.1<br>5.2<br>5.3<br>5.4<br>5.5<br>5.6                  | 4.4.1<br>4.4.2<br>Standard<br>Accesso<br>e installati<br>Installati<br>5.2.1<br>5.2.2<br>5.2.3<br>5.2.4<br>Choice of<br>5.3.1<br>5.3.2<br>5.3.3<br>5.3.4<br>Transpo<br>Unpackii<br>Connecti                                                  | Description of the keys<br>Description of the symbols<br>d delivery<br>rries and options<br>on regulations<br>on requirements<br>Water treatment<br>Gas supply<br>Electrical power supply<br>Circulating pump<br>of the location<br>Ventilation<br>Overall space needed for the boiler<br>Data plate<br>Selecting the position for the outside temperature sensor (optional)<br>rt<br>mg and initial preparation                                                                                                    | 22<br>22<br>23<br>23<br>24<br>24<br>24<br>24<br>24<br>25<br>25<br>25<br>26<br>27<br>28<br>29<br>.30<br>31                                                   |
| 5 | 4.5<br>4.6<br><b>Befor</b><br>5.1<br>5.2<br>5.3<br>5.4<br>5.5<br>5.6                  | 4.4.1<br>4.4.2<br>Standard<br>Accesso<br>e installati<br>Installati<br>5.2.1<br>5.2.2<br>5.2.3<br>5.2.4<br>Choice o<br>5.3.1<br>5.3.2<br>5.3.3<br>5.3.4<br>Transpo<br>Unpackii<br>Connect<br>5.6.1                                           | Description of the keys<br>Description of the symbols<br>d delivery<br>mries and options<br>tion<br>on regulations<br>on regulations<br>on requirements<br>Water treatment<br>Gas supply<br>Electrical power supply<br>Circulating pump<br>of the location<br>Ventilation<br>Overall space needed for the boiler<br>Data plate<br>Selecting the position for the outside temperature sensor (optional)<br>rt<br>ng and initial preparation<br>ing diagrams<br>Connection diagram: 1 boiler + 1 direct circuit + 1 domestic bot water tank                                                                                                    | 22<br>22<br>23<br>23<br>24<br>24<br>24<br>24<br>24<br>25<br>25<br>26<br>27<br>28<br>20<br>30<br>31<br>31                                                    |
| 5 | 4.5<br>4.6<br><b>Befor</b><br>5.1<br>5.2<br>5.3<br>5.4<br>5.5<br>5.6                  | 4.4.1<br>4.4.2<br>Standard<br>Accesso<br>e installati<br>Installati<br>5.2.1<br>5.2.2<br>5.2.3<br>5.2.4<br>Choice o<br>5.3.1<br>5.3.2<br>5.3.3<br>5.3.4<br>Transpo<br>Unpackii<br>Connect<br>5.6.1<br>5.6.2                                  | Description of the keys .<br>Description of the symbols .<br>d delivery .<br>pries and options .<br>tion .<br>on regulations .<br>on regulations .<br>on requirements .<br>Water treatment .<br>Gas supply .<br>Electrical power supply .<br>Circulating pump .<br>of the location .<br>Ventilation .<br>Overall space needed for the boiler .<br>Data plate .<br>Selecting the position for the outside temperature sensor (optional) .<br>rt .<br>ng and initial preparation .<br>ing diagrams .<br>Connection diagram: 1 boiler + 1 direct circuit + 1 domestic hot water tank .<br>Connection diagram: 1 boiler + 1 direct circuit + 1 underfloor beating circuit + 1 domestic hot water tank .                                      | 22<br>22<br>23<br>23<br>24<br>24<br>24<br>24<br>25<br>25<br>25<br>26<br>27<br>28<br>29<br>.30<br>31<br>31<br>32                                             |
| 5 | 4.5<br>4.6<br><b>Befor</b><br>5.1<br>5.2<br>5.3<br>5.4<br>5.5<br>5.6                  | 4.4.1<br>4.4.2<br>Standard<br>Accesso<br>re installati<br>Installati<br>5.2.1<br>5.2.2<br>5.2.3<br>5.2.4<br>Choice of<br>5.3.1<br>5.3.2<br>5.3.3<br>5.3.4<br>Transpo<br>Unpackii<br>Connect<br>5.6.1<br>5.6.2<br>5.6.3                       | Description of the keys<br>Description of the symbols<br>d delivery<br>pries and options<br>tion                                                                                                    | 22<br>22<br>23<br>23<br>24<br>24<br>24<br>24<br>25<br>25<br>26<br>27<br>28<br>20<br>30<br>31<br>31<br>.32                                                   |
| 5 | 4.5<br>4.6<br><b>Befor</b><br>5.1<br>5.2<br>5.3<br>5.4<br>5.5<br>5.6                  | 4.4.1<br>4.4.2<br>Standard<br>Accesso<br>e installati<br>Installati<br>5.2.1<br>5.2.2<br>5.2.3<br>5.2.4<br>Choice o<br>5.3.1<br>5.3.2<br>5.3.3<br>5.3.4<br>Transpo<br>Unpackii<br>Connect<br>5.6.1<br>5.6.2<br>5.6.3<br>water tau            | Description of the keys<br>Description of the symbols<br>d delivery<br>pries and options<br>tion                                                                                                    | 222<br>222<br>23<br>23<br>24<br>24<br>24<br>24<br>25<br>25<br>25<br>27<br>28<br>29<br>30<br>31<br>31<br>32<br>33                                            |
| 5 | 4.5<br>4.6<br><b>Befor</b><br>5.1<br>5.2<br>5.3<br>5.4<br>5.5<br>5.6                  | 4.4.1<br>4.4.2<br>Standard<br>Accesso<br>re installati<br>Installati<br>5.2.1<br>5.2.2<br>5.2.3<br>5.2.4<br>Choice of<br>5.3.1<br>5.3.2<br>5.3.3<br>5.3.4<br>Transpo<br>Unpackin<br>Connect<br>5.6.1<br>5.6.2<br>5.6.3<br>water tai<br>5.6.4 | Description of the keys .<br>Description of the symbols .<br>d delivery .<br>rries and options .<br>ition .<br>on regulations .<br>on requirements .<br>Water treatment .<br>Gas supply .<br>Electrical power supply .<br>Circulating pump .<br>of the location .<br>Ventilation .<br>Overall space needed for the boiler .<br>Data plate .<br>Selecting the position for the outside temperature sensor (optional) .<br>rt .<br>ng and initial preparation .<br>ing diagrams .<br>Connection diagram: 1 boiler + 1 direct circuit + 1 domestic hot water tank .<br>Connection diagram: 1 boiler + 1 direct circuit + 1 underfloor heating circuit + 1 domestic hot water tank .<br>Connection diagram: controlling a boiler in 0-10 V . | 22<br>22<br>23<br>23<br>24<br>24<br>24<br>25<br>25<br>25<br>25<br>25<br>25<br>27<br>28<br>29<br>30<br>31<br>31<br>32<br>33<br>34                            |
| 5 | 4.5<br>4.6<br><b>Befor</b><br>5.1<br>5.2<br>5.3<br>5.4<br>5.5<br>5.6                  | 4.4.1<br>4.4.2<br>Standard<br>Accesso<br>re installati<br>Installati<br>5.2.1<br>5.2.2<br>5.2.3<br>5.2.4<br>Choice of<br>5.3.1<br>5.3.2<br>5.3.3<br>5.3.4<br>Transpo<br>Unpackin<br>Connect<br>5.6.1<br>5.6.2<br>5.6.3<br>water tan<br>5.6.4 | Description of the keys<br>Description of the symbols<br>d delivery<br>rries and options<br>on regulations<br>on requirements<br>Water treatment<br>Gas supply<br>Electrical power supply<br>Circulating pump<br>of the location<br>Ventilation<br>Overall space needed for the boiler<br>Data plate<br>Selecting the position for the outside temperature sensor (optional)<br>rt<br>g and initial preparation<br>ing diagrams<br>Connection diagram: 1 boiler + 1 direct circuit + 1 domestic hot water tank<br>Connection diagram: 1 boiler + 1 direct circuit + 1 underfloor heating circuit + 1 domestic hot water tank<br>Connection diagram: controlling a boiler in 0-10 V                                                       | 22<br>22<br>23<br>23<br>23<br>24<br>24<br>24<br>24<br>25<br>25<br>25<br>25<br>25<br>25<br>25<br>25<br>27<br>28<br>.29<br>.30<br>31<br>31<br>.32<br>33<br>34 |
| 5 | 4.5<br>4.6<br><b>Befor</b><br>5.1<br>5.2<br>5.3<br>5.4<br>5.5<br>5.6<br><b>Instal</b> | 4.4.1<br>4.4.2<br>Standard<br>Accesso<br>re installat<br>Installati<br>5.2.1<br>5.2.2<br>5.2.3<br>5.2.4<br>Choice of<br>5.3.1<br>5.3.2<br>5.3.3<br>5.3.4<br>Transpo<br>Unpackin<br>Connect<br>5.6.1<br>5.6.2<br>5.6.3<br>water tan<br>5.6.4  | Description of the keys<br>Description of the symbols<br>d delivery                                                                                                    | 22<br>22<br>23<br>23<br>23<br>24<br>24<br>24<br>24<br>25<br>25<br>25<br>25<br>25<br>25<br>25<br>25<br>27<br>28<br>30<br>31<br>31<br>32<br>33<br>34<br>.35   |

|   | 6.2    | Preparati         | ion                                                                                                    | 35       |
|---|--------|-------------------|----------------------------------------------------------------------------------------------------|----------|
|   | 0.0    | 6.2.1             | Accessing the internal boiler components                                                                        | . 35     |
|   | 6.3    | vvater co         | Connections                                                                                                    | 37       |
|   |        | 0.3.1             | Connection of the expansion vessel                                                                              | 20       |
|   |        | 633               | Connecting the condensate discharge nine                                                                        | 30       |
|   | 64     | Gas conr          |                                                                                                    | .39      |
|   | 6.5    | Air suppl         | v/flue gas connections                                                                                          | 40       |
|   |        | 6.5.1             | Classification                                                                                                  | 40       |
|   |        | 6.5.2             | Coaxial pipes                                                                                                   | 41       |
|   |        | 6.5.3             | Pipes in cascade (not provided)                                                                                 | 42       |
|   |        | 6.5.4             | Lengths of the air/flue gas pipes                                                                               | .42      |
|   | 6.6    | Electrical        |                                                                                                    | 45       |
|   |        | 6.6.1             | Recommendations                                                                                                 | .45      |
|   |        | 6.6.2             |                                                                                                    | .45      |
|   |        | 0.0.3             | Accessing the terminal blocks                                                                                   | 45       |
|   |        | 0.0.4             | Description of the power supply terminal block                                                                  | 45       |
|   |        | 666               | Description of the sensor terminal block                                                                        | 47       |
|   |        | 6.6.7             | Electrical connection: 1 boiler + 1 direct circuit + 1 domestic hot water tank                                  | .49      |
|   |        | 6.6.8             | Electrical connection: 1 boiler + 1 direct circuit + 1 underfloor heating circuit + 1 domestic hot water tank.  | 49       |
|   |        | 6.6.9             | Electrical connection: controlling a boiler in 0-10 V                                                           | 50       |
|   |        | 6.6.10            | Electrical connection: Boilers in cascade + 1 direct circuit + 1 underfloor heating circuit + 1 domestic hot    |          |
|   |        | water tan         | 1k                                                                                                    | 51       |
|   |        | 6.6.11            | Connecting boilers in cascade with a module OCI 345                                                             | . 52     |
|   | 6.7    | Filling the       |                                                                                                    | 52       |
|   |        | 6.7.1<br>6.7.2    |                                                                                                    | 52       |
|   | 6.8    | 0.7.2<br>Completi | r ning the signon                                                                                               | 53       |
|   | 0.0    | Completi          |                                                                                                    | 00       |
| 7 | Comr   | nissioning        | ]                                                                                                    | 54       |
|   | 7.1    | General           |                                                                                                    | 54       |
|   | 7.2    | Check-lis         | st before commissioning                                                                                         | 54       |
|   | 7.3    | Commiss           | sioning procedure                                                                                               | 54       |
|   |        | 7.3.1             |                                                                                                    | .54      |
|   |        | 7.3.2             | Checking the electrical connections                                                                             | 54       |
|   |        | 7.3.3             | Checking the bydraulic circuit                                                                                  | 55       |
|   | 74     | Configuri         | ing the system                                                                                                  | 55       |
|   |        | 7.4.1             | Configuring an installation with 1 boiler + 1 low-loss header + 1 direct circuit + 1 underfloor heating circuit | +        |
|   |        | 1 domest          | tic hot water tank                                                                                              | . 55     |
|   |        | 7.4.2             | Configuring boilers in cascade + 1 direct circuit + 1 underfloor heating circuit + 1 domestic hot water tank    |          |
|   |        | 55                |                                                                                                    |          |
|   |        | 7.4.3             | Configuring control of a boiler in 0-10 V                                                                       | 56       |
|   |        | 7.4.4             | Configuring a master boiler and the slave boilers in a cascade                                                  | 57       |
| 8 | Opera  | ation             |                                                                                                    | 58       |
| • | 8.1    | Use of th         | e control panel                                                                                                 | 58       |
|   |        | 8.1.1             | Modifying the user parameters                                                                                   | 58       |
|   |        | 8.1.2             | Modifying the installer parameters                                                                              | .58      |
|   | 8.2    | Starting u        | up the boiler                                                                                                   | . 59     |
|   | 8.3    | Stopping          | the boiler                                                                                                    | 59       |
|   |        | 8.3.1             | Putting the boiler in Standby mode                                                                              | 59       |
|   | 8.4    | Frost Pro         |                                                                                                    | .60      |
|   |        | 0.4.1             |                                                                                                    | 00       |
| 9 | Settin | ıgs               |                                                                                                    | 61       |
|   | 9.1    | List of pa        | arameters                                                                                                    | 61       |
|   |        | 9.1.1             | Shortcuts menu                                                                                                  | 61       |
|   |        | 9.1.2             | Information menu                                                                                                | .61      |
|   |        | 9.1.3             | List of user parameters                                                                                         | 62       |
|   | 0.2    | 9.1.4             |                                                                                                    | .64      |
|   | 9.2    |                   | Setting the date and time                                                                                       | 10<br>75 |
|   |        | 9.2.2             | Language Selection                                                                                              | .76      |
|   |        | 9.2.3             | Changing the operating mode                                                                                     | 77       |

| 9.2.5       Setting the room temperature set point (Onmode)       78         9.2.6       Modifying the domestic hot water temperature set point       79         9.2.7       Setting the domestic hot water temperature set point       79         9.2.8       Setting the noom temperature set point (Reduced mode)       80         9.2.9       Programming a Holiday period       81         9.2.10       Using the boiler according to thermal output       84         9.2.11       Setting parameter modification       85         9.2.12       Locking parameter modification       85         9.2.13       Timer program       87         9.2.14       Setting boilers in cascade       96         9.2.15       Managing boilers in cascade       95         9.2.16       Maintenance       97         10.1       General       97         10.2       Standard inspection and maintenance operations       97         10.2.1       Performing the annual service       97         10.2.2       Removing the burner       97         10.2.3       Cleaning the heat exchanger       100         10.2.4       Checking the burner       102         10.2.5       Cleaning the burner       102         10.2.6                                                                                                   |    |       | 9.2.4              | Forcing domestic hot water production                    | 78             |
|----------------------------------------------------------------------------------------------------|----|-------|--------------------|----------------------------------------------------------|----------------|
| 9.2.6       Modifying the domestic hot water production mode.       75         9.2.7       Setting the domestic hot water remperature set point       76         9.2.8       Setting the room temperature set point (Reduced mode)       86         9.2.9       Programming a Holiday period       81         9.2.10       Using the boiler according to thermal output       84         9.2.11       Selecting a heating circuit       85         9.2.12       Locking / Unlocking parameter modification       85         9.2.13       Timer program       87         9.2.14       Setting a temporary heating flow temperature       96         9.2.15       Managing boilers in cascade       95         9.3       Accessing the information menu       95         10       Maintenance       97         10.2       Standard inspection and maintenance operations       97         10.2.1       Performing the annual service       97         10.2.2       Removing the burner       97         10.2.3       Cleaning the siphon       102         10.2.4       Checking the burner       100         10.2.5       Cleaning the siphon       102         10.2.6       Removing the burner       103         10.3                                                                                               |    |       | 9.2.5              | Setting the room temperature set point ( <b>On</b> mode) | 78             |
| 9.2.7       Setting the domestic hot water temperature set point (Reduced mode)       77         9.2.8       Setting the room temperature set point (Reduced mode)       86         9.2.9       Programming a Holiday period       81         9.2.10       Using the boiler according to thermal output       84         9.2.11       Selecting a heating circuit       84         9.2.12       Locking / Unlocking parameter modification       85         9.2.13       Timer program       87         9.2.14       Setting a temporary heating flow temperature       95         9.2.15       Managing boilers in cascade       95         9.3       Accessing the information menu       95         10.1       General       97         10.2       Removing the burner       97         10.2.2       Removing the burner       97         10.2.3       Cleaning the elast exchanger       100         10.2.4       Checking the burner       102         10.2.5       Cleaning the burner       102         10.2.6       Remounting the burner       102         10.2.6       Remounting the burner       102         10.2.7       Thermal fuse in the heat exchanger       102         10.2.8       Check the                                                                                                    |    |       | 9.2.6              | Modifying the domestic hot water production mode         | 79             |
| 9.2.8       Setting the room temperature set point (Reduced mode)                                                                                                    |    |       | 9.2.7              | Setting the domestic hot water temperature set point     | 79             |
| 9.2.9       Programming a Holiday period       81         9.2.10       Using the boiler according to thermal output       84         9.2.11       Selecting a heating circuit       85         9.2.12       Locking / Unlocking parameter modification       85         9.2.13       Timer program       87         9.2.14       Setting a temporary heating flow temperature       95         9.2.15       Managing boilers in cascade       95         9.3       Accessing the information menu       95         10       Maintenance       97         10.1       General       97         10.2       Standard inspection and maintenance operations       97         10.2.1       Performing the annual service       97         10.2.2       Removing the burner       97         10.2.3       Cleaning the burner       100         10.2.4       Checking the burner       100         10.2.5       Cleaning the burner       102         10.2.6       Removing the burner       102         10.2.7       Thermal fuse in the heat exchanger       102         10.2.8       Check the combustion       104         10.3       Replacing the 4 A fuses on the electrical terminal blocks       107 <th></th> <th></th> <th>9.2.8</th> <th>Setting the room temperature set point (Reduced mode)</th> <th>30</th> |    |       | 9.2.8              | Setting the room temperature set point (Reduced mode)    | 30             |
| 9.2.10       Using the boiler according to thermal output       84         9.2.11       Selecting a heating circuit       85         9.2.12       Locking / Unlocking parameter modification       85         9.2.13       Timer program       87         9.2.14       Setting a temporary heating flow temperature       95         9.2.15       Managing boilers in cascade       95         9.3       Accessing the information menu       95         9.10       Maintenance       97         10.1       General       97         10.2       Standard inspection and maintenance operations       97         10.2.1       Performing the annual service       97         10.2.2       Removing the burner       97         10.2.3       Cleaning the heat exchanger       100         10.2.4       Checking the burner       100         10.2.5       Cleaning the burner       100         10.2.6       Remounting the burner       100         10.2.7       Thermal fuse in the heat exchanger       100         10.2.8       Check the combustion       104         10.3       Replacing the 4 A fuses on the electrical terminal blocks       107         11.1       Troubleshooting       110 <th></th> <th></th> <th>9.2.9</th> <th>Programming a Holiday period</th> <th>31</th>                           |    |       | 9.2.9              | Programming a Holiday period                             | 31             |
| 9.2.11       Selecting a heating circuit       85         9.2.12       Locking / Unlocking parameter modification       85         9.2.13       Timer program       87         9.2.14       Setting a temporary heating flow temperature       95         9.2.14       Setting a temporary heating flow temperature       95         9.2.15       Managing boilers in cascade       95         9.3       Accessing the information menu       95         10       Maintenance       97         10.1       General       97         10.2       Standard inspection and maintenance operations       97         10.2.1       Performing the annual service       97         10.2.2       Removing the burner       97         10.2.3       Cleaning the siphon       100         10.2.4       Checking the burner       102         10.2.5       Cleaning the siphon       102         10.2.6       Remounting the burner       102         10.2.7       Thermal fuse in the heat exchanger       102         10.2.8       Check the combustion       102         10.2.9       Cheach the combustion       104         10.3       Replacing the 4 A fuses on the electrical terminal blocks       107                                                                                                    |    |       | 9.2.10             | Using the boiler according to thermal output             | 34             |
| 9.2.12       Locking / Unlocking parameter modification       85         9.2.13       Timer program       87         9.2.14       Setting a temporary heating flow temperature       95         9.2.15       Managing boilers in cascade       95         9.3       Accessing the information menu       95         10       Maintenance       97         10.1       General       97         10.2       Standard inspection and maintenance operations       97         10.2.1       Performing the annual service       97         10.2.2       Removing the burner       97         10.2.3       Cleaning the burner       97         10.2.4       Checking the burner       100         10.2.5       Cleaning the burner       102         10.2.6       Remounting the burner       102         10.2.7       Thermal fuse in the heat exchanger       103         10.2.8       Check the combustion       104         10.3       Replacing the 4 A fuses on the electrical terminal blocks       107         11.1       Automatic error code clearing       110         11.1.1       Automatic error code clearing       111         12.1       Decommissioning procedure       112                                                                                                    |    |       | 9.2.11             | Selecting a heating circuit                              | 35             |
| 9.2.13       Timer program       87         9.2.14       Setting a temporary heating flow temperature       95         9.2.15       Managing boilers in cascade       95         9.3       Accessing the information menu       95         10       Maintenance       97         10.1       General       97         10.2       Standard inspection and maintenance operations       97         10.2.1       Performing the annual service       97         10.2.2       Removing the burner       97         10.2.3       Cleaning the burner       97         10.2.4       Checking the burner       100         10.2.5       Cleaning the burner       100         10.2.6       Remounting the burner       102         10.2.7       Thermal fuse in the heat exchanger       102         10.2.8       Check the combustion       104         10.3       Replacing the 4 A fuses on the electrical terminal blocks       107         11.1       Automatic error code clearing       110         11.1       Automatic error code clearing       110         11.1.2       Clearing procedure       112         12.0       Recommissioning procedure       112         12.1 <th></th> <th></th> <th>9.2.12</th> <th>Locking / Unlocking parameter modification</th> <th>35</th>                                      |    |       | 9.2.12             | Locking / Unlocking parameter modification               | 35             |
| 9.2.14       Setting a temporary heating flow temperature       95         9.2.15       Managing boilers in cascade       95         9.3       Accessing the information menu       95         10       Maintenance       97         10.1       General       97         10.2.1       Performing the annual service       97         10.2.2       Removing the burner       97         10.2.3       Cleaning the heat exchanger       97         10.2.4       Checking the burner       97         10.2.5       Cleaning the heat exchanger       100         10.2.4       Checking the burner       100         10.2.5       Cleaning the heat exchanger       102         10.2.6       Remounting the siphon       102         10.2.7       Thermal fuse in the heat exchanger       103         10.2.8       Check the combustion       104         10.3       Replacing the 4 A fuses on the electrical terminal blocks       107         11.1       Furtherating for codes       109         11.1.1       Automatic error code clearing       110         11.1.2       Clearing procedure       112         12.2       Recommissioning procedure       112         12.1 <th></th> <th></th> <th>9.2.13</th> <th>Timer program</th> <th>37</th>                                                                  |    |       | 9.2.13             | Timer program                                            | 37             |
| 9.2.15       Managing boilers in cascade       95         9.3       Accessing the information menu       95         10       Maintenance       97         10.1       General       97         10.2       Standard inspection and maintenance operations       97         10.2.1       Performing the annual service       97         10.2.2       Removing the burner       97         10.2.3       Cleaning the heat exchanger       100         10.2.4       Checking the burner       100         10.2.5       Cleaning the siphon       102         10.2.6       Remounting the burner       102         10.2.7       Thermal fuse in the heat exchanger       102         10.2.8       Check the combustion       104         10.3       Replacing the 4 A fuses on the electrical terminal blocks       107         11       Troubleshooting       109       11.1         11.1       Automatic error code clearing       111         12       Decommissioning procedure       112         12.1       Decommissioning procedure       112         12.2       Recommissioning procedure       112         13       Disposal/recycling       113         13.1                                                                                                    |    |       | 9.2.14             | Setting a temporary heating flow temperature             | 95             |
| 9.3       Accessing the information menu                                                                                                    |    |       | 9.2.15             | Managing boilers in cascade                              | 95             |
| 10 Maintenance       97         10.1 General       97         10.2 Standard inspection and maintenance operations       97         10.2.1 Performing the annual service       97         10.2.2 Removing the burner       97         10.2.3 Cleaning the heat exchanger       100         10.2.4 Checking the burner       100         10.2.5 Cleaning the siphon       102         10.2.6 Remounting the burner       102         10.2.7 Thermal fuse in the heat exchanger       102         10.2.8 Check the combustion       102         10.3 Replacing the 4 A fuses on the electrical terminal blocks       107         11 Troubleshooting       109         11.1 Error codes       109         11.1.1 Automatic error code clearing       110         11.1.2 Clearing error codes       111         12 Decommissioning       112         12.1 Decommissioning procedure       112         12.2 Recommissioning procedure       112         13 Disposal/recycling       113         13.1 Disposal and Recycling       113                                                                                                    |    | 9.3   | Accessin           | g the information menu                                   | <del>)</del> 5 |
| 10 Maintenance       97         10.1 General       97         10.2 Standard inspection and maintenance operations       97         10.2.1 Performing the annual service       97         10.2.2 Removing the burner       97         10.2.3 Cleaning the heat exchanger       100         10.2.4 Checking the burner       97         10.2.5 Cleaning the siphon       102         10.2.6 Remounting the burner       102         10.2.7 Thermal fuse in the heat exchanger       103         10.2.8 Check the combustion       104         10.3 Replacing the 4 A fuses on the electrical terminal blocks       107         11 Troubleshooting       109         11.1 Error codes       109         11.1.2 Clearing error code clearing       110         11.2 Decommissioning procedure       112         12.2 Recommissioning procedure       112         13 Disposal/recycling       113         13.1 Disposal and Recycling       113                                                                                                    | 40 |       |                    |                                                          | ~              |
| 10.1       General                                                                                                    | 10 |       | enance .           | · · · · · · · · · · · · · · · · · · ·                    | <b>11</b>      |
| 10.2       Standard inspection and maintenance operations       97         10.2.1       Performing the annual service       97         10.2.2       Removing the burner       97         10.2.3       Cleaning the heat exchanger       97         10.2.4       Checking the burner       100         10.2.5       Cleaning the siphon       102         10.2.6       Remounting the burner       102         10.2.7       Thermal fuse in the heat exchanger       103         10.2.8       Check the combustion       104         10.3       Replacing the 4 A fuses on the electrical terminal blocks       107         11.1       Error codes       109         11.1       Error code clearing       110         11.1       Automatic error code clearing       110         11.1.2       Clearing error code s       111         12       Decommissioning       112         12.1       Decommissioning procedure       112         12.2       Recommissioning procedure       112         13       Disposal and Recycling       113         14       Annondix       113                                                                                                    |    | 10.1  | General            |                                                          | <i>11</i>      |
| 10.2.1       Performing the annual service                                                                                                    |    | 10.2  | Standard           |                                                          | <i>31</i>      |
| 10.2.2       Removing the burner                                                                                                    |    |       | 10.2.1             |                                                          | <i>31</i>      |
| 10.2.3       Cleaning the neat exchanger       100         10.2.4       Checking the burner       100         10.2.5       Cleaning the siphon       102         10.2.6       Remounting the burner       102         10.2.7       Thermal fuse in the heat exchanger       103         10.2.8       Check the combustion       104         10.3       Replacing the 4 A fuses on the electrical terminal blocks       107         11       Troubleshooting       109         11.1       Error codes       109         11.1.1       Automatic error code clearing       110         11.1.2       Clearing error codes       111         12       Decommissioning       112         12.1       Decommissioning procedure       112         12.2       Recommissioning procedure       112         13       Disposal/recycling       113         13.1       Disposal and Recycling       113         14       Appendix       114                                                                                                    |    |       | 10.2.2             |                                                          | <i>31</i>      |
| 10.2.4       Checking the burner       100         10.2.5       Cleaning the siphon       102         10.2.6       Remounting the burner       102         10.2.7       Thermal fuse in the heat exchanger       103         10.2.8       Check the combustion       104         10.3       Replacing the 4 A fuses on the electrical terminal blocks       107         11       Troubleshooting       109         11.1       Error codes       109         11.1.1       Automatic error code clearing       110         11.1.2       Clearing error codes       111         12       Decommissioning       112         12.1       Decommissioning procedure       112         12.2       Recommissioning procedure       112         13       Disposal/recycling       113         13.1       Disposal and Recycling       113         14       Appendix       114                                                                                                    |    |       | 10.2.3             | Cleaning the heat exchanger                              | 10             |
| 10.2.5       Cleaning the signon       102         10.2.6       Remounting the burner       102         10.2.7       Thermal fuse in the heat exchanger       103         10.2.8       Check the combustion       104         10.3       Replacing the 4 A fuses on the electrical terminal blocks       107         11       Troubleshooting       109         11.1       Error codes       109         11.1.1       Automatic error code clearing       110         11.1.2       Clearing error codes       111         12       Decommissioning       112         12.1       Decommissioning procedure       112         12.2       Recommissioning procedure       112         13       Disposal/recycling       113         13.1       Disposal and Recycling       113                                                                                                    |    |       | 10.2.4             |                                                          | 10             |
| 10.2.6       Remotining the burner       102         10.2.7       Thermal fuse in the heat exchanger       103         10.2.8       Check the combustion       104         10.3       Replacing the 4 A fuses on the electrical terminal blocks       107         11       Troubleshooting       109         11.1       Error codes       109         11.1.1       Automatic error code clearing       110         11.1.2       Clearing error codes       111         12       Decommissioning       112         12.1       Decommissioning procedure       112         12.2       Recommissioning procedure       112         13       Disposal/recycling       113         13.1       Disposal and Recycling       113                                                                                                    |    |       | 10.2.5             |                                                          | 75             |
| 10.2.7       Thermal fuse in the heat exchanger       103         10.2.8       Check the combustion       104         10.3       Replacing the 4 A fuses on the electrical terminal blocks       107         11       Troubleshooting       107         11       Troubleshooting       109         11.1       Error codes       109         11.1.1       Automatic error code clearing       110         11.1.2       Clearing error codes       111         12       Decommissioning       112         12.1       Decommissioning procedure       112         12.2       Recommissioning procedure       112         13       Disposal/recycling       113         13.1       Disposal and Recycling       113         14       Appendix       114                                                                                                    |    |       | 10.2.0             |                                                          |                |
| 10.2.8       Check the combustion       104         10.3       Replacing the 4 A fuses on the electrical terminal blocks       107         11       Troubleshooting       109         11.1       Error codes       109         11.1.1       Automatic error code clearing       110         11.1.2       Clearing error codes       111         12       Decommissioning       112         12.1       Decommissioning procedure       112         12.2       Recommissioning procedure       112         13       Disposal/recycling       113         13.1       Disposal and Recycling       113         14       Amoundix       114                                                                                                    |    |       | 10.2.7             |                                                          | J3             |
| 10.3 Replacing the 4 A fuses on the electrical terminal blocks       107         11 Troubleshooting       109         11.1 Error codes       109         11.1.1 Automatic error code clearing       110         11.1.2 Clearing error codes       111         12 Decommissioning       112         12.1 Decommissioning procedure       112         12.2 Recommissioning procedure       112         13 Disposal/recycling       113         13.1 Disposal and Recycling       113         14 Appendix       114                                                                                                    |    | 40.0  | 10.2.8<br>Declaria | Check the compution                                      | )4<br>27       |
| 11 Troubleshooting       109         11.1 Error codes       109         11.1.1 Automatic error code clearing       110         11.1.2 Clearing error codes       111         12 Decommissioning       112         12.1 Decommissioning procedure       112         12.2 Recommissioning procedure       112         13 Disposal/recycling       113         13.1 Disposal and Recycling       113         14 Appendix       114                                                                                                    |    | 10.3  | Replacin           | g the 4 A fuses on the electrical terminal blocks        | )/             |
| 11.1       Error codes       109         11.1.1       Automatic error code clearing       110         11.1.2       Clearing error codes       111         12       Decommissioning       112         12.1       Decommissioning procedure       112         12.2       Recommissioning procedure       112         13       Disposal/recycling       113         13.1       Disposal and Recycling       113         14       Appendix       114                                                                                                    | 11 | Troub | leshootin          | a10                                                      | )9             |
| 11.1.1       Automatic error code clearing       110         11.1.2       Clearing error codes       111         12       Decommissioning       112         12.1       Decommissioning procedure       112         12.2       Recommissioning procedure       112         13       Disposal/recycling       113         13.1       Disposal and Recycling       113         14       Appendix       114                                                                                                    |    | 11.1  | Error cod          | les                                                      | )9             |
| 11.1.2       Clearing error codes       111         12       Decommissioning       112         12.1       Decommissioning procedure       112         12.2       Recommissioning procedure       112         12       Recommissioning procedure       112         13       Disposal/recycling       113         13.1       Disposal and Recycling       113         14       Appendix       114                                                                                                    |    |       | 11.1.1             | Automatic error code clearing                            | 10             |
| 12 Decommissioning       112         12.1 Decommissioning procedure       112         12.2 Recommissioning procedure       112         13 Disposal/recycling       113         13.1 Disposal and Recycling       113         14 Appendix       114                                                                                                    |    |       | 11.1.2             | Clearing error codes                                     | 11             |
| 12.1       Decommissioning procedure       112         12.2       Recommissioning procedure       112         13       Disposal/recycling       113         13.1       Disposal and Recycling       113         14       Appendix       114                                                                                                    | 12 | Deco  | mmieeloni          |                                                          | 12             |
| 12.1       Decommissioning procedure       112         12.2       Recommissioning procedure       112         13       Disposal/recycling       113         13.1       Disposal and Recycling       113         14       Appendix       114                                                                                                    | 12 | 12 1  | Decomm             |                                                          | 12             |
| 13 Disposal/recycling       113         13.1 Disposal and Recycling       113         14 Appendix       114                                                                                                    |    | 12.1  | Recomm             |                                                          | 12             |
| 13 Disposal/recycling       113         13.1 Disposal and Recycling       113         14 Appendix       114                                                                                                    |    | 12.2  | Recomm             |                                                          | 12             |
| 13.1 Disposal and Recycling                                                                                                    | 13 | Dispo | sal/recycl         | ing                                                      | 13             |
| 14 Appendix 114                                                                                                    |    | 13.1  | Disposal           | and Recycling                                            | 13             |
|                                                                                                    | 14 | Anne  | ndix               | 11                                                       | 14             |
| 14.1 EC Declaration of Conformity                                                                                                    |    | 14.1  | EC Decla           | aration of Conformity                                    | 14             |

## 1 Safety

## 1.1 General safety instructions

## Danger

This appliance can be used by children aged from 8 years and above and persons with reduced physical, sensory or mental capabilities or lack of experience and knowledge if they have been given supervision or instruction concerning use of the appliance in a safe way and understand the hazards involved. Children shall not play with the appliance. Cleaning and user maintenance shall not be made by children without supervision.

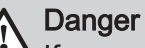

## If you smell gas:

- 1. Do not use a naked flame, do not smoke, do not operate electrical contacts or switches (doorbell, light, motor, lift, etc.).
- 2. Shut off the gas supply.
- 3. Open the windows.
- 4. Trace possible leaks and seal them immediately.
- 5. If the gas leak is before the gas meter, contact the gas supplier.

## Danger

If you smell flue gases:

- 1. Switch off the appliance.
- 2. Open the windows.
- 3. Trace possible leaks and seal them immediately.

### Warning

<sup>•</sup> Do not touch the flue gas pipes. Depending on the boiler settings, the temperature of the flue gas pipes may exceed 60°C.

### Warning

Do not touch the radiators for long periods. Depending on the boiler settings, the temperature of the radiators may exceed 60°C.

### Warning

Take precautions with the domestic hot water. Depending on the boiler settings, the domestic hot water temperature may exceed 65°C.

## Danger of electric shock

<sup>1</sup> Before any work, switch off the mains supply to the boiler.

### 1.2 Recommendations

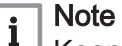

Keep this document close to the place where the appliance is installed.

#### Note i

Never remove or cover labels and data plates affixed to the appliances. Labels and data plates must be legible throughout the entire lifetime of the appliance. Immediately replace damaged or illegible instructions and warning stickers.

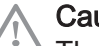

### Caution

The appliance should be on Summer or Antifreeze mode rather than switched off to guarantee the following functions:

- Anti-blocking of pumps
- Frost Protection

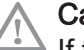

Caution

If the home is unoccupied for a long period and there is a risk of frost, drain the boiler and the heating system.

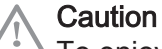

To enjoy warranty cover, no modifications must be made to the appliance.

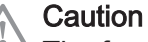

The frost protection does not work if the boiler is switched off.

### Caution

The integrated protection system only protects the boiler, not the heating installation

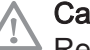

### Caution

Remove the boiler casing only to perform maintenance and repair work. Always put the casing back in place after such work.

### Warning

Only qualified professionals are authorised to work on the boiler and the heating installation.

#### Note i

Keep the boiler accessible at all times.

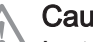

### Caution

Installation of the boiler must be done by a qualified professional in accordance with prevailing local and national regulations.

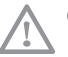

### Caution

Install the boiler in a frost-free location.

### Caution

Do not stock chloride or fluoride compounds close to the boiler. They are particularly corrosive and may contaminate the combustive air. Chloride and fluoride compounds are present in aerosol sprays, paints, solvents, cleaning products, washing products, detergents, glues, snow clearing salts.

### Caution

Do not neglect to service the boiler. Contact a qualified professional or subscribe to a maintenance contract for the annual servicing of the boiler.

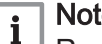

### Note

Regularly check the presence of water and pressure in the heating installation.

### Caution

Maintenance work must be carried out by a qualified professional.

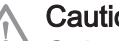

Caution

Only a gualified professional is authorised to clean the inside of the boiler.

### Caution

Only genuine spare parts may be used.

### Caution

After maintenance or repair work, check the entire heating installation to ensure that there are no leaks.

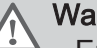

### Warning

• Ensure correct earthing.

 Install the appliance on a solid, stable structure able to bear its weight.

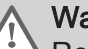

### Warning

Removal and disposal of the boiler must be carried out by a qualified installer in accordance with local and national regulations

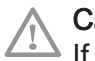

### Caution

If the power cord is damaged, it must be replaced by the manufacturer, its after sales service or persons with similar qualifications in order to obviate any danger.

### 1.3 Liabilities

### 1.3.1 Manufacturer's liability

Our products are manufactured in compliance with the requirements of the various Directives applicable. They are therefore delivered with the  $\boldsymbol{C} \in \boldsymbol{C}$  marking and any documents necessary. In the interests of the quality of our products, we

strive constantly to improve them. We therefore reserve the right to modify the specifications given in this document.

Our liability as manufacturer may not be invoked in the following cases:

- Failure to abide by the instructions on installing the appliance.
- Failure to abide by the instructions on using the appliance.
- Faulty or insufficient maintenance of the appliance.

### 1.3.2 Installer's liability

The installer is responsible for the installation and initial commissioning of the appliance. The installer must abide by the following instructions:

- Read and follow the instructions given in the manuals provided with the appliance.
- Install the appliance in compliance with prevailing legislation and standards.
- Carry out initial commissioning and any checks necessary.
- Explain the installation to the user.
- If maintenance is necessary, warn the user of the obligation to check the appliance and keep it in good working order.
- Give all the instruction manuals to the user.

## 2 About this manual

### 2.1 General

This manual is intended for the installer of a POWER HT + heat pump.

### 2.2 Symbols used

### 2.2.1 Symbols used in the manual

This manual uses various danger levels to draw attention to special instructions. We do this to improve user safety, to prevent problems and to guarantee correct operation of the appliance.

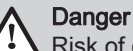

Risk of dangerous situations that may result in serious personal injury.

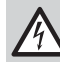

**Danger of electric shock** Risk of electric shock.

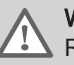

Warning

Note

Risk of dangerous situations that may result in minor personal injury.

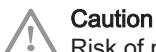

Risk of material damage.

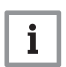

Please note: important information.

Bee Refe

Reference to other manuals or pages in this manual.

### 2.2.2 Symbols used on the appliance

- 1 Alternating current.
- 2 Protective earthing.
- **3** Before installing and commissioning the appliance, carefully read the instruction manuals provided.
- 4 Dispose of used products through an appropriate recovery and recycling structure.
- **5** Caution: danger of electric shock, live parts. Disconnect the mains power prior to carrying out any work.

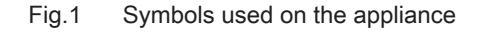

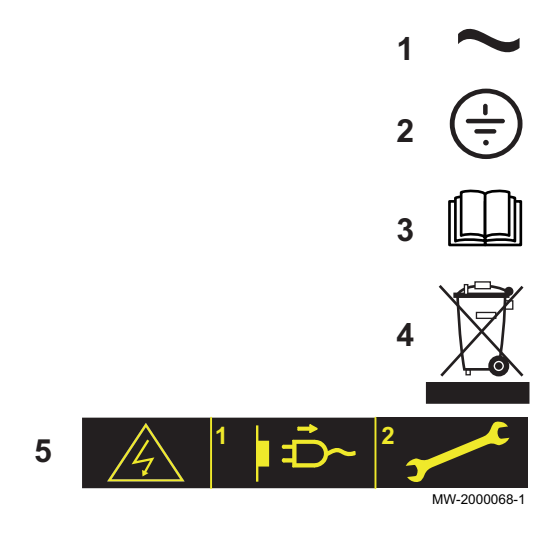

## 3 Technical specifications

### 3.1 Homologations

### 3.1.1 Directives

This product has been manufactured and put into circulation in accordance with the requirements and standards of the following European Directives:

- Gas Directive 2009/142/EC
- Pressure Equipment Directive 97/23/EC, Article 3, paragraph 3
- Electromagnetic Compatibility Directive 2004/108/EC Generic standards: EN 61000-6-3, EN 61000-6-1 Standard referred to: EN 55014
- Low Voltage Directive 2006/95/EC Generic standard: EN 60335–1 Standard referred to: EN 60335–2–102
- Efficiency Directive 92/42/EC

Apart from the legal provisions and Directives, the additional Directives described in these instructions must also be observed.

For all provisions and Directives referred to in these instructions, it is agreed that all addenda or subsequent provisions will apply at the time of installation.

### 3.1.2 Ecodesign Directive

This product conforms to the requirements of European Directive 2009/125/EC on the ecodesign of energy-related products.

### 3.1.3 Certifications

We hereby certify that the series of appliances specified below complies with the standard model described in the CE declaration of conformity.

| CE number                   | CE-0085CP0089                                                                                            |
|-----------------------------|----------------------------------------------------------------------------------------------------|
| NOx class                   | Class 5                                                                                                  |
| Type of flue gas connection | • $B_{23} - B_{23P}$<br>• $C_{13}$<br>• $C_{33}$<br>• $C_{43}$<br>• $C_{53}$<br>• $C_{63}$<br>• $C_{83}$ |

### 3.2 Technical data

### Tab.1 General

|                                                | Boiler speed | Unit | POWER<br>HT+ 1.50 | POWER<br>HT+ 1.70 | POWER<br>HT+ 1.90 | POWER HT<br>+ 1.110 |
|------------------------------------------------|--------------|------|-------------------|-------------------|-------------------|---------------------|
| Useful heat output at 80/60°C<br>Heating mode  | Minimum      | kW   | 5.0               | 7.2               | 9.4               | 11.4                |
| Useful heat output at 80/60°C<br>Heating mode  | Maximum      | kW   | 45                | 65                | 85                | 102                 |
| Useful heat output at 50/30 °C<br>Heating mode | Minimum      | kW   | 5.4               | 7.8               | 10.2              | 12.3                |
| Useful heat output at 50/30 °C<br>Heating mode | Maximum      | kW   | 48.6              | 70.2              | 91.8              | 110.2               |

|                                                          | Boiler speed                                                | Unit | POWER<br>HT+ 1.50 | POWER<br>HT+ 1.70 | POWER<br>HT+ 1.90 | POWER HT<br>+ 1.110 |  |
|----------------------------------------------------------|-------------------------------------------------------------|------|-------------------|-------------------|-------------------|---------------------|--|
| Heat input -<br>Heating mode                             | Minimum                                                     | kW   | 5.1               | 7.4               | 9.7(1)            | 11.7                |  |
| Heat input -<br>Heating mode                             | Maximum                                                     | kW   | 46.3              | 66.9              | 87.4              | 104.9               |  |
| Heat input -<br>Heating mode                             | Minimum                                                     | kW   | 5.6               | 8.2               | 10.7              | 12.9                |  |
| Heat input -<br>Heating mode                             | Maximum                                                     | kW   | 51.4              | 74.2              | 97.0              | 116.4               |  |
| Efficiency at 80/60 °C -<br>Heating mode under full load | Maximum                                                     | %    | 97.4              | 97.2              | 97.3              | 97.2                |  |
| Efficiency at 50/30 °C -                                 | Heating mode un-<br>der full load                           | %    | 105.0             | 105.0             | 105.5             | 105.1               |  |
| Efficiency Return temperature 30°C                       | Heating mode un-<br>der part load                           | %    | 108.4             | 108.1             | 108.2             | 108.1               |  |
| (1) The heat input with G31 gas is differ                | (1) The heat input with G31 gas is different and is 12.5 kW |      |                   |                   |                   |                     |  |

### Tab.2 Characteristics of the heating circuit

|                                            | Unit      | POWER HT+<br>1.50 | POWER HT+<br>1.70 | POWER HT+<br>1.90 | POWER HT+<br>1.110 |
|--------------------------------------------|-----------|-------------------|-------------------|-------------------|--------------------|
| Water content (excluding expansion vessel) | litre     | 2.81              | 4.98              | 8.34              | 9.83               |
| Minimum operating pressure                 | MPa (bar) | 0.05 (0.5)        | 0.05 (0.5)        | 0.05 (0.5)        | 0.05 (0.5)         |
| Maximum operating pressure (MOP)           | MPa (bar) | 0.38 (3.8)        | 0.38 (3.8)        | 0.38 (3.8)        | 0.38 (3.8)         |
| Maximum water temperature                  | °C        | 85                | 85                | 85                | 85                 |
| Maximum operating temperature              | °C        | 80                | 80                | 80                | 80                 |

### Tab.3 Data on the gases and combustion gases

| For gas flow rates at 15°C and 1013.25 hPA | Boiler speed | Unit   | POWER HT<br>+ 1.50 | POWER HT<br>+ 1.70 | POWER HT<br>+ 1.90 | POWER HT<br>+ 1.110 |
|--------------------------------------------|--------------|--------|--------------------|--------------------|--------------------|---------------------|
| Consumption of natural gas (G20)           | Minimum      | m³/h   | 0.54               | 0.78               | 1.03               | 1.24                |
| Consumption of natural gas (G20)           | Maximum      | m³/h   | 4.90               | 7.07               | 9.25               | 11.10               |
| Consumption of natural gas (G25)           | Minimum      | m³/h   | 0.63               | 0.91               | 1.19               | 1.44                |
| Consumption of natural gas (G25)           | Maximum      | m³/h   | 5.69               | 8.22               | 10.75              | 12.91               |
| Consumption of Propane (G31)               | Minimum      | kg/h   | 0.40               | 0.57               | 0.97               | 0.91                |
| Consumption of Propane (G31)               | Maximum      | kg/h   | 3.59               | 5.19               | 6.79               | 8.15                |
| NOx emission according to EN297A3          | Class 5      | mg/kWh | 29.8               | 34.8               | 39.5               | 24.7                |
| Flue gas mass flow rate (G20)              | Minimum      | kg/h   | 7.2                | 14.4               | 18                 | 18                  |
| Flue gas mass flow rate (G20)              | Maximum      | kg/h   | 75.6               | 111.6              | 144                | 169.2               |
| Maximum flue gas temperature               | Minimum      | °C     | 92                 | 76                 | 70                 | 70                  |

### Tab.4 Electrical characteristics

|                                    | Unit | POWER HT+<br>1.50 | POWER HT+<br>1.70 | POWER HT+<br>1.90 | POWER HT+<br>1.110 |
|------------------------------------|------|-------------------|-------------------|-------------------|--------------------|
| Power supply voltage               | VAC  | 230V 50Hz         | 230V 50Hz         | 230V 50Hz         | 230V 50Hz          |
| Maximum absorbed power - Full load | W    | 100               | 117               | 146               | 185                |
| Maximum absorbed power - Part load | W    | 24                | 24                | 24                | 24                 |
| Maximum absorbed power - Stand-by  | W    | 2.7               | 3                 | 3                 | 3                  |

### Tab.5 Other characteristics

|                           | Unit | POWER HT+<br>1.50 | POWER HT+<br>1.70 | POWER HT+<br>1.90 | POWER HT+<br>1.110 |
|---------------------------|------|-------------------|-------------------|-------------------|--------------------|
| Ingress protection rating |      | IP21              | IP21              | IP21              | IP21               |
| Weight empty              | kg   | 60                | 70                | 104               | 109                |

### 3.2.1 Other technical parameters

### Tab.6 Technical parameters for boiler space heaters

| Product name                                                                             |                       |               | POWER HT<br>+ 1.50 | POWER HT<br>+ 1.70 | POWER HT<br>+ 1.90 | POWER HT<br>+ 1.110 |
|------------------------------------------------------------------------------------------|-----------------------|---------------|--------------------|--------------------|--------------------|---------------------|
| Condensing boiler                                                                        |                       |               | Yes                | Yes                | Yes                | Yes                 |
| Low-temperature boiler <sup>(1)</sup>                                                    |                       |               | No                 | No                 | No                 | No                  |
| B1 boiler                                                                                |                       |               | No                 | No                 | No                 | No                  |
| Cogeneration space heater                                                                |                       |               | No                 | No                 | No                 | No                  |
| Combination heater                                                                       |                       |               | No                 | No                 | No                 | No                  |
| Rated heat output                                                                        | Prated                | kW            | 45                 | 65                 | 85                 | 102                 |
| Useful heat output at rated heat output and high temperature regime <sup>(2)</sup>       | <i>P</i> <sub>4</sub> | kW            | 45.0               | 65.0               | 85.0               | 102.0               |
| Useful heat output at 30% of rated heat output and low temperature regime <sup>(1)</sup> | <i>P</i> <sub>1</sub> | kW            | 15.0               | 21.7               | 28.3               | 34.0                |
| Seasonal space heating energy efficiency                                                 | $\eta_s$              | %             | 93                 | 93                 | -                  | -                   |
| Useful efficiency at rated heat output and high temperature regime <sup>(2)</sup>        | $\eta_4$              | %             | 87.7               | 87.6               | 87.7               | 87.6                |
| Useful efficiency at 30% of rated heat output and low temperature regime <sup>(1)</sup>  | $\eta_1$              | %             | 97.7               | 97.4               | 97.5               | 97.4                |
| Auxiliary electricity consumption                                                        |                       |               |                    |                    |                    |                     |
| Full load                                                                                | elmax                 | kW            | 0.100              | 0.117              | 0.146              | 0.185               |
| Part load                                                                                | elmin                 | kW            | 0.023              | 0.024              | 0.024              | 0.024               |
| Stand-by                                                                                 | P <sub>SB</sub>       | kW            | 0.003              | 0.003              | 0.003              | 0.003               |
| Other characteristics                                                                    |                       |               |                    |                    |                    |                     |
| Standby heat loss                                                                        | P <sub>stby</sub>     | kW            | 0.055              | 0.059              | 0.066              | 0.070               |
| Ignition burner power consumption                                                        | P <sub>ign</sub>      | kW            | -                  | -                  | -                  | -                   |
| Annual energy consumption                                                                | Q <sub>HE</sub>       | GJ            | 139                | 201                | -                  | -                   |
| Sound power level, indoors                                                               | L <sub>WA</sub>       | dB            | 61                 | 64                 | -                  | -                   |
| Emissions of nitrogen oxides                                                             | NOX                   | mg/kWh        | 27                 | 31                 | 36                 | 22                  |
| <ol> <li>Low temperature means for condensing boil<br/>heater inlet).</li> </ol>         | ers 30°C, for         | low temperatu | re boilers 37°C a  | nd for other hea   | ters 50°C return   | temperature (at     |

(2) High temperature regime means 60°C return temperature at heater inlet and 80°C feed temperature at heater outlet.

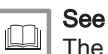

The back cover for contact details.

### 3.2.2 Sensor specifications

### Tab.7 Heating flow sensor and return sensor

| Temperature (in °C) | 30 | 65 | 85 |
|---------------------|----|----|----|
|---------------------|----|----|----|

### 3 Technical specifications

| Resistance (in ohms) | 8059 | 2084 | 1070 |
|----------------------|------|------|------|
|                      |      |      |      |

Tab.8 Flue gas sensor

| Tempera-<br>ture (in °C) | -50      | -10    | 0     | 40    | 100  | 200 | 250 | 300 |
|--------------------------|----------|--------|-------|-------|------|-----|-----|-----|
| Resistance<br>(in ohms)  | 1 755765 | 117521 | 67650 | 10569 | 1377 | 145 | 65  | 34  |

Tab.9 Outside sensor

| Tempera-<br>ture (in °C) | -30   | -15  | -5   | 0    | 10   | 20   | 30  | 50  |
|--------------------------|-------|------|------|------|------|------|-----|-----|
| Resistance<br>(in ohms)  | 13034 | 5861 | 3600 | 2857 | 1840 | 1218 | 827 | 407 |

#### 3.3 **Dimensions and connections**

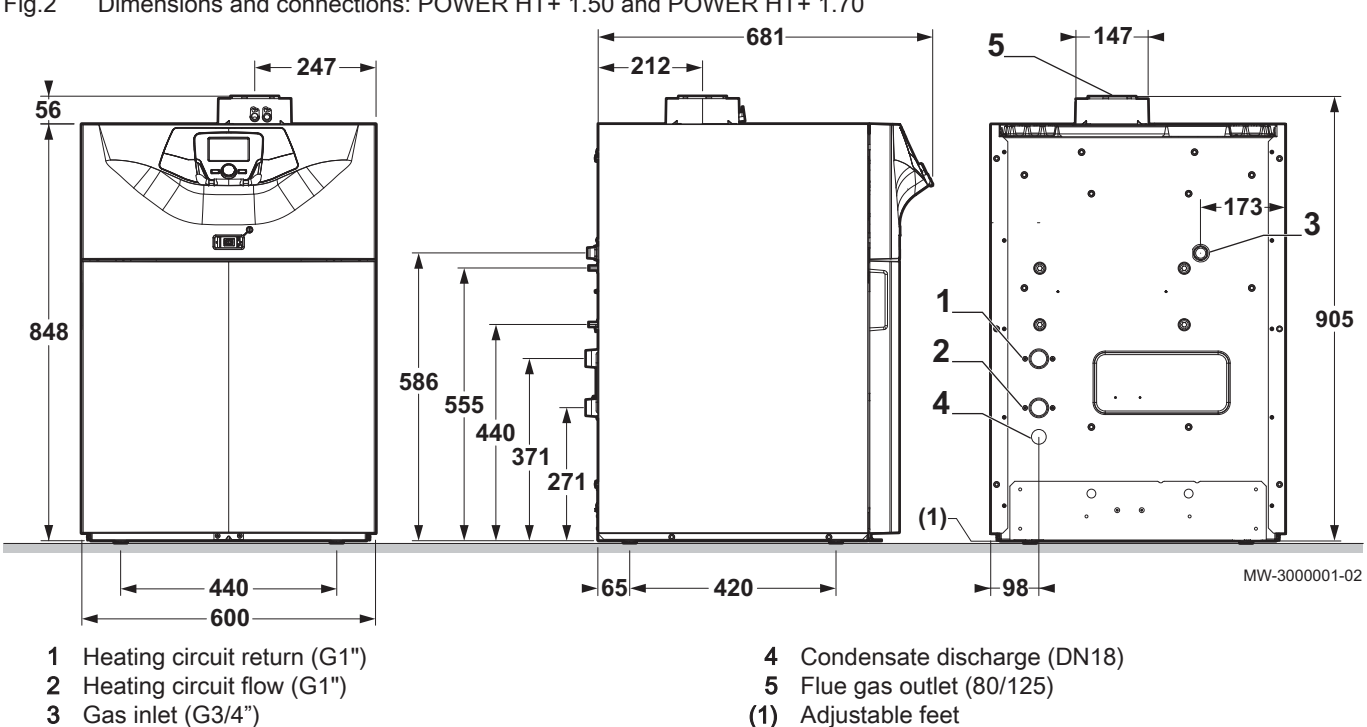

Dimensions and connections: POWER HT+ 1.50 and POWER HT+ 1.70 Fig.2

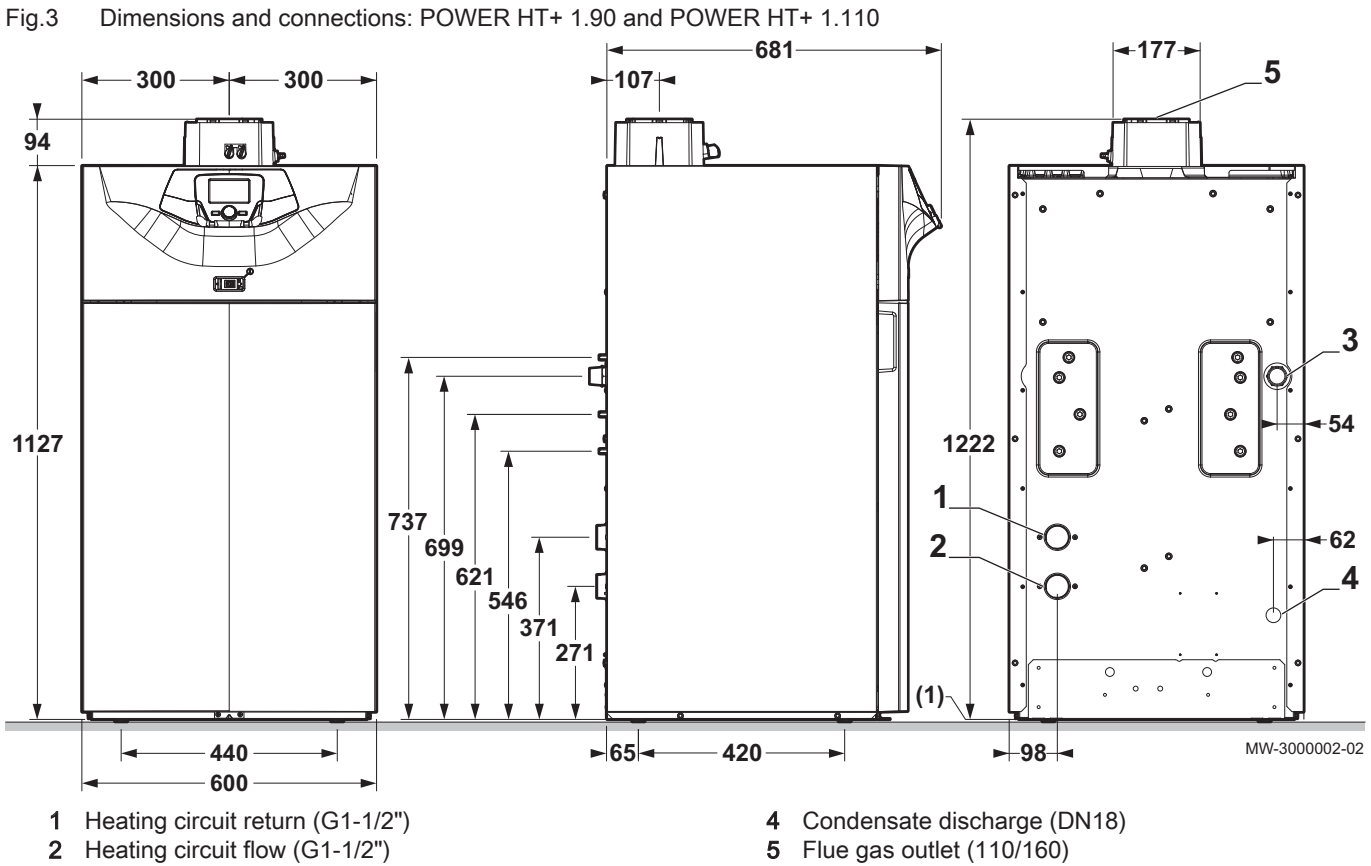

3 Gas inlet (G1")

(1) Adjustable feet

### 3.4 Electrical diagram

Fig.4 Electrical diagram: POWER HT+ 1.50 - POWER HT+ 1.70

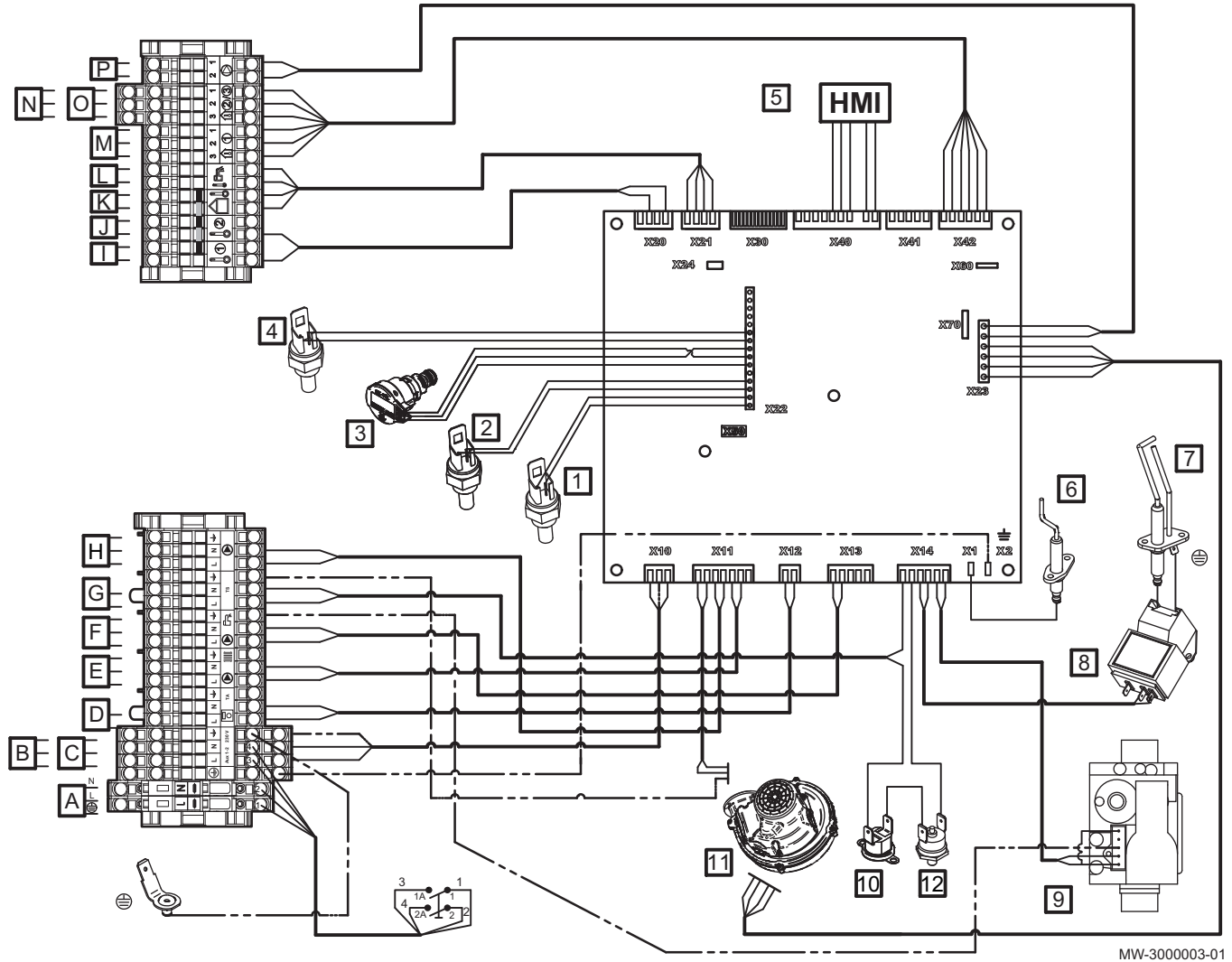

- Earth POP rivet
- A Power supply 230 V 50 Hz
- **B** Power supply auxiliary circuit 1
- C Power supply auxiliary circuit 2
- D Room thermostat
- E Heating circuit pump
- F Domestic hot water pump
- G Safety contact
- H Boiler pump
- Auxiliary sensor 1
- J Auxiliary sensor 2
- K Outside sensor
- L Domestic hot water sensor
- M Room temperature sensor 1
- N Room temperature sensor 2

- **O** Room temperature sensor 3
- **P** Boiler pump modulation (PWM)
- 1 Flow temperature sensor
- 2 Return temperature sensor
- 3 Hydraulic pressure sensor
- 4 Flue gas sensor
- 5 Control panel display
- 6 Ionisation probe
- 7 Spark plug
- 8 Igniter
- 9 Gas valve
- 10 Safety thermostat
- 11 Fan
- 12 Safety thermostat on the combustion chamber door

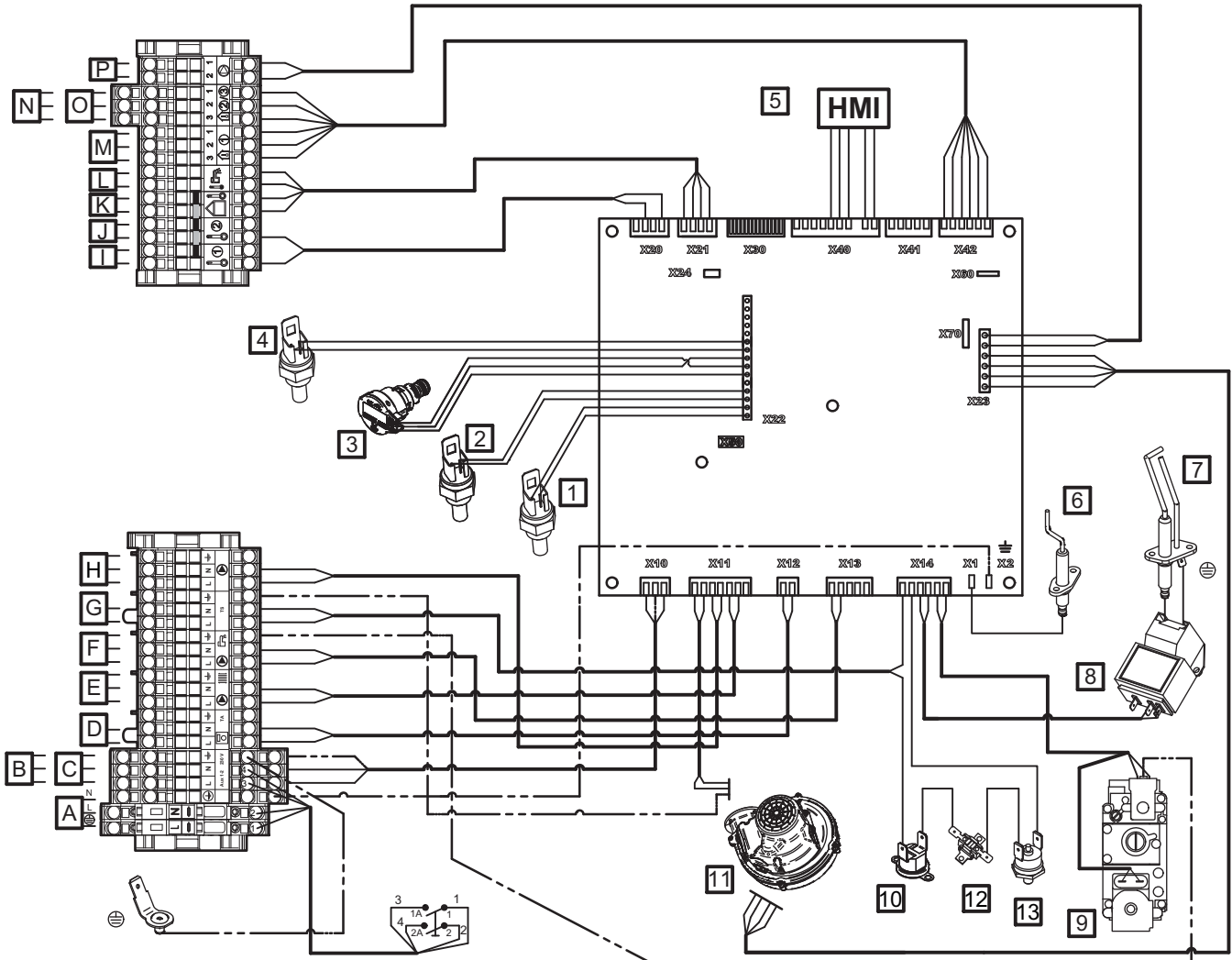

- Earth POP rivet
- A Power supply 230V 50Hz
- B Power supply auxiliary circuit 1
- C Power supply auxiliary circuit 2
- **D** Room thermostat
- E Heating circuit pump
- F Domestic hot water pump
- G Safety contact
- H Boiler pump
- I Auxiliary sensor 1
- J Auxiliary sensor 2
- K Outside sensor
- L Domestic hot water sensor
- M Room temperature sensor 1
- N Room temperature sensor 2

- **O** Room temperature sensor 3
- P Boiler pump modulation (PWM)
- 1 Flow temperature sensor
- 2 Return temperature sensor
- 3 Hydraulic pressure sensor
- 4 Flue gas sensor
- 5 Control panel display
- 6 Ionisation probe
- 7 Spark plug
- 8 Igniter
- 9 Gas valve
- 10 Safety thermostat
- 11 Fan
- 12 Thermal fuse
- 13 Safety thermostat on the combustion chamber door

MW-300004-03

#### Description of the product 4

#### 4.1 General description

POWER HT + floor-standing condensing gas boilers have the following characteristics:

- · Low pollutant emissions
- High efficiency heating
- · Electronic control panel
- · Perfectly suitable for cascade systems with several boilers.

#### 4.2 **Operating principle**

### 4.2.1 Circulation pump

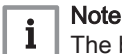

The benchmark for the most efficient circulators is  $EEI \le 0.20$ .

### 4.2.2 Gas/air setting

The casing fitted to the boiler is also used as an air box. Air is drawn in by the fan and gas injected into the Venturi by the fan intake. The fan speed is modulated according to the settings, the heat demand and the actual temperatures measured by the temperature sensors. The gas and air are mixed in the Venturi. The gas/air ratio command function accurately adjusts the quantities of gas and air required. This provides optimum combustion over the entire output range. The gas/air mixture is sent to the burner, located upstream of the heat exchanger.

### 4.2.3 Low-loss header (accessory)

The low-loss header is used to prevent interaction between the dynamic pressures within the boiler and the heating circuits. The low-loss header considerably reduces the variations in pressure and flow rate caused by the use of several circulating pumps in an installation and is used to man-

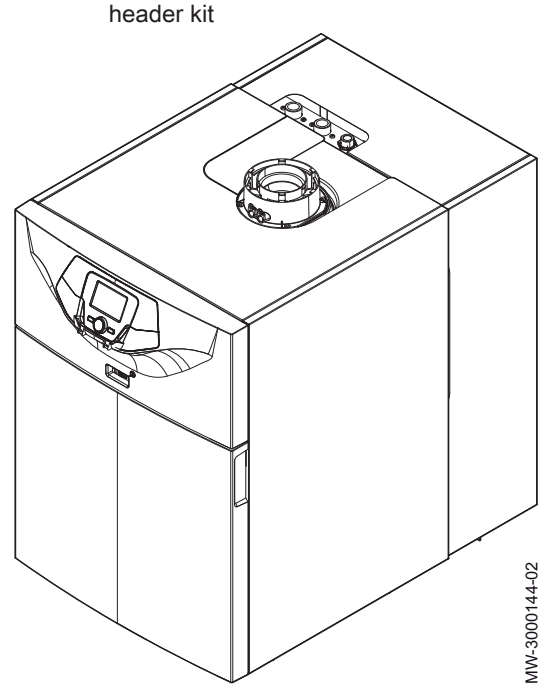

Boiler equipped with the low-loss

Fig.6

age flows in the installation and to control temperatures.

Fig.7 Functional diagram of a boiler with a low-loss header

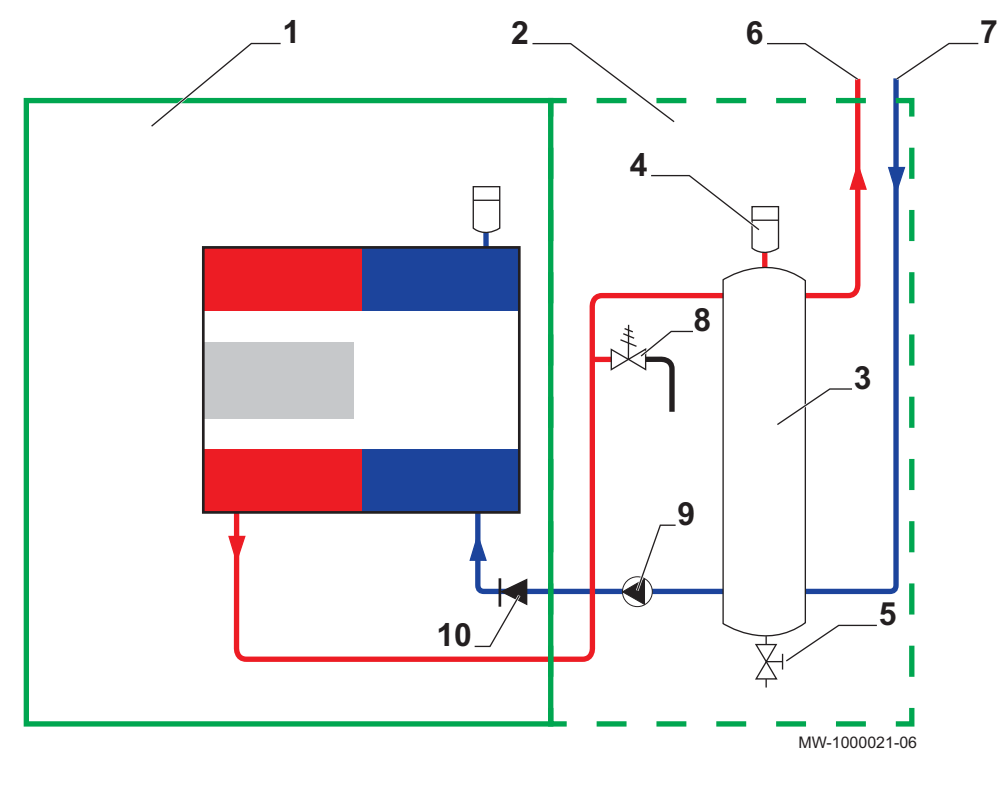

- 1 Boiler
- 2 Low-loss header kit
- 3 Low-loss header (accessory)
- 4 Air vent
- 5 Drain valve

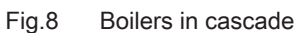

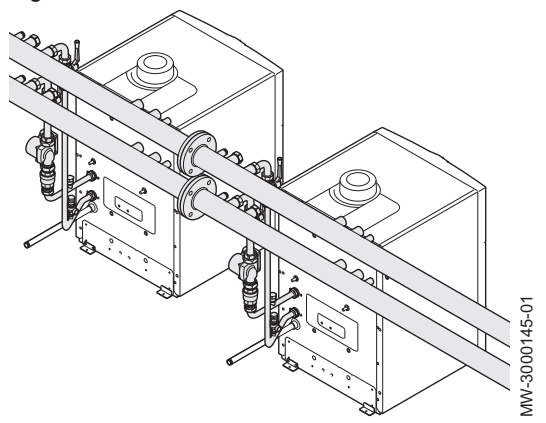

- 6 Heating circuit flow
- 7 Heating circuit return
- 8 Safety valve
- 9 Modulating circulating pump
- 10 Non-return valve

### 4.2.4 System in cascade

The boiler is ideally suited for a cascade system configuration. Use a boiler/cascade connection kit to connect boilers in cascade.

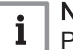

Note

Please contact the After Sales Service for further information.

### 4.2.5 Settings and safety devices

i

Note The settings and safety devices are only operational if the boiler is powered up.

### Tab.10 Description of the safety devices

| Device                                              | Description                                                                                                    |
|-----------------------------------------------------|----------------------------------------------------------------------------------------------------|
| Safety thermostats                                  | The safety thermostats suspend the supply of gas to the burner if the water in the pri-<br>mary circuit overheats. To resume normal operation of the boiler, eliminate the cause of<br>this interruption.                                                                                                    |
|                                                     | Caution<br>The safety thermostats must in no circumstances be switched off or disconnected.                                                                                                    |
| NTC flue gas sensor                                 | The control panel blocks the gas supply to the burner in the event of overheating. To resume normal operation of the boiler, switch off the boiler and switch it back on again with the ON/OFF switch.                                                                                                    |
| Flame detector by ionisation                        | The boiler is put into safety shut-down in the event of gas shortage or incomplete inter-<br>ignition on the burner.                                                                                                    |
| Hydraulic pressure switch                           | Thanks to this device, the burner can only operate if the system pressure is higher than 0.5 bar (0.05 MPa).<br>When the pressure switch detects a pressure lower than 0.8 bar (0.08 MPa), a warning message is displayed, without stopping the circulating pump.                                                                                               |
| Post-circulating pump                               | After the burner stops, depending on the room thermostat setting and if in heating mode, the circulating pump runs for a further 3 minutes.                                                                                                    |
| Frost protection device                             | <ul> <li>When the flow temperature is lower than 5°C, the burner starts up and runs until the flow temperature reaches 15°C. This device runs under the following conditions:</li> <li>The boiler is switched on</li> <li>The gas supply is working</li> <li>The pressure in the system is higher than 0.5 bar (0,05 MPa)</li> </ul>                            |
| Anti-blocking of the pump                           | If there are no heating or domestic hot water requirements for 24 consecutive hours, the pumps start up automatically and run for 10 seconds.<br>The pumps connected directly to the appliance's terminal blocks are started up every Friday at 10:00 a.m. and run for 30 seconds.                                                                              |
| Anticipatory start-up of the circulat-<br>ing pumps | In heating mode only, the appliance can start up the circulating pumps before burner ig-<br>nition. The duration and activation of anticipatory start-up depends on the conditions of<br>installation and the operating temperatures. The duration of anticipatory start-up of the<br>circulating pumps therefore varies from a few seconds to several minutes. |

### 4.3 Main components

### Fig.9 POWER HT+ 1.50 and POWER HT+ 1.70

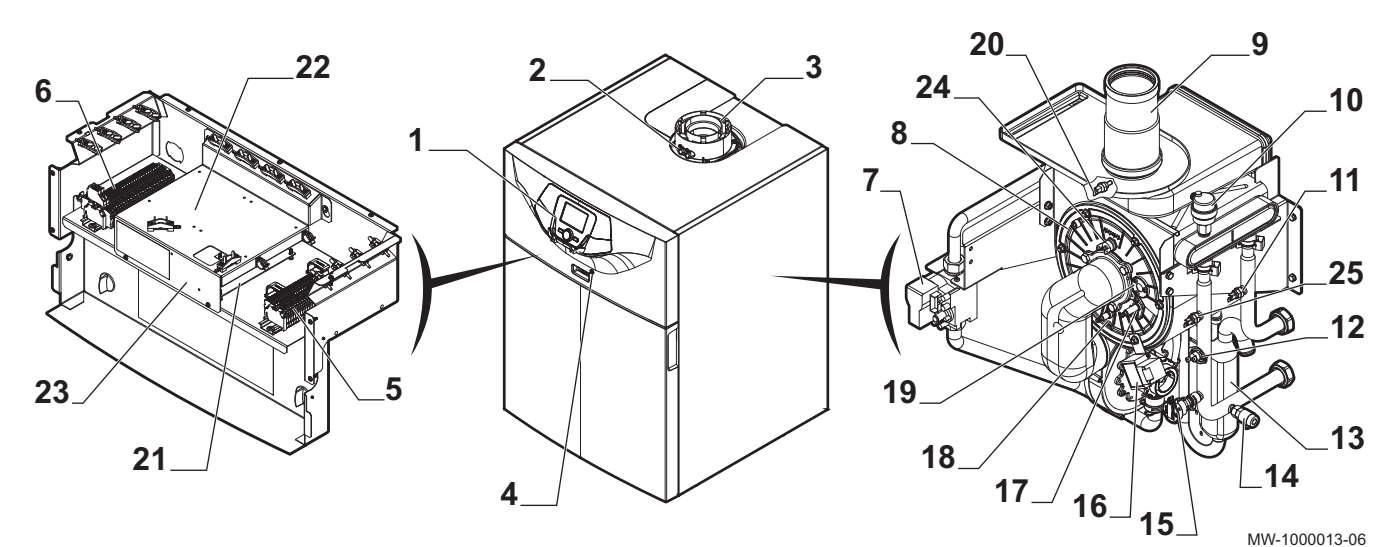

- 1 Control panel
- 2 Flue gas measuring point
- 3 Flue gas connection
- 4 On/Off button
- 5 Terminal block for the sensors and the remote control
- 6 Power supply terminal block
- 7 Gas valve
- 8 Burner
- 9 Flue gas fitting
- 10 Automatic air vent
- 11 Return temperature sensor
- **12** Safety thermostat
- 13 Condensate siphon
- 14 Drain valve
- 15 Hydraulic pressure sensor
- 16 Ignition transformer

### Fig.10 POWER HT+ 1.90 and POWER HT+ 1.110

- 17 Ignition electrode
- 18 Ionisation probe
- 19 Flame inspection window
- 20 Flue gas sensor
- 21 Controller PCB
- 22 Mounting point for a maximum of two AVS 75 modules. A third AVS 75 module can be used by the boiler but must be fixed to the wall and powered externally.
- 23 Mounting point for communication module OCI 345

#### Caution

Danger of short circuit on the OCI 345 communication module if it is fixed in another emplacement.

- 24 Safety thermostat on the combustion chamber door
- 25 Flow temperature sensor

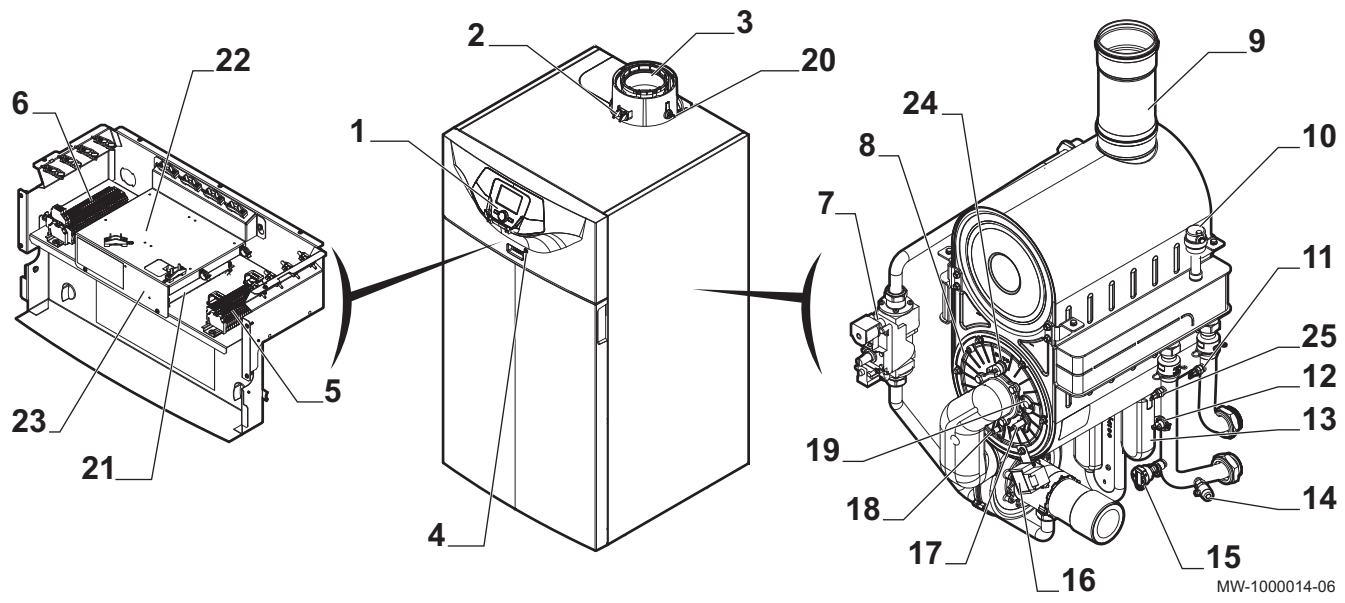

- 5 Terminal block for the sensors and the remote control
- 6 Power supply terminal block
- 7 Gas valve

Control panel

On/Off button

3 Flue gas connection

Flue gas measuring point

1

2

4

- 8 Burner
- 9 Flue gas fitting
- 10 Automatic air vent
- 11 Return temperature sensor
- 12 Safety thermostat
- **13** Condensate siphon
- 14 Drain valve
- 15 Hydraulic pressure sensor
- 16 Ignition transformer
- 17 Ignition electrode
- 18 Ionisation probe
- 19 Flame inspection window
- 20 Flue gas sensor

### Fig.11 Burner description

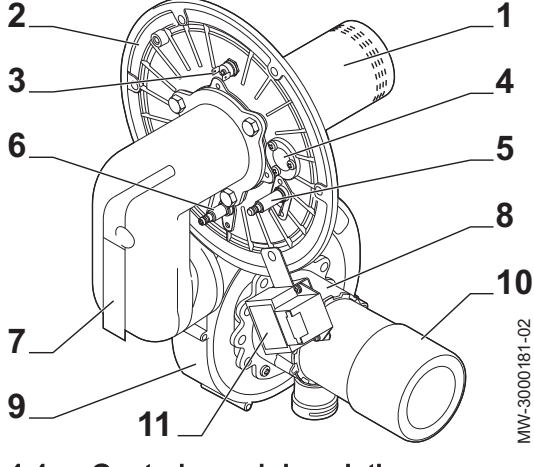

4.4 Control panel description

### Fig.12 Control panel keys

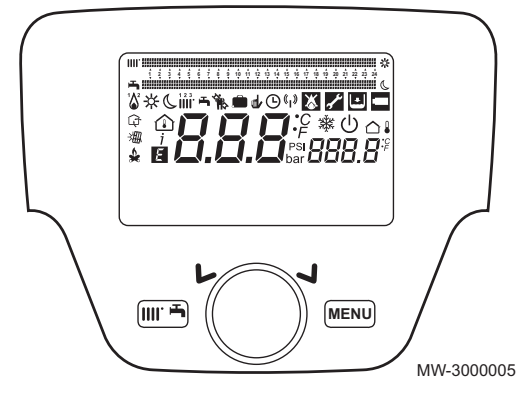

Fig.13 Symbols on the control panel

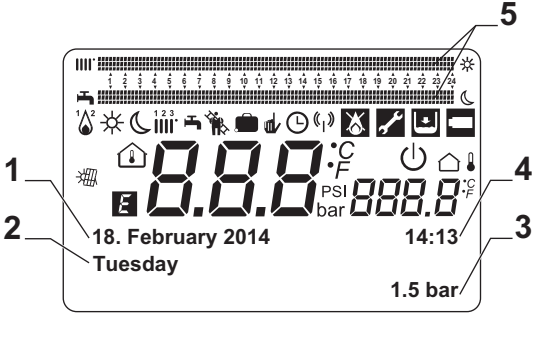

MW-3000006-GB-05

- 21 Controller PCB
- 22 Mounting point for a maximum of two AVS 75 modules. A third AVS 75 module can be used by the boiler but must be fixed to the wall and powered externally.
- 23 Mounting point for communication module OCI 345

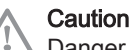

Danger of short circuit on the OCI 345 module if it is fixed in another emplacement.

- 24 Safety thermostat on the combustion chamber door
- 25 Flow temperature sensor
- 1 Burner
- 2 Burner bracket
- 3 Safety thermostat on the combustion chamber door
- 4 Flame inspection window
- 5 Spark plug
- 6 Ionisation probe
- 7 Gas collector
- 8 Venturi
- 9 Fan
- 10 Silencer (POWER HT+ 1.90 model only)
- 11 Igniter

### 4.4.1 Description of the keys

Operating mode key

This key is used to access the shortcuts menu Menu key

Menu key
 Rotary selection and confirmation button

### For more information, see

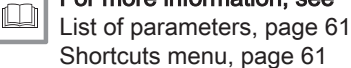

### 4.4.2 Description of the symbols

- Burner lit
  - '&² (1): Output < 70% - '&² (2): Output > 70%
- ☆ Operating mode: Comfort room temperature
- **(** Operating mode: Reduced room temperature
- Operating mode: Heating
  - iii (1): Zone 1 active
  - 123 (2): Zone 2 active
    - 123 (3): Zone 3 active
  - Operating mode: Domestic hot water activated
    - i Note

The domestic hot water **F** can be activated. The heating in is then deactivated.

Sweep Function activated

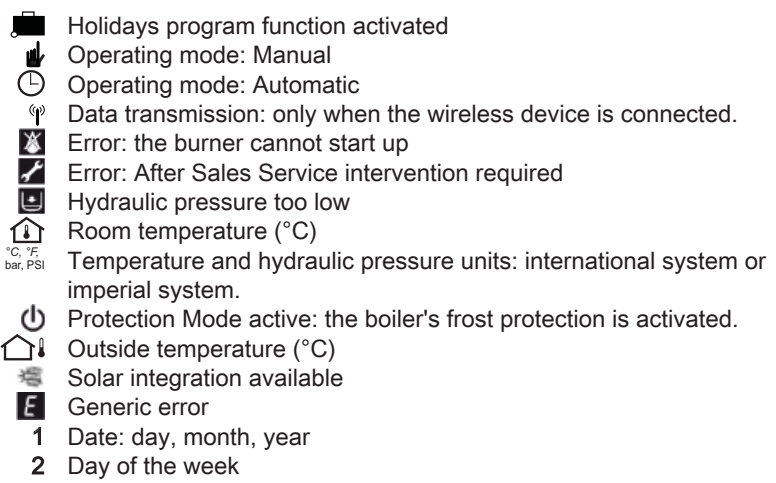

- 3 Boiler / heating circuit pressure
- 4 Clock: hours and minutes
- 5 Comfort period indicators over 24 hours in Domestic Hot Water mode and Heating mode

### 4.5 Standard delivery

The POWER HT + boiler comes in a package that includes:

- A floor-standing gas boiler
- An installation and service manual
- A user guide
- A data plate

### 4.6 Accessories and options

#### Tab.11 Package references

| Description                                               | Package   |
|-----------------------------------------------------------|-----------|
| Outside sensor QAC34                                      | C7104873  |
| G25.1/G27 conversion kit for POWER HT+ 1.50               | 711137202 |
| G25.1/G27 conversion kit for POWER HT+ 1.70               | 711152602 |
| G27 conversion kit for POWER HT+ 1.90                     | 711152702 |
| G27 conversion kit for POWER HT+ 1.110                    | 711153302 |
| G25 conversion kit for POWER HT+ 1.90                     | 710984801 |
| G25 conversion kit for POWER HT+ 1.110                    | 710984902 |
| G31 conversion kit for POWER HT+ 1.50                     | 710718605 |
| G31 conversion kit for POWER HT+ 1.70                     | 710718803 |
| G31 conversion kit for POWER HT+ 1.90                     | 710718903 |
| G31 conversion kit for POWER HT+ 1.110                    | 710719003 |
| Low-loss header kit - POWER HT+ 1.50 – POWER HT+ 1.70     | 7607401   |
| Low-loss header kit -<br>POWER HT+ 1.90 – POWER HT+ 1.110 | 7606357   |
| Cascade communication module OCI 345                      | 710440803 |
| Module AVS75                                              | C17201811 |
| AVS75 module with wall-hanging kit                        | 710503705 |

## 5 Before installation

### 5.1 Installation regulations

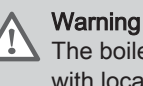

The boiler must be installed by a qualified installer in accordance with local and national regulations.

### 5.2 Installation requirements

### 5.2.1 Water treatment

In many cases, the boiler and the heating system can be filled with mains water, without treating the water.

### Caution

Do not add any chemical products to the central heating water without first consulting a water treatment specialist. For example: antifreeze, water softeners, products to increase or reduce the pH value, chemical additives and/or inhibitors. These may cause faults in the boiler and damage the heat exchanger.

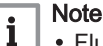

- Flush the installation with at least 3 times the volume of water contained in the central heating system.
- Flush the DHW circuit with at least 20 times its volume of water.

The water in the installation must comply with following characteristics:

| Tab.12 | Heating | water | specifications |
|--------|---------|-------|----------------|
|--------|---------|-------|----------------|

| Specification                                                                                                    | Linit      | Total output of the installation (kW) |            |           |           |  |
|----------------------------------------------------------------------------------------------------|------------|---------------------------------------|------------|-----------|-----------|--|
|                                                                                                    |            | ≤ 70                                  | 70 - 200   | 200 - 550 | > 550     |  |
| Degree of acidity<br>(untreated water)                                                                                                   | рН         | 7.5 - 9.5                             | 7.5 - 9.5  | 7.5 - 9.5 | 7.5 - 9.5 |  |
| Degree of acidity<br>(treated water)                                                                                                    | рН         | 7.5 - 9.5                             | 7.5 - 9.5  | 7.5 - 9.5 | 7.5 - 9.5 |  |
| Conductivity at 25°C                                                                                                    | μS/cm      | ≤ 800                                 | ≤ 800      | ≤ 800     | ≤ 800     |  |
| Chlorides                                                                                                    | mg/litre   | ≤ 50                                  | ≤ 50       | ≤ 50      | ≤ 50      |  |
| Other components                                                                                                    | mg/litre   | < 1                                   | < 1        | < 1       | < 1       |  |
| Total water hard-<br>ness <sup>(1)</sup>                                                                                                 | °f         | 1 - 35                                | 1 - 20     | 1 - 15    | 1 - 5     |  |
|                                                                                                    | °dH        | 0.5 - 20.0                            | 0.5 - 11.2 | 0.5 - 8.4 | 0.5 - 2.8 |  |
|                                                                                                    | mmol/litre | 0.1 - 3.5                             | 0.1 - 2.0  | 0.1 - 1.5 | 0.1 - 0.5 |  |
| (1) For installations with constant boating and a maximum total system output of 200 kW, the appropriate maximum total water bardness is |            |                                       |            |           |           |  |

(1) For installations with constant heating and a maximum total system output of 200 kW, the appropriate maximum total water hardness is 8.4°dH (1.5 mmol/l, 15°f). For installations of more than 200 kW, the appropriate maximum total hardness is 2.8°dH (0.5 mmol/l, 5°f).

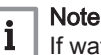

If water treatment is necessary, Baxi recommends the following manufacturers:

- Cillit
- Climalife
- Fernox
- Permo
- Sentinel

### 5.2.2 Gas supply

- Before mounting, check that the gas meter has sufficient capacity (in m<sup>3</sup>/h). To do this, you should bear in mind the consumption of all appliances. If the capacity of the gas meter is too low, inform the gas supply company.
- The boilers are designed to run on natural gas G20 and can be converted to run on G25 or G31 gas.

### 5.2.3 Electrical power supply

| Power supply voltage | 230 V AC/50 Hz |
|----------------------|----------------|
|----------------------|----------------|

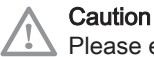

Please ensure the polarities shown on the terminals are followed, i.e live (L), neutral (N) and earth ( ÷ )

### 5.2.4 Circulating pump

The boiler's water flow rates must be higher than or equal to the specifications in the table below:

Tab.13 Water flow rates in the boiler

| Working flow rate<br>with the low-loss<br>header kit | Unit        | POWER HT+ 1.50 | POWER HT+ 1.70 | POWER HT+ 1.90 | POWER HT+<br>1.110 |
|------------------------------------------------------|-------------|----------------|----------------|----------------|--------------------|
| Minimum flow rate                                    | litres/hour | 800            | 1500           | 2000           | 2250               |
| Maximum flow                                         | litres/hour | 2450           | 3500           | 4600           | 4800               |

#### Fig.14 Pressure drops for POWER HT+ 1.50

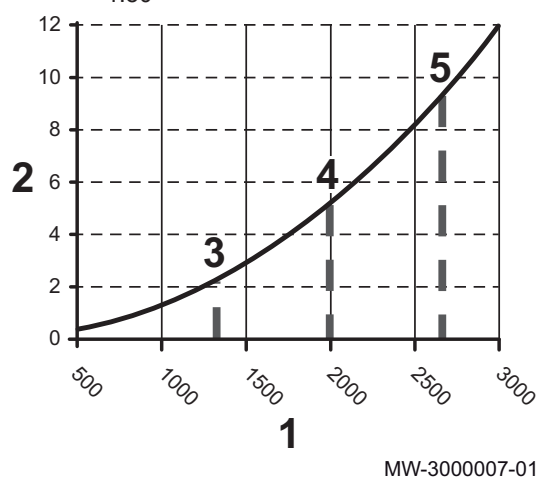

### Note

i

 $\Delta T:$  Temperature difference between the flow water and the return water in the boiler

- 1 Q flow rate (litres/hour)
- 2 H pressure in metres of water column (mWC)
- 3 Operating water flow rate at nominal heat output = 1330 litres/hour where  $\Delta T$  = 30°C
- 4 Operating water flow rate at nominal heat output = 2000 litres/hour where  $\Delta T = 20^{\circ}C$
- 5 Operating water flow rate at nominal heat output = 2660 litres/hour where  $\Delta T$  = 15°C

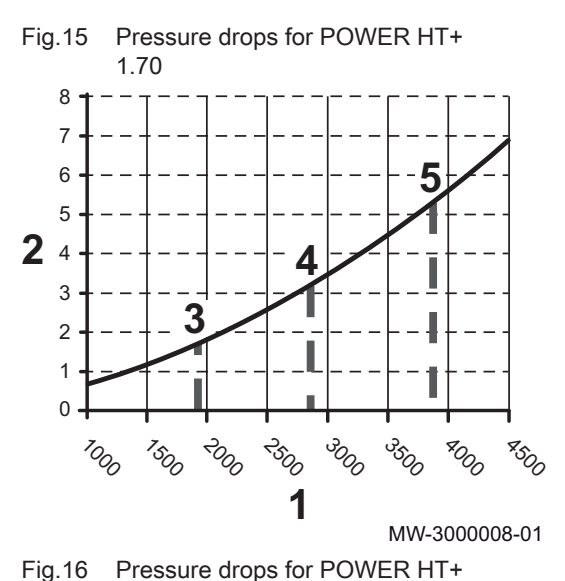

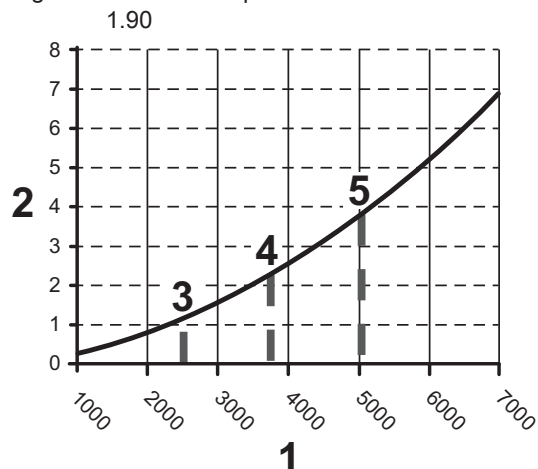

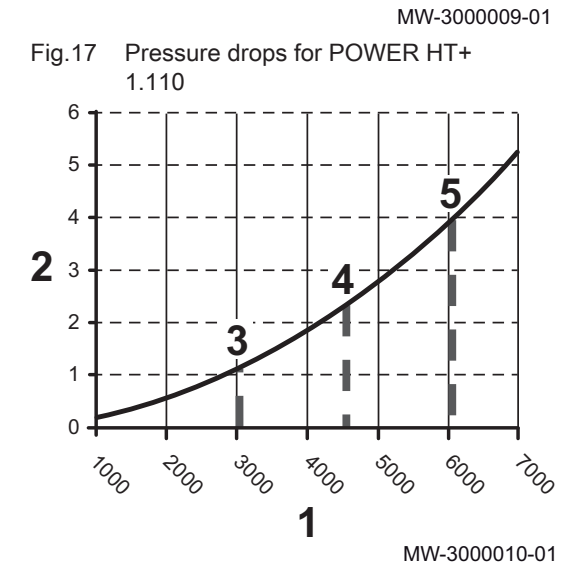

- 1 Q flow rate (litres/hour)
- 2 H pressure in metres of water column (mWC)
- 3 Operating water flow rate at nominal heat output = 1920 litres/hour where  $\Delta T$  = 30°C
- 4 Operating water flow rate at nominal heat output = 2880 litres/hour where  $\Delta T = 20^{\circ}C$
- 5 Operating water flow rate at nominal heat output = 3840 litres/hour where  $\Delta T$  = 15°C

- **1** Q flow rate (litres/hour)
- 2 H pressure in metres of water column (mWC)
- 3 Operating water flow rate at nominal heat output = 2510 litres/hour where  $\Delta T = 30^{\circ}C$
- 4 Operating water flow rate at nominal heat output = 3760 litres/hour where  $\Delta T = 20^{\circ}C$
- 5 Operating water flow rate at nominal heat output = 5020 litres/hour where  $\Delta T = 15^{\circ}C$

- 1 Q flow rate (litres/hour)
- **2** H pressure in metres of water column (mWC)
- 3 Operating water flow rate at nominal heat output = 3010 litres/hour where  $\Delta T = 30^{\circ}C$
- 4 Operating water flow rate at nominal heat output = 4520 litres/hour where  $\Delta T = 20^{\circ}C$
- 5 Operating water flow rate at nominal heat output = 6020 litres/hour where  $\Delta T = 15^{\circ}C$

5.3 Choice of the location

Before mounting the boiler, decide on the ideal position for mounting, bearing in mind any Directives and the dimensions of the appliance.

- Install the boiler on a solid, stable structure capable of bearing the weight of the appliance when full of water and fully equipped.
- When choosing the position for mounting the boiler, bear in mind the authorised position of the combustion gas discharge outlets and the air intake vent.

### Caution

It is forbidden to store inflammable products and materials in the boiler room or close to the boiler, even temporarily.

### Caution

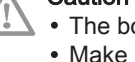

• The boiler must be installed in a frost-free environment. · Make sure there is a connection to the water drainage system close to the boiler to discharge the condensates.

### 5.3.1 Ventilation

To allow the intake of combustion air, sufficient ventilation must be provided in the boiler room, for which the cross section and position must satisfy the regulations in force in the country in which the boiler is installed:

If the boiler is installed in closed premises, respect the minimum dimensions given in the diagram below. Also allow for openings to obviate the following hazards:

- · Accumulation of gas
- · Overheating of the premises
- Ventilation to be provided for the boilers

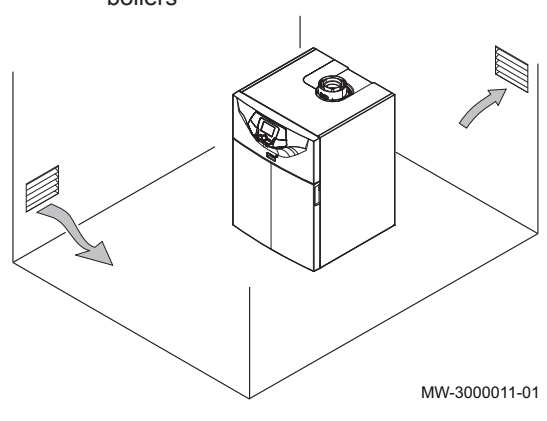

Ventilation to be provided for boilers with low-loss header (op-tional)

Ventilation to be provided for boilers Fig.19 with low-loss header (optional)

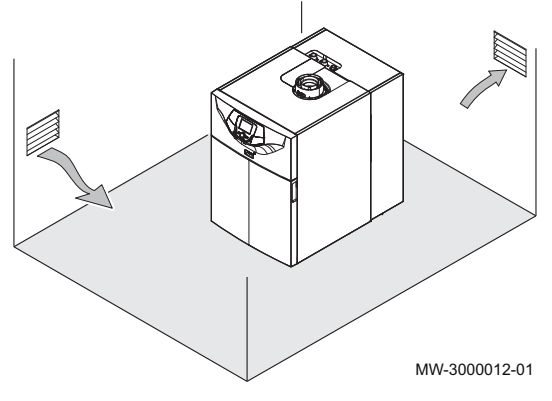

#### 5.3.2 Overall space needed for the boiler

To ensure adequate access to the appliance and facilitate maintenance, allow sufficient space around the boiler, according to the information provided.

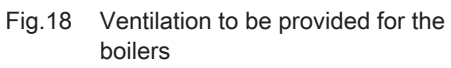

Fig.20 Space to be allowed for the boilers

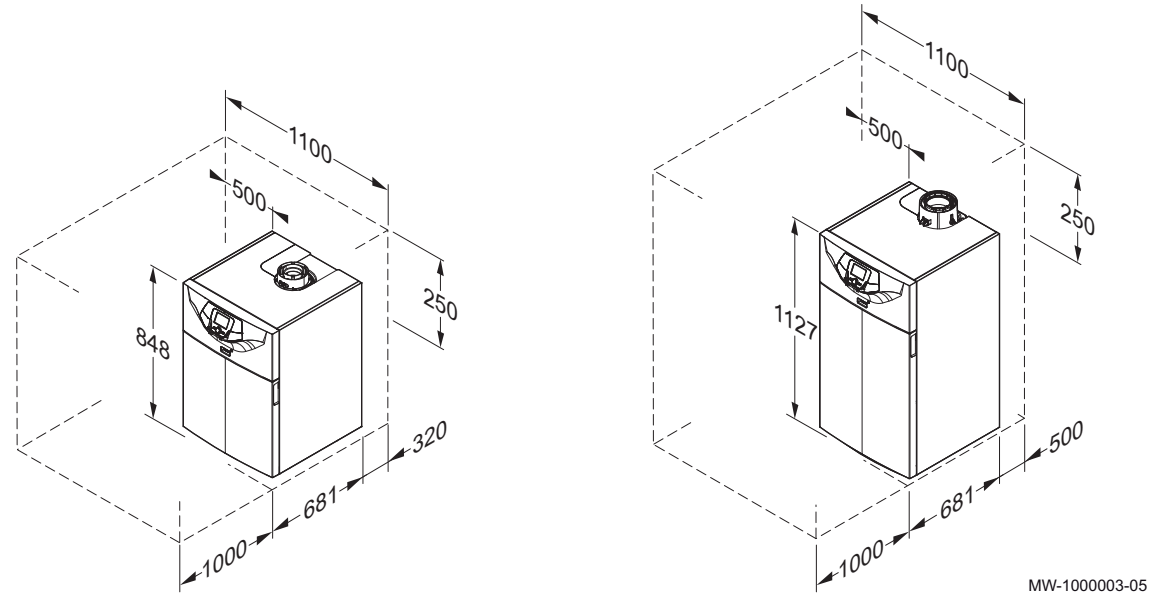

Fig.21 Space to be allowed for boilers equipped with a low-loss header kit

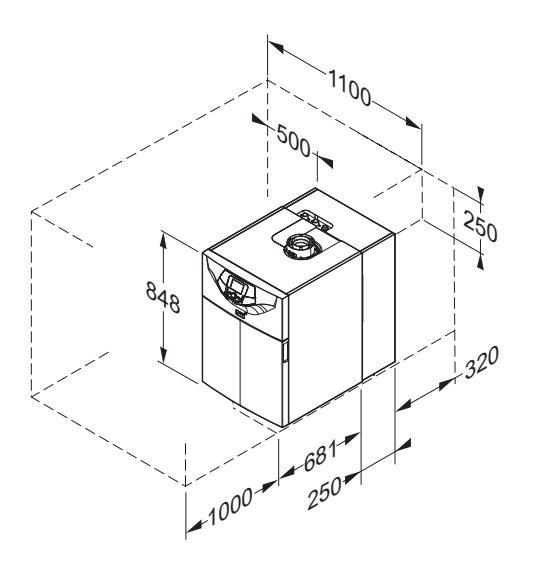

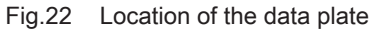

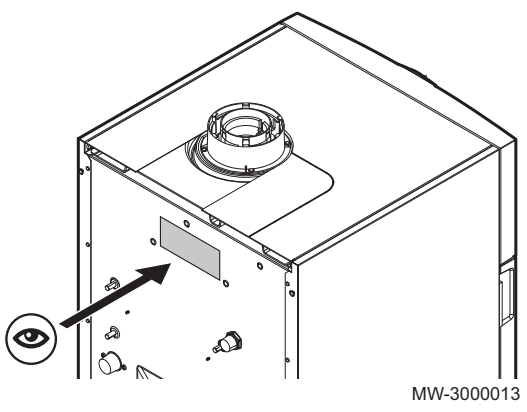

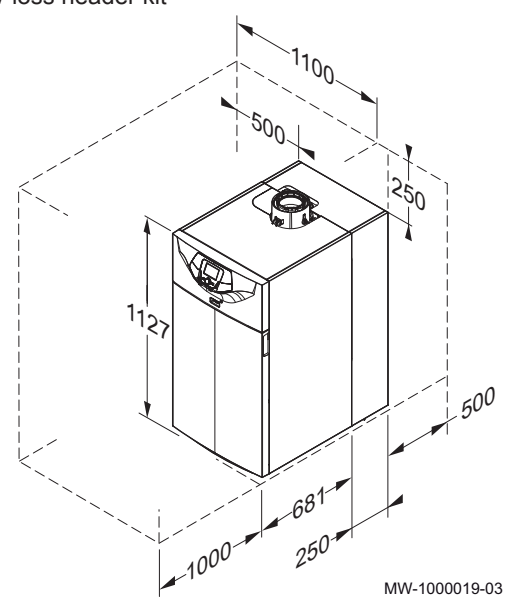

### 5.3.3 Data plate

The data plate is located on the back of the boiler. The data plate provides important information regarding the appliance:

- Serial number
- Model
- Gas category
- etc.

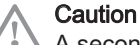

A second data plate is provided in the instructions bag. The second data plate should be affixed to a visible part of the boiler when installation has been completed. If the boiler is equipped with a low-loss header kit, a position on the side of the boiler is preferable.

## 5.3.4 Selecting the position for the outside temperature sensor (optional)

It is important to select a position that allows the sensor to measure the outside conditions correctly and effectively.

#### Recommended positions

Place the outside sensor in a position that covers the following characteristics:

- On a façade of the area to be heated, on the north if possible.
- Half way up the wall of the area to be heated.
- Under the influence of changes in the weather.
- · Protected from direct sunlight.
- · Easy to access.

#### Fig.23 Recommended positions for the outside sensor

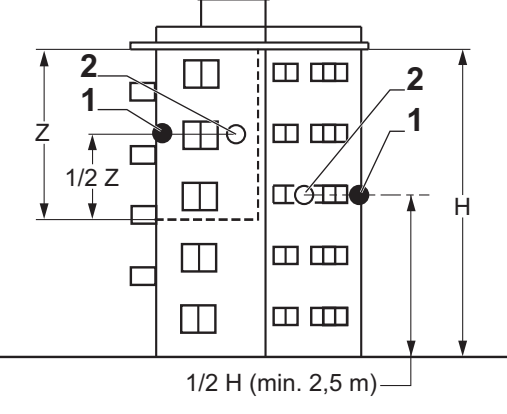

- 1 Recommended position
- 2 Possible position

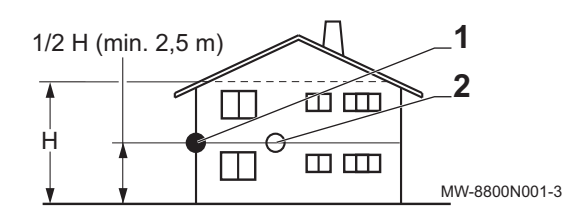

- H Inhabited height controlled by the sensor
- Z Inhabited area controlled by the sensor

#### Positions to be avoided

Avoid placing the outside sensor in a position with the following characteristics:

- Masked by part of the building (balcony, roof, etc.).
- Close to a disruptive heat source (sun, chimney, ventilation grid, etc.).
- Fig.24 Positions to be avoided for the outside sensor

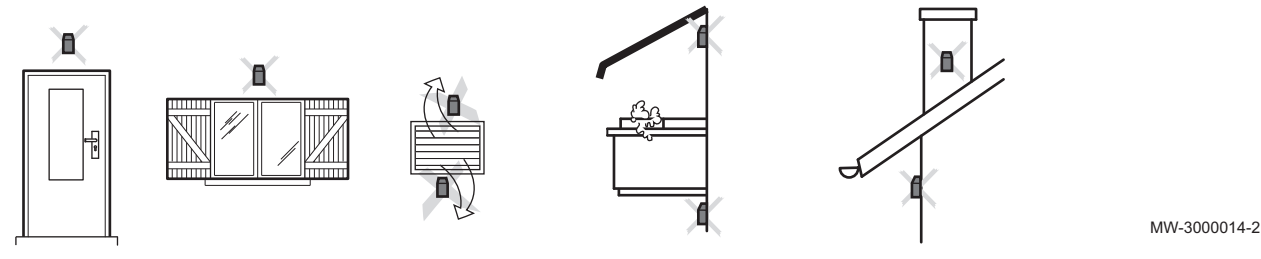

### 5.4 Transport

### Fig.25 Transport precautions

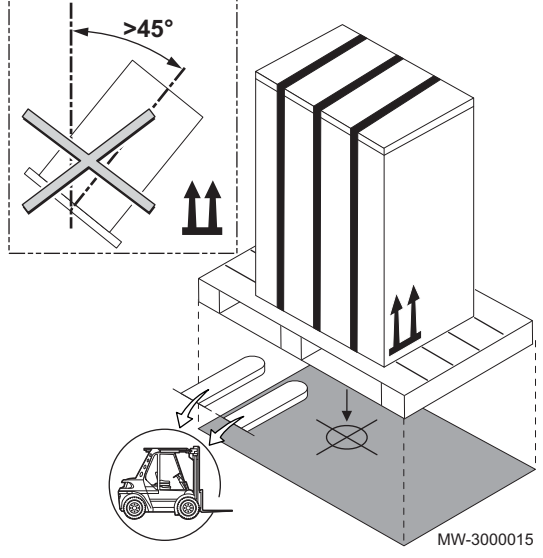

### Caution

- Have at least two people standing by.
  Handle the appliance with gloves.
- Transport the pallet carrying the appliance using a pallet truck, a forklift truck or a 4-wheel removals cart.
- Do not use the top cover of the appliance for transport lifting.
- Transport the appliance vertically.

5.5 Unpacking and initial preparation

### Fig.26 Unpacking

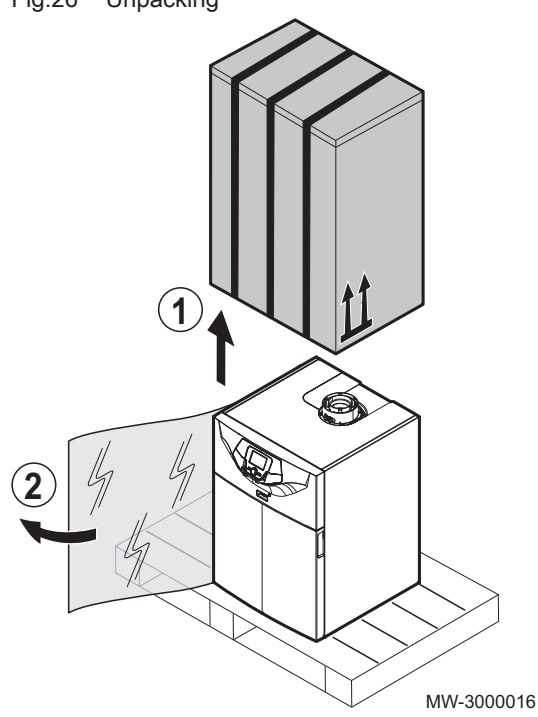

Fig.27 Preparation

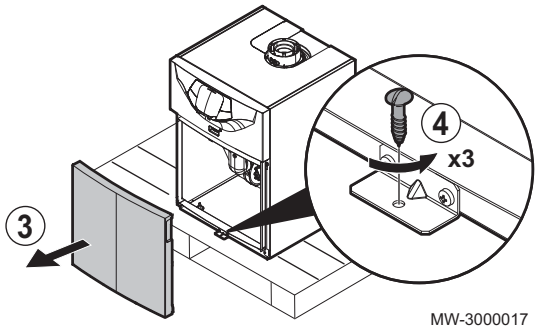

- 1. Remove the cardboard packaging.
- 2. Remove the plastic protection and the polystyrene cover.

- 3. Remove the front panel by pulling firmly on the notches provided.
- 4. Remove the 4 screws holding the boiler in place on the pallet.
- 5. Take the condensates hose that you will find in the boiler and connect it to the condensates discharge.
- Put the boiler in its intended position.

### Caution

 $\Delta$  Moving the boiler is a job for two people.

- 7. Remove the 4 screws holding the struts in place (for POWER HT+ 1.90 and POWER HT+ 1.110 only)
- 8. Remove the struts.
- 9. Level the boiler using the adjustable feet.

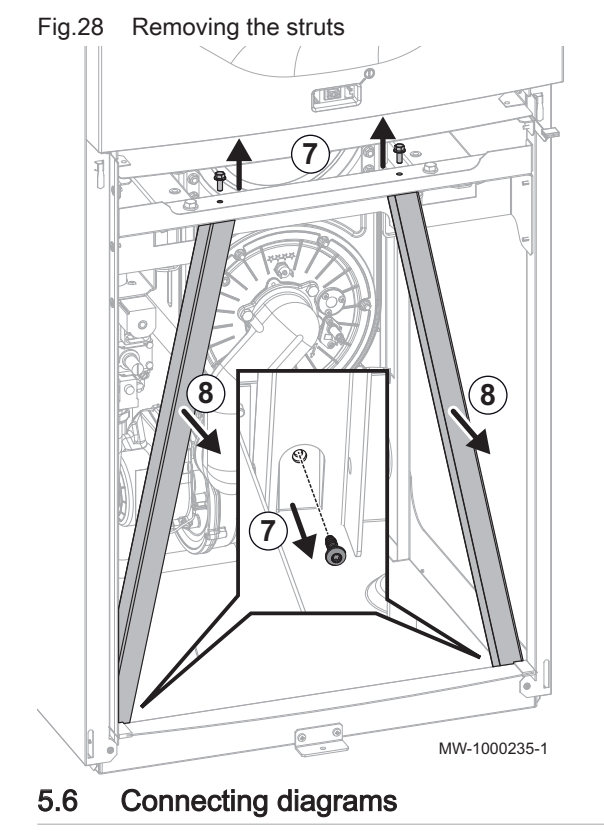

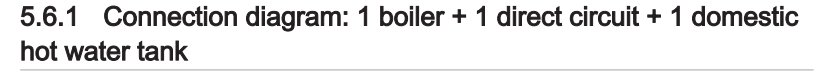

Fig.29 1 boiler + 1 direct circuit + 1 domestic hot water tank

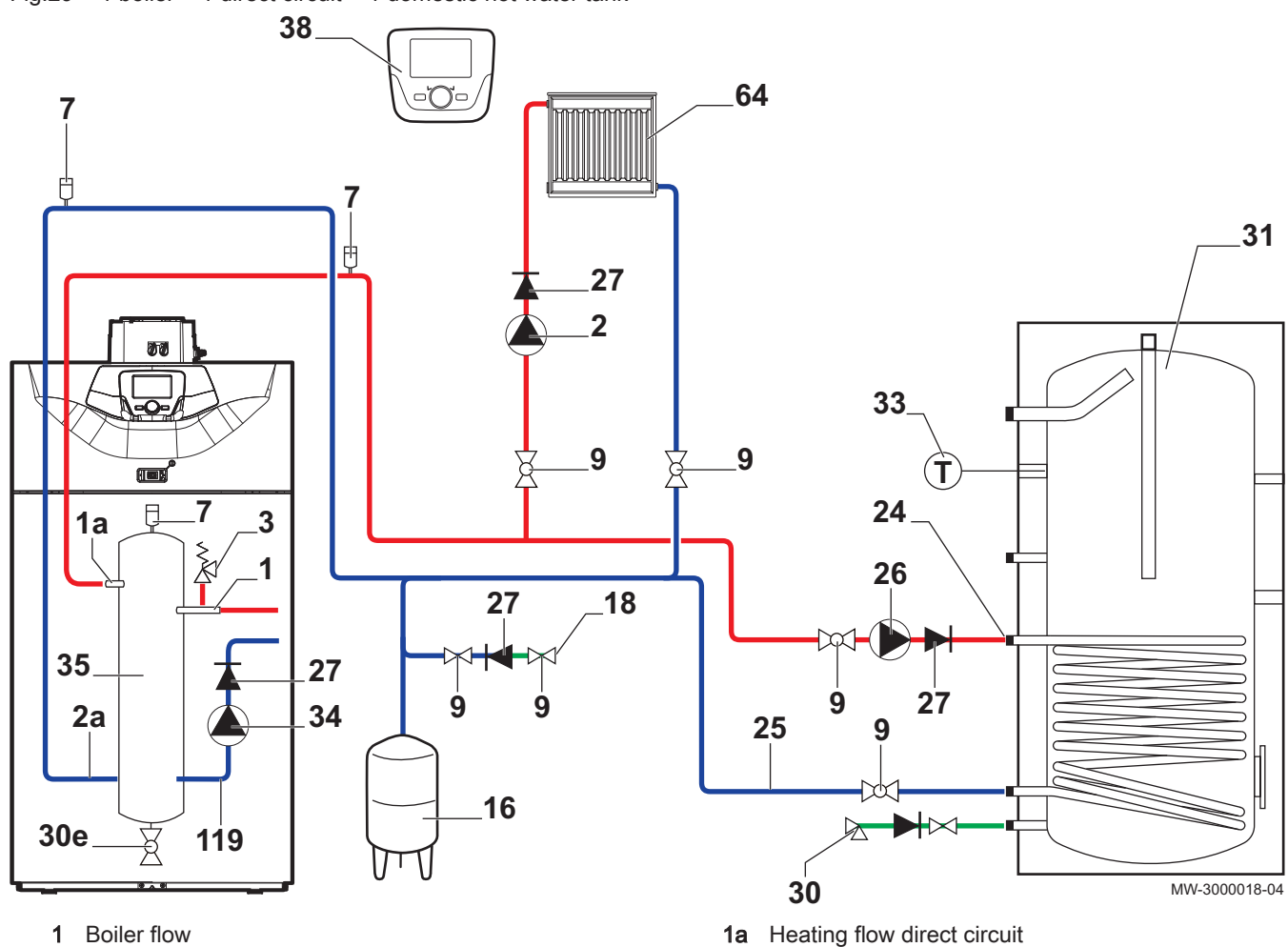

- 2 Heating pump
- 2a Heating return direct circuit
- 3 4 bar (0.4 MPa) safety valve
- 7 Automatic air vent
- 9 Isolation valve
- 16 Closed expansion vessel
- 18 Heating circuit fill point
- 24 Domestic hot water tank exchanger primary inlet
- 25 Domestic hot water tank exchanger primary outlet
- 26 DHW load pump

- 27 Non-return valve
- 30 Calibrated and sealed safety unit
- 30e Drain valve
- 31 Independent domestic hot water tank
- 33 Domestic hot water temperature sensor
- 34 Modulating boiler pump
- **35** Low-loss header (accessory)
- 38 Remote control
- 64 Direct heating circuit
- 119 Boiler return

# 5.6.2 Connection diagram: 1 boiler + 1 direct circuit + 1 underfloor heating circuit + 1 domestic hot water tank

Fig.30 1 boiler + 1 direct circuit + 1 underfloor heating circuit + 1 domestic hot water tank

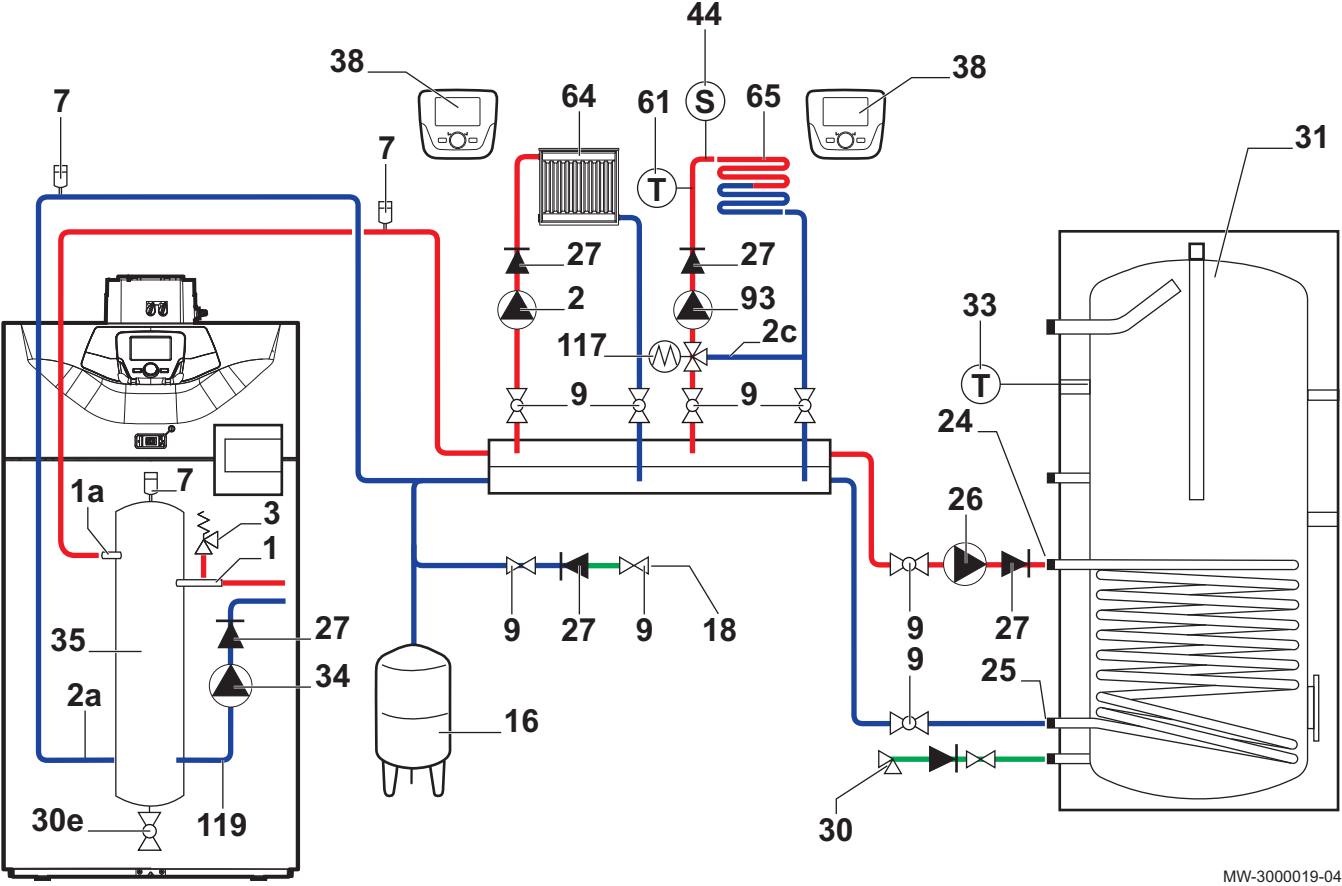

- 1 Boiler flow
- 1a Heating flow
- 2 Heating pump
- 2a Heating return
- 2c Three-way valve bypass
- 3 4 bar (0.4 MPa) safety valve
- 7 Automatic air vent
- 9 Isolation valve
- 16 Closed expansion vessel
- 18 Heating circuit fill point
- 24 Domestic hot water tank exchanger primary inlet
- 25 Domestic hot water tank exchanger primary outlet
- 26 DHW load pump
- 27 Non-return valve
- **30** Calibrated and sealed safety unit
- 30e Drain valve

- **31** Independent domestic hot water tank
- 33 Domestic hot water temperature sensor
- 34 Modulating boiler pump
- 35 Low-loss header (optional)
- **38** Remote control with or without room temperature sensor

44

- 61 Thermometer
- 64 Direct heating circuit (example: radiators)
- 65 Heating circuit with mixing valve, may be low temperature heating circuit (underfloor heating or radiators)
- 93 Heating pump for underfloor heating circuit
- 117 Three-way mixing valve
- 119 Boiler return

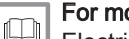

#### For more information, see

Electrical connection: 1 boiler + 1 direct circuit + 1 underfloor heating circuit + 1 domestic hot water tank, page 49

### 5.6.3 Connection diagram: Boilers in cascade + 1 direct circuit + 1 underfloor heating circuit + 1 domestic hot water tank

Fig.31 Boilers in cascade + 1 direct circuit + 1 underfloor heating circuit + 1 domestic hot water tank

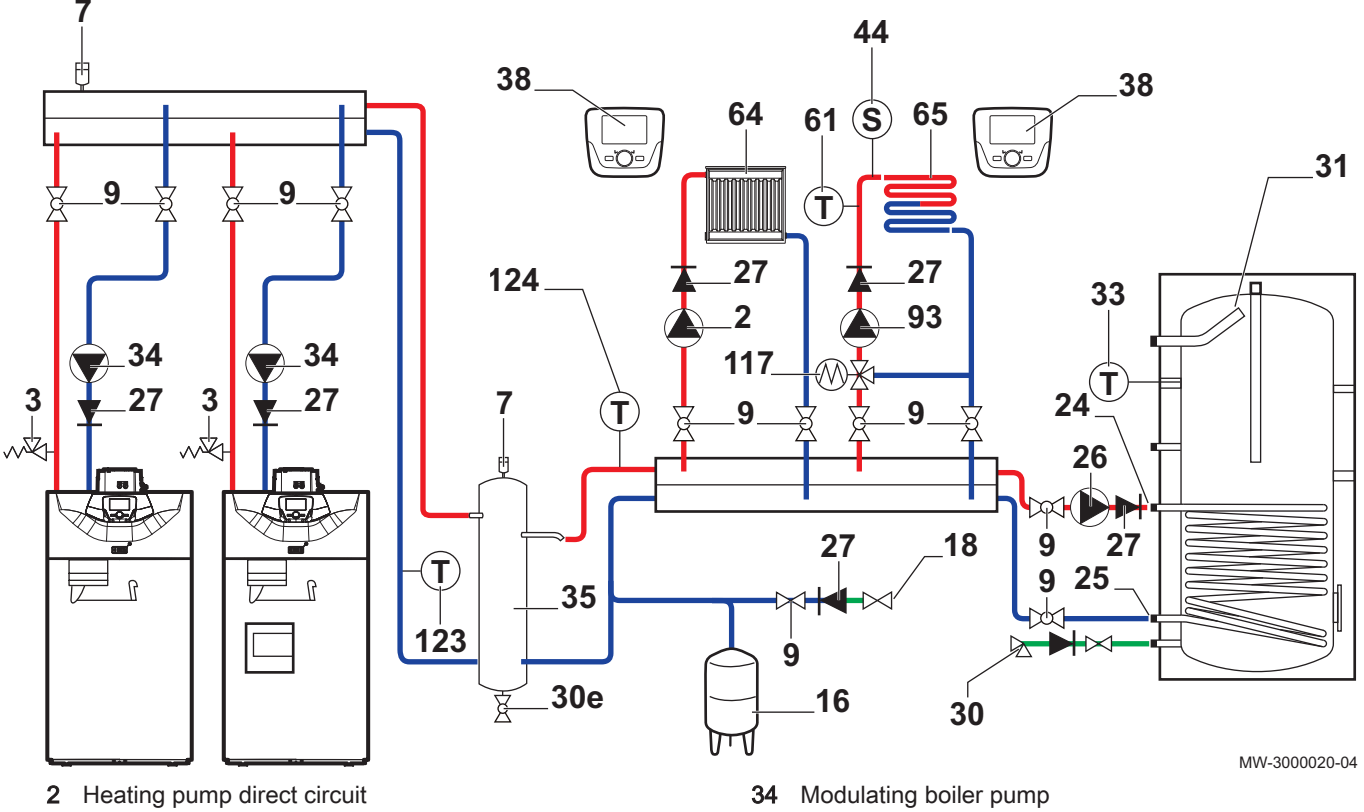

- 4 bar (0.4 MPa) safety valve 3
- 7 Automatic air vent
- Isolation valve
- 9
- Closed expansion vessel 16
- Heating circuit fill point 18
- 24 Domestic hot water tank exchanger primary inlet
- 25 Domestic hot water tank exchanger primary outlet
- DHW load pump 26
- Non-return valve 27
- 30 Calibrated and sealed safety unit
- 30e Drain valve
- Independent domestic hot water tank 31
- 33 Domestic hot water temperature sensor

- 35 Low-loss header
- 38 Remote control with or without room temperature sensor
- 44
- 61 Thermometer
- 64 Direct heating circuit (example: radiators)
- 65 Heating circuit with mixing valve, may be low temperature heating circuit (underfloor heating or radiators)
- 93 Heating pump for underfloor heating circuit
- Three-way mixing valve 117
- 123 Cascade return sensor
- 124 Cascade flow sensor

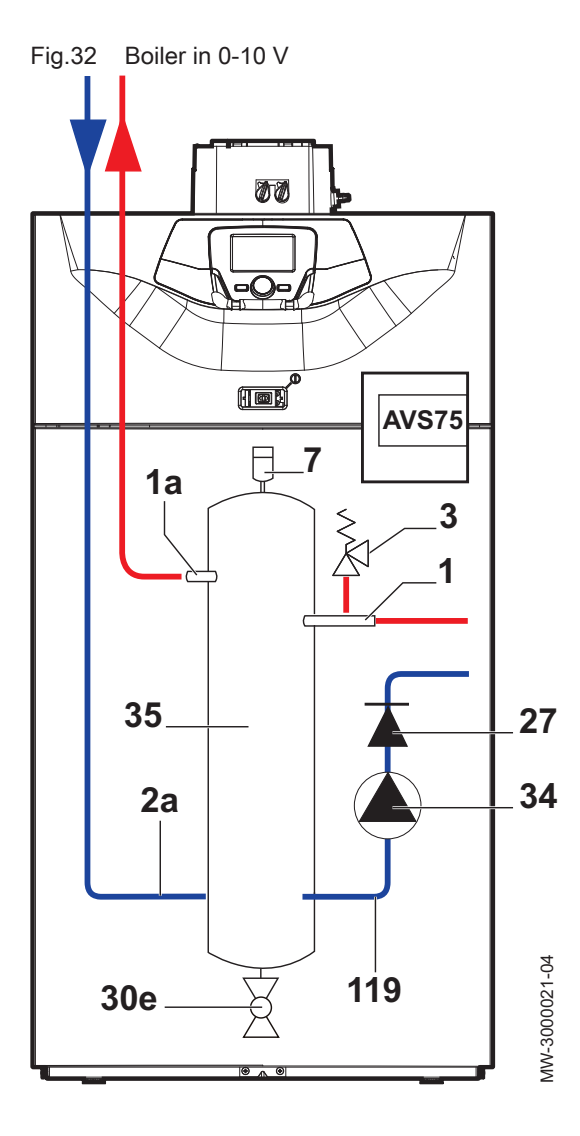

## For more information, see

Electrical connection: Boilers in cascade + 1 direct circuit + 1 underfloor heating circuit + 1 domestic hot water tank, page 51

### 5.6.4 Connection diagram: controlling a boiler in 0-10 V

- 1 Boiler flow
- **1a** Heating flow
- 2a Heating return
- 3 4 bar (0.4 MPa) safety valve
- 7 Automatic air vent
- 27 Non-return valve
- 30e Drain valve
- **34** Modulating boiler pump
- 35 Low-loss header (optional)
- 119 Boiler return

## 6 Installation

### 6.1 General

Installation must be carried out in accordance with the prevailing regulations, codes of practice and the recommendations in this manual.

### 6.2 Preparation

Fig.33 Removing the front panel

- 6.2.1 Accessing the internal boiler components
  - 1. Remove the front panel by pulling firmly on the notches provided.

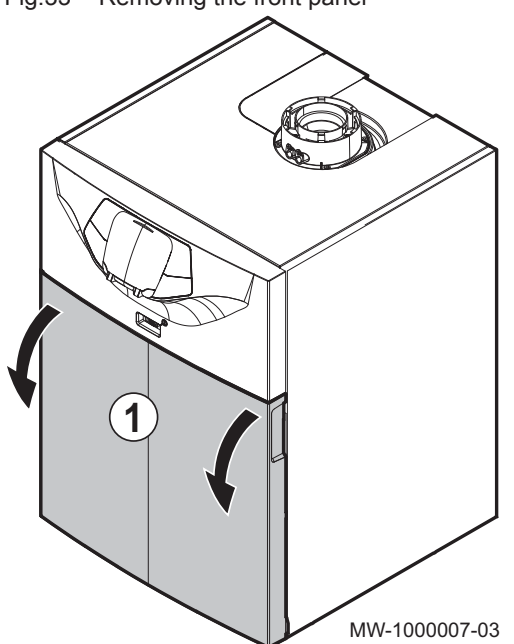

Fig.34 Tilting the panel holding the control panel

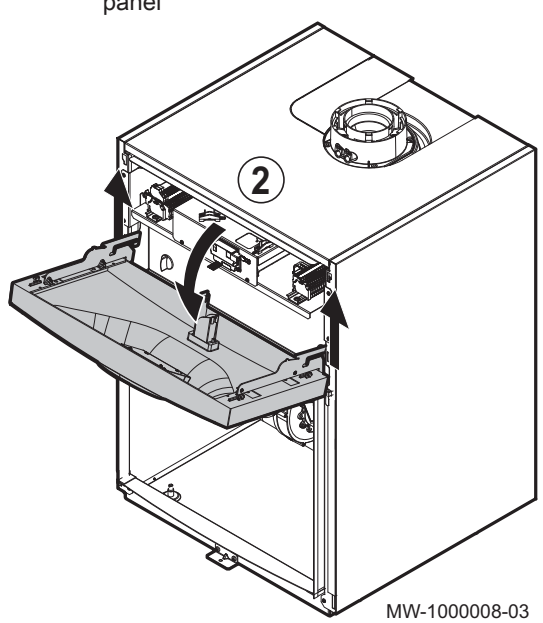

2. Lift and tilt the panel holding the control panel

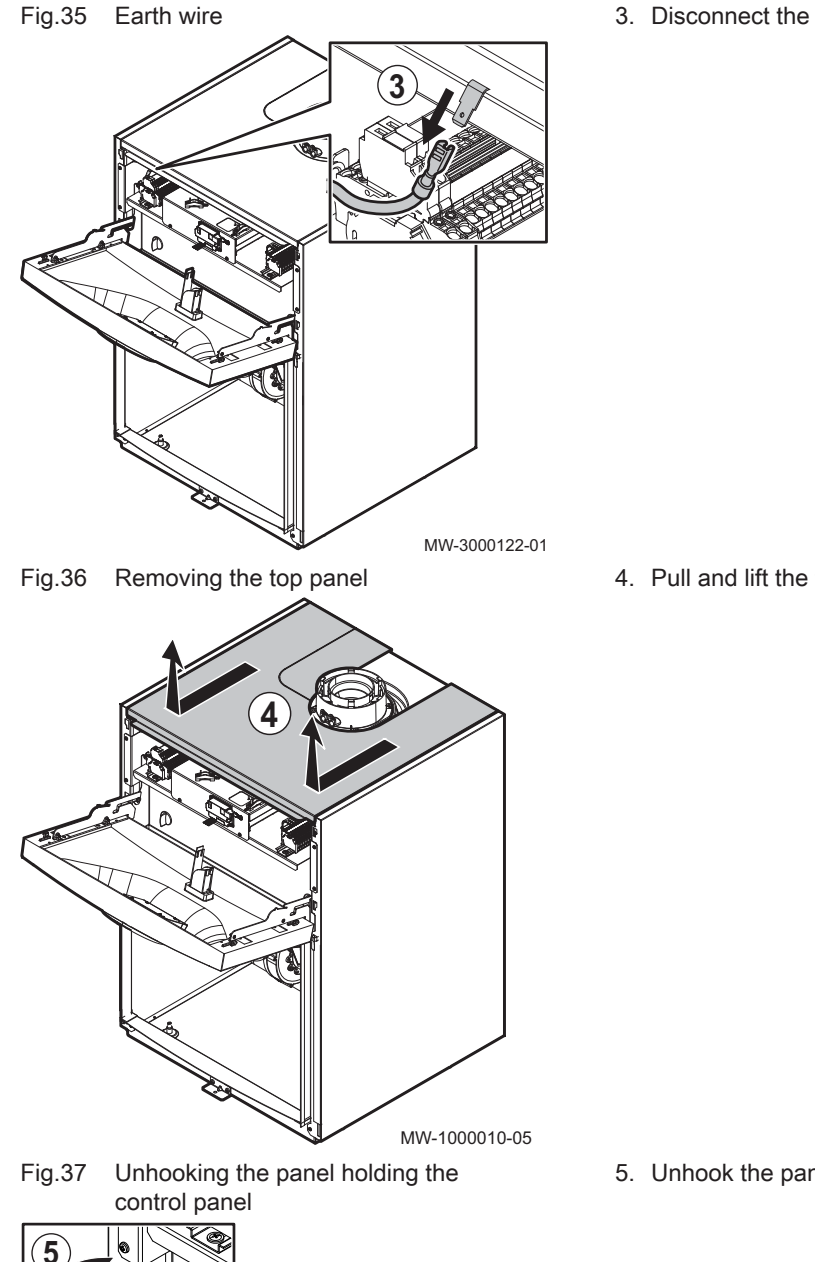

3. Disconnect the earth wire.

4. Pull and lift the top panel.

5. Unhook the panel holding the control panel to place it on the boiler.

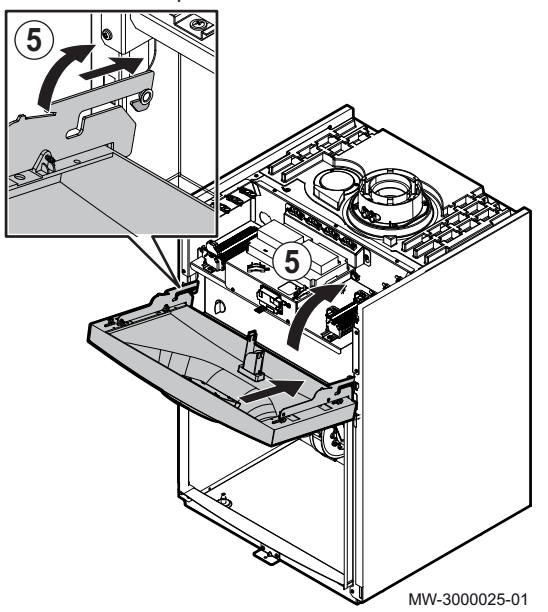
Fig.38 Location of the disassembly instructions

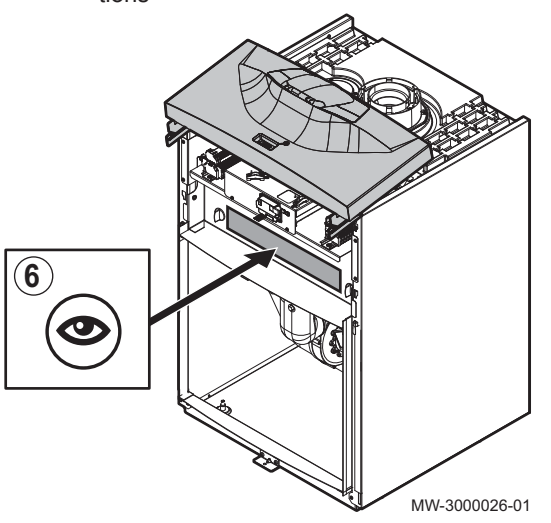

6. Remove the detachable panel if necessary.

See The disassembly instructions can be found on the detachable panel.

6.3 Water connections

# 6.3.1 Connection of the heating circuit

Abide by the mountings shown in the hydraulic diagrams.

# Caution

- The heating pipe must be mounted in accordance with the provisions applicable.
- If installing isolation valves, position the fill/drain valve and the expansion vessel between the isolation valves and the boiler.
- Always install a safety valve calibrated to 4 bar on the heating circuit. The safety valve can be connected to a venting pot. The safety valve must not be used to drain the heating circuit.

#### 

In the case of an assembly with a low-loss header, use the assembly instructions for the low-loss header.

If using a cascade kit, use the assembly instructions for the cascade kit.

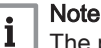

The pipes are not provided.

- Remove the anti-dust plug located on the boiler's "heating flow" outlet.
- Connect the "heating circuit flow" pipe to the boiler's "heating flow" outlet.

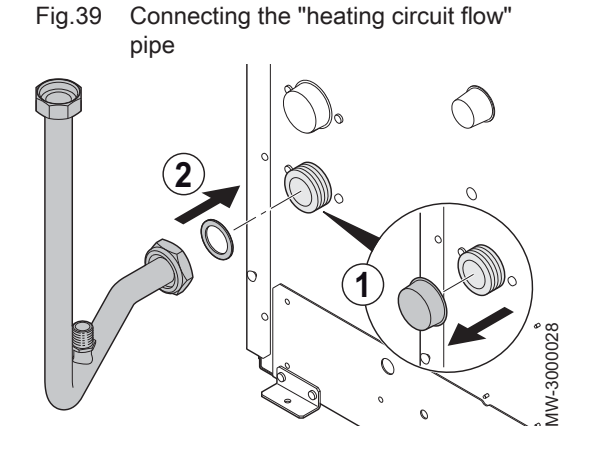

Fig.40 Mounting the fill and drain valves

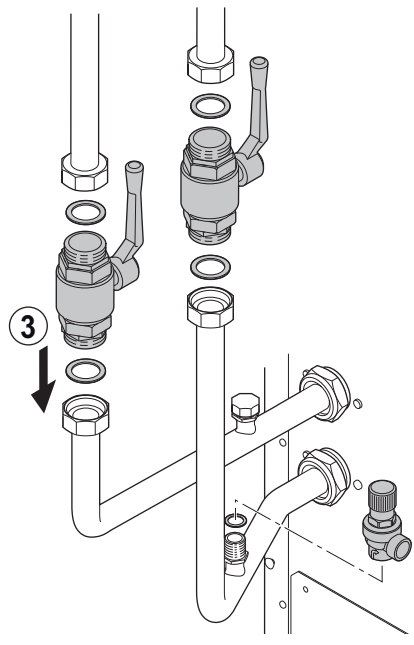

Fig.41 Connecting the "heating circuit return" pipe

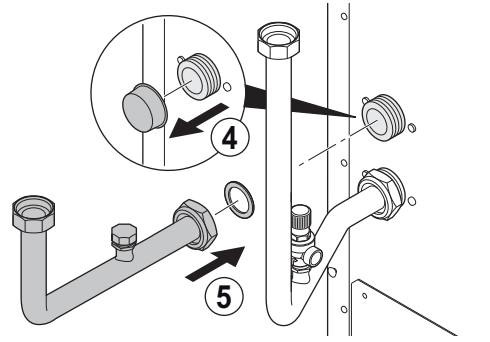

Fig.42 Mounting the circulation pump

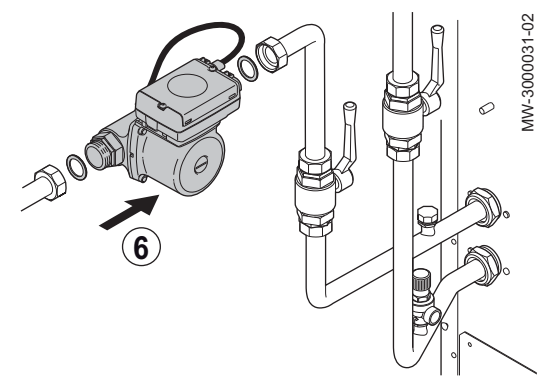

3. Mount the fill and drain valves to the boiler's inlet and outlet (valves not provided).

# i Note

To facilitate maintenance work, we recommend mounting an isolation valve on the heating flow and return pipes.

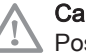

MW-3000029-03

MW-3000030-02

#### Caution

Position the safety valve between the boiler and the isolation valve.

- 4. Remove the anti-dust plug on the "heating return" inlet.
- 5. Connect the "heating circuit return" pipe to the boiler's "heating return" inlet.

6. Mount the circulation pump on the "heating return" pipe (circulation pump not provided).

#### 6.3.2 Connecting the expansion vessel

- 1. Determine the volume of the expansion vessel according to the volume of water in the heating circuit.
- 2. Connect the expansion vessel to the heating circuit return pipe.

## ■ Volume of the expansion vessel on the heating circuit

| Initial pressure of       | Volume of the installation (in litres) |      |      |      |      |      |      |                                    |
|---------------------------|----------------------------------------|------|------|------|------|------|------|------------------------------------|
| the expansion ves-<br>sel | 100                                    | 125  | 150  | 175  | 200  | 250  | 300  | > 300                              |
| 50 kPa<br>(0.5 bar)       | 4.8                                    | 6.0  | 7.2  | 8.4  | 9.6  | 12.0 | 14.4 | Volume of the installation x 0.048 |
| 100 kPa<br>(1 bar)        | 8.0                                    | 10.0 | 12.0 | 14.0 | 16.0 | 20.0 | 24.0 | Volume of the installation x 0.080 |
| 150 kPa<br>(1.5 bar)      | 13.3                                   | 16.6 | 20.0 | 23.3 | 26.6 | 33.3 | 39.9 | Volume of the installation x 0.133 |

Tab.14 Volume of the expansion vessel in relation with the volume of heating circuit

Terms and conditions of validity:

- Safety valve calibrated to 0.4 MPa (4 bar).
- Average water temperature: 70°C.
- Heating circuit flow temperature: 80°C.
- Heating circuit return temperature: 60°C.
- Filling pressure in the system lower than or equal to the initial pressure in the expansion vessel.

#### 6.3.3 Connecting the condensate discharge pipe

The condensate discharge pipe is located inside the boiler.

- Do not block the condensate discharge pipe.
- Set the discharge pipe at a gradient of at least 30 mm per metre, maximum horizontal length 5 metres.
- Do not drain condensation water into a roof gutter.
- Connect the condensate discharge pipe in accordance with prevailing standards.
- It is preferable to use the condensate neutralisers recommended by the manufacturer of the boiler.
  - 1. Connect a plastic hose to the condensate discharge outlet (DN18).
  - 2. Insert the other end of the hose into a waste water discharge outlet.

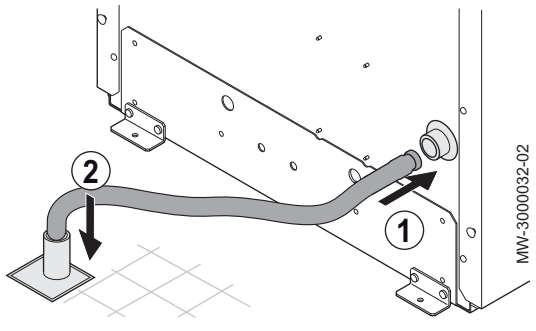

Mounting the hose on the conden-

sate discharge outlet

Fig.43

6.4 Gas connection

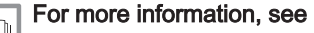

Unpacking and initial preparation, page 30

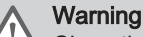

Close the main gas valve before starting work on the gas pipes.

The gas pipes are not provided.

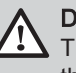

# Danger

The diameters of the pipes must be defined in accordance with the standards in force in your country.

- 1. Remove the anti-dust plug located on the boiler's gas inlet.
- 2. Mount a gas stop valve (not provided) on the boiler's gas inlet.
- 3. Connect the gas inlet pipe to the gas stop valve.

# Caution

• Ensure that there is no dust in the gas pipe.

• Connect the gas pipe in accordance with prevailing standards and regulations.

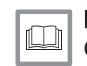

# For more information, see

Gas supply, page 25

# 6.5 Air supply/flue gas connections

### 6.5.1 Classification

The discharge and intake pipes must be certified for the appropriate configuration and must meet the requirements of the prevailing installation standards in the country.

The pipes must deliver a maximum pressure drop in compliance with the values given in the table below.

#### Tab.15 Configurations and recommendations for the flue system

| Configuration                      | Description                                                                                                    |                                                                                            |  |  |  |  |
|------------------------------------|----------------------------------------------------------------------------------------------------|--------------------------------------------------------------------------------------------|--|--|--|--|
| B <sub>23</sub> – B <sub>23P</sub> | <ul> <li>Connection to a chimney using a connection kit (single pipe in a flue, combustion air taken from the boiler room).</li> <li>The maximum pressure drop in the pipes ΔP must not exceed the values given in the table below. The pipes must be certified for this type of use and for a temperature in excess of 100°C.</li> </ul>                                                                                                    |                                                                                            |  |  |  |  |
|                                    | I ab.16     Maximum pressure drop                                                                                                    |                                                                                            |  |  |  |  |
|                                    | POWER HT+ 1 50                                                                                                    |                                                                                            |  |  |  |  |
|                                    | POWER HT+ 1.70                                                                                                    | 200                                                                                        |  |  |  |  |
|                                    | POWER HT+ 1.90                                                                                                    | 200                                                                                        |  |  |  |  |
|                                    | POWER HT+ 1.110                                                                                                    | 200                                                                                        |  |  |  |  |
|                                    |                                                                                                    |                                                                                            |  |  |  |  |
| C <sub>13</sub>                    | <ul> <li>Air/flue gas connection using concentric pipes to a</li> <li>The terminal parts of the singled-up discharge pipe</li> </ul>                                                                                                    | horizontal terminal (so-called forced flue).<br>e must be scheduled inside a 50 cm square. |  |  |  |  |
| C <sub>33</sub>                    | <ul> <li>Air/flue gas connection using concentric pipes to a vertical terminal (roof outlet).</li> <li>The terminal parts of the singled-up discharge pipe must be scheduled inside a 50 cm square.</li> </ul>                                                                                                    |                                                                                            |  |  |  |  |
| C <sub>43</sub>                    | <ul><li>Air/flue gas connection to a collective flue for sealed boilers.</li><li>The chimney or flue gas pipe must be suitable for such use.</li></ul>                                                                                                    |                                                                                            |  |  |  |  |
| C <sub>53</sub>                    | <ul> <li>Separate air/flue gas connection using a bi-flow adapter.</li> <li>The terminal parts of combustion air intake and combustion product discharge pipes must not be planned on opposite walls of the building.</li> </ul>                                                                                                    |                                                                                            |  |  |  |  |
| C <sub>63</sub>                    | <ul> <li>The maximum pressure drop in the pipes ΔP must not exceed the values given in the table belo pipes must be certified for this type of use and for a temperature of more than 100°C. The termin of the flue gas pipe must be certified as complying with the EN 1856-1 Standard.</li> <li>If installing discharge and intake pipes not supplied by Baxi, these must be certified for the type scheduled and present a maximum pressure drop in line with the values given in the table below Tab 17 Maximum pressure drop.</li> </ul> |                                                                                            |  |  |  |  |
|                                    | Model                                                                                                    | Maximum pressure drop $\Delta P$ (Pa)                                                      |  |  |  |  |
|                                    | POWER HT+ 1.50                                                                                                    | 270                                                                                        |  |  |  |  |
|                                    | POWER HT+ 1.70                                                                                                    | 270                                                                                        |  |  |  |  |
|                                    | POWER HT+ 1.90                                                                                                    | 320                                                                                        |  |  |  |  |
|                                    | POWER HT+ 1.110                                                                                                    | 370                                                                                        |  |  |  |  |
|                                    |                                                                                                    |                                                                                            |  |  |  |  |

| Configuration   | Description                                                                                                    |
|-----------------|----------------------------------------------------------------------------------------------------|
| C <sub>83</sub> | <ul> <li>Flue gas connection to a collective flue for sealed boilers. The air supply is individual via a terminal coming from outside the building.</li> <li>The chimney or flue gas pipe must be suitable for such use.</li> </ul> |

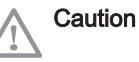

Note i

- · Only original components are authorised for connection to the boiler and for the terminal.
- The clear section must comply with the standard.
- The chimney must be swept before installing the discharge flue.

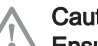

#### Caution

Ensure that the flue gas discharge pipes are securely attached to the wall with suitable retaining flanges to prevent any damage and guarantee the tightness of every gasket in the circuit.

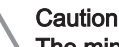

The minimum gradient of the condensates discharge pipe from the boiler to the waste water discharge must be 1 cm per linear metre.

6.5.2 Coaxial pipes

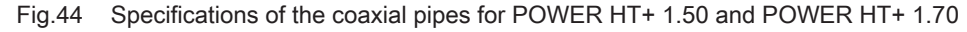

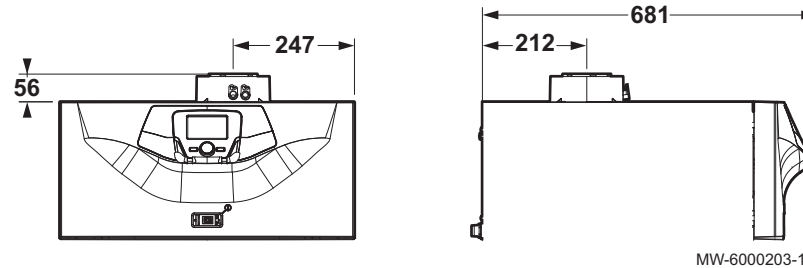

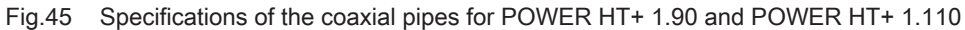

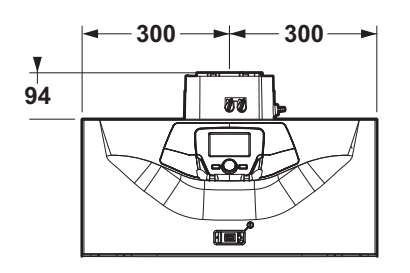

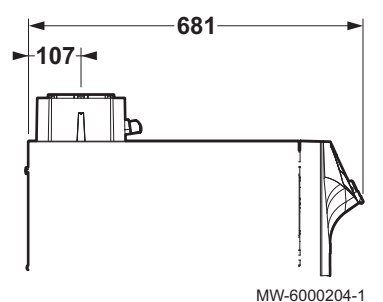

This type of pipe is used to discharge exhaust gases and draw in combustion air, whether outside the building or in the flue gas pipes. The 90° coaxial elbow is used to connect the boiler to the discharge/intake pipes in every direction due to the 360° rotation option. It can also be used as an extra elbow in combination with the coaxial pipe or the 45° elbow. If discharging to the outside, the discharge/intake pipe must stick out of the wall by at least 18 mm to allow fitting of the aluminium rosette and its sealing unit and thus prevent any infiltration of water.

- Insertion of a 90° elbow reduces the total length of the pipe by 1 metres.
- Insertion of a 45° elbow reduces the total length of the pipe by 0.5 metres.
- The first 90° elbow is not taken into account in calculating the maximum length available.

# 6.5.3 Pipes in cascade (not provided)

These types of pipes are used to discharge the combustion products from several boilers interlinked in cascade via a shared flue gas collector. The collector must be used solely to connect the boilers to the flue gas pipe. The diameters available are 150 mm and 200 mm.

#### Tab.18 Flue system for boilers in cascade

| Boiler model    | Maximum number of boilers in cascade |                              |                              |  |  |  |
|-----------------|--------------------------------------|------------------------------|------------------------------|--|--|--|
|                 | Diameter 125 mm (200 kW max)         | Diameter 160 mm (250 kW max) | Diameter 200 mm (500 kW max) |  |  |  |
| POWER HT+ 1.50  | 4                                    | 5                            | 10                           |  |  |  |
| POWER HT+ 1.70  | 2                                    | 3                            | 7                            |  |  |  |
| POWER HT+ 1.90  | /                                    | 2                            | 5                            |  |  |  |
| POWER HT+ 1.110 | /                                    | 2                            | 4                            |  |  |  |

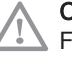

#### Caution

For this type of extraction, each boiler must be fitted with a flue gas valve (non-return valve) Ø 110/110 mm.

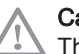

#### Caution

The calculation of the length of the flue gas pipe must be made by a qualified technician during the system design phase, in accordance with the requirements of the prevailing standards.

### 6.5.4 Lengths of the air/flue gas pipes

# Warning

The discharge and intake pipes must be certified for the appropriate configuration and their pressure drops must comply with the values given in the following corresponding table(s).

# Configuration B<sub>23p</sub>

- Ventilation of the premises: in accordance with the NFP 45 204 or DTU 61.1 standard.
- · Lengths L1, L2 and L3 are obtained with Centrotec pipes covered by CE marking and the TAD Technical Application Directive.

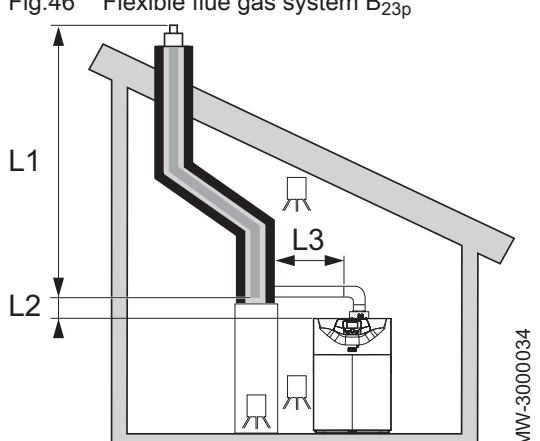

Fig.46 Flexible flue gas system B<sub>23p</sub>

Fig.47 Rigid flue gas system B<sub>23p</sub>

兄 わ

Fig.48 Through-roof flue gas system B<sub>23p</sub>

Ж

凩

L3

L1

L2

L1

L2

Note

i

MW-3000035

MW-3000036

For  $B_{23p}$  configurations, the lengths given in the tables are valid for horizontal pipes with a maximum length of 1 metre. For each additional metre of horizontal pipe, subtract 1.2 m from the vertical length L<sub>max</sub>.

Tab.19 Flue gas system connection type B<sub>23p</sub>

| Arrangement           | Configuration           | Unit | POWER<br>1.50 | HT+   | POWER HT+<br>1.70 |       | POWER HT+ POWER HT+ 1.70 1.90 |       | POWER HT+ 1.110 |       | 0     |
|-----------------------|-------------------------|------|---------------|-------|-------------------|-------|-------------------------------|-------|-----------------|-------|-------|
|                       |                         | mm   | Ø 80          | Ø 110 | Ø 80              | Ø 110 | Ø 110                         | Ø 125 | Ø 110           | Ø 125 | Ø 160 |
| L3<2m + 2 el-<br>bows | (L1 + L2) rigid         | m    | 20            | 56    | 8                 | 56    | 20                            | 56    | 56              | 56    | -     |
| L3<2m + 2 el-<br>bows | (L1 + L2) flexi-<br>ble | m    | 15            | 56    | 6                 | 38    | -                             | 21    | 15              | -     | -     |
| L3<5m + 2 el-<br>bows | (L1 + L2) rigid         | m    | -             | 56    | -                 | 56    | 24                            | 56    | -               | 43    | 56    |
| L3<5m + 2 el-<br>bows | (L1 + L2) flexi-<br>ble | m    | -             | 56    | -                 | 38    | 13                            | -     | -               | -     | -     |

# Configuration C<sub>13</sub>

i Note

Pipes subject to technical evaluation 14 08–1289.

## Fig.49 Maximum length of the connections

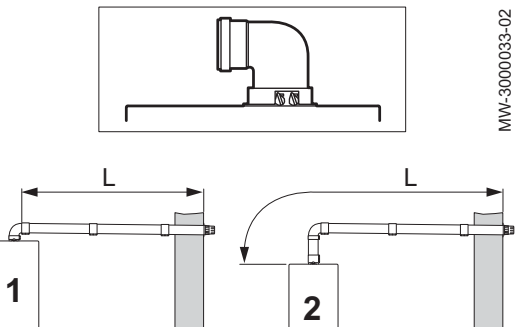

Tab.20 Maximum length for configuration  $C_{13}$ 

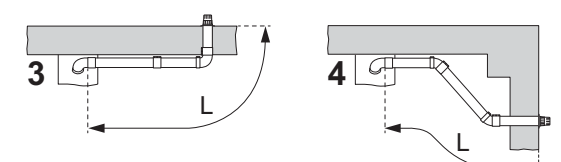

| Configuration | Unit | POWER HT+ 1.50 | POWER HT+ 1.70 | POWER HT+ 1.90 | POWER HT+ 1.110 |
|---------------|------|----------------|----------------|----------------|-----------------|
|               | mm   | Ø 80 / Ø 125   | Ø 80 / Ø 125   | Ø 110 / Ø 160  | Ø 110 / Ø 160   |
| 1             | m    | L<10 m         | L<10 m         | L<10 m         | L<10 m          |
| 2             | m    | L<10 m         | L<10 m         | L<10 m         | L<10 m          |
| 3             | m    | L<9 m          | L<9 m          | L<9 m          | L<9 m           |
| 4             | m    | L<9 m          | L<9 m          | L<9 m          | L<9 m           |

#### Configuration C<sub>33</sub>

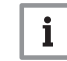

Note Pipes subject to technical evaluation 14 08–1289.

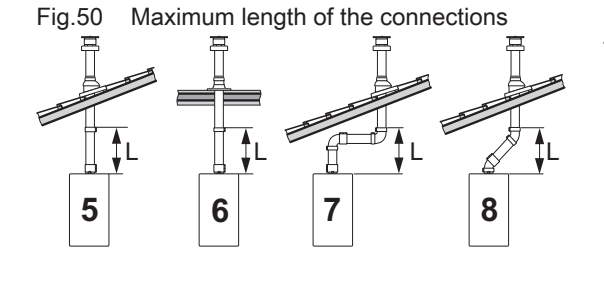

Tab.21 Maximum length for configuration  $C_{33}$ 

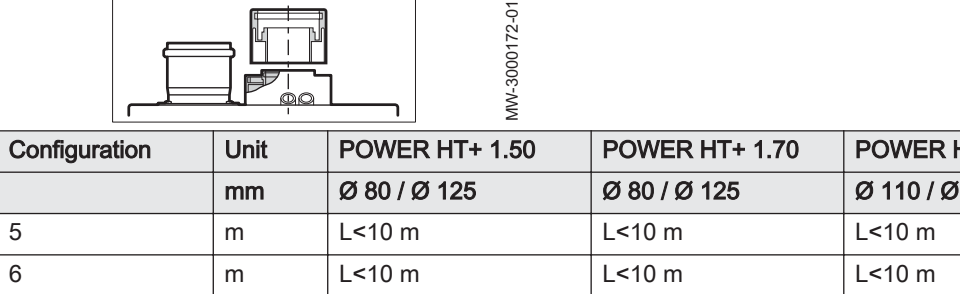

| onfiguration | Unit | POWER HT+ 1.50 | POWER HT+ 1.70 | POWER HT+ 1.90 | POWER HT+ 1.110 |
|--------------|------|----------------|----------------|----------------|-----------------|
|              | mm   | Ø 80 / Ø 125   | Ø 80 / Ø 125   | Ø 110 / Ø 160  | Ø 110 / Ø 160   |
|              | m    | L<10 m         | L<10 m         | L<10 m         | L<10 m          |
|              | m    | L<10 m         | L<10 m         | L<10 m         | L<10 m          |
|              | m    | L<8 m          | L<8 m          | L<8 m          | L<8 m           |
|              | m    | L<9 m          | L<9 m          | L<9 m          | L<9 m           |

# Configuration C<sub>53</sub>

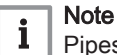

Pipes subject to technical evaluation 14 08-1289.

7 8

#### Fig.51 Maximum length of the connections

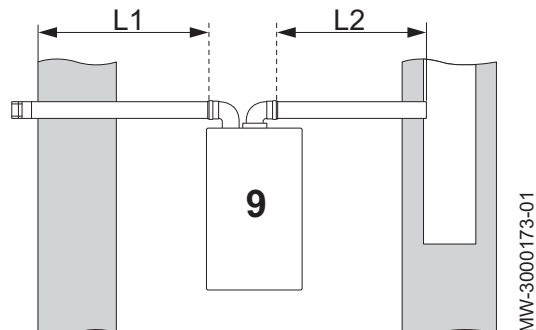

#### Tab.22 Maximum length for configuration C<sub>53</sub>

|               | -    |                                   | -                               | -                                | -                                |
|---------------|------|-----------------------------------|---------------------------------|----------------------------------|----------------------------------|
| Configuration | Unit | POWER HT+ 1.50                    | POWER HT+ 1.70                  | POWER HT+ 1.90                   | POWER HT+ 1.110                  |
|               | mm   | Ø 80 / Ø 125                      | Ø 80 / Ø 125                    | Ø 110 / Ø 160                    | Ø 110 / Ø 160                    |
| 9             | m    | L1<15 m and L1+L2<br><60 m (Ø 80) | L<15 m and<br>L1+L2<30 m (Ø 80) | L1<7 m and<br>L1+L2<27 m (Ø 110) | L1<7 m and<br>L1+L2<27 m (Ø 110) |

#### 6.6 **Electrical connections**

#### 6.6.1 Recommendations

- · Earth the appliance before making any electrical connections.
- · Only qualified engineers may carry out electrical connections, always with the power off.
- Power the appliance via a circuit that includes an omnipolar switch with contact opening distance of 3 mm or more.
- When making electrical connections to the mains, respect the polarities.

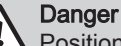

Position the various electrical cables in such a way that they never

touch the heating pipes. Keep the various electrical cables far enough from the heating pipes so that they cannot be damaged by the effect of the heat.

#### 6.6.2 Recommended cable cross section

The cable will be carefully chosen according to the following information:

- Distance of the appliance from the power source.
- · Upstream protection.
- · Neutral operating conditions.

Tab.23 Specifications of the power cable and the power source

| Cable cross section (mm <sup>2</sup> ) | 3 x 1.5 |
|----------------------------------------|---------|
| Curve C (circuit breaker)              | 10 A    |

#### 6.6.3 Accessing the terminal blocks

1. Remove the front panel.

For more information, see 

Accessing the internal boiler components, page 35

#### 6.6.4 Wiring the terminal blocks

Use a flat-bladed screwdriver less than 3.5 mm in width.

# Fig.52 Pressing down the spring

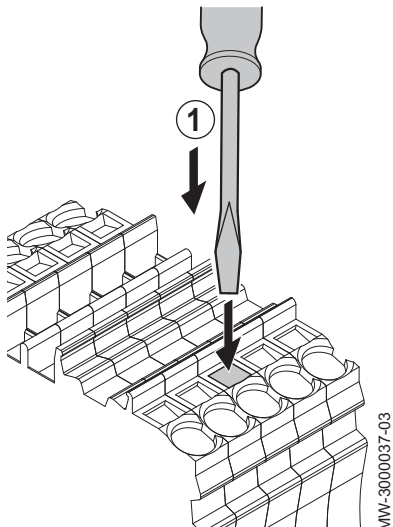

Fig.53 Connecting the wire

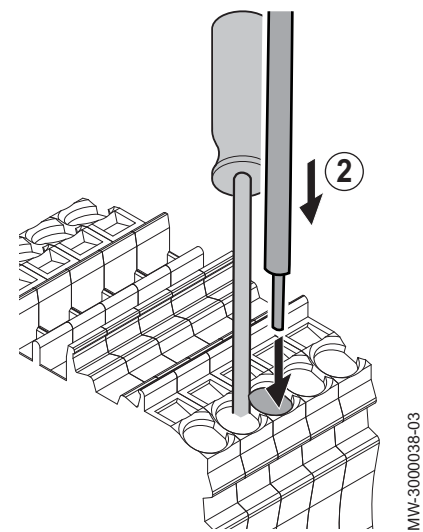

Fig.54 Attaching the wire

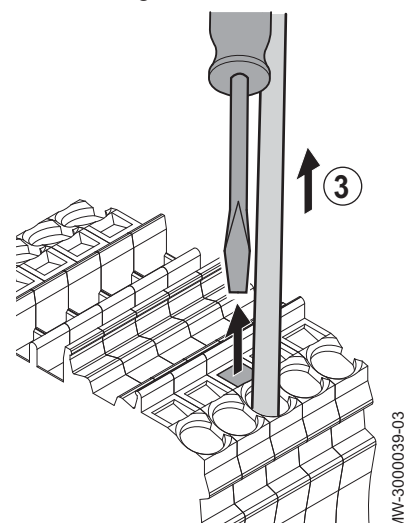

1. Press down the spring on the terminal block with a suitable screwdriver.

2. Insert the stripped part of the wire into the corresponding connector.

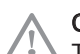

Caution

 $\Delta$  The length to be stripped must be between 10 and 12 mm.

3. Release the pressure on the spring. The wire is attached.

## 6.6.5 Description of the power supply terminal block

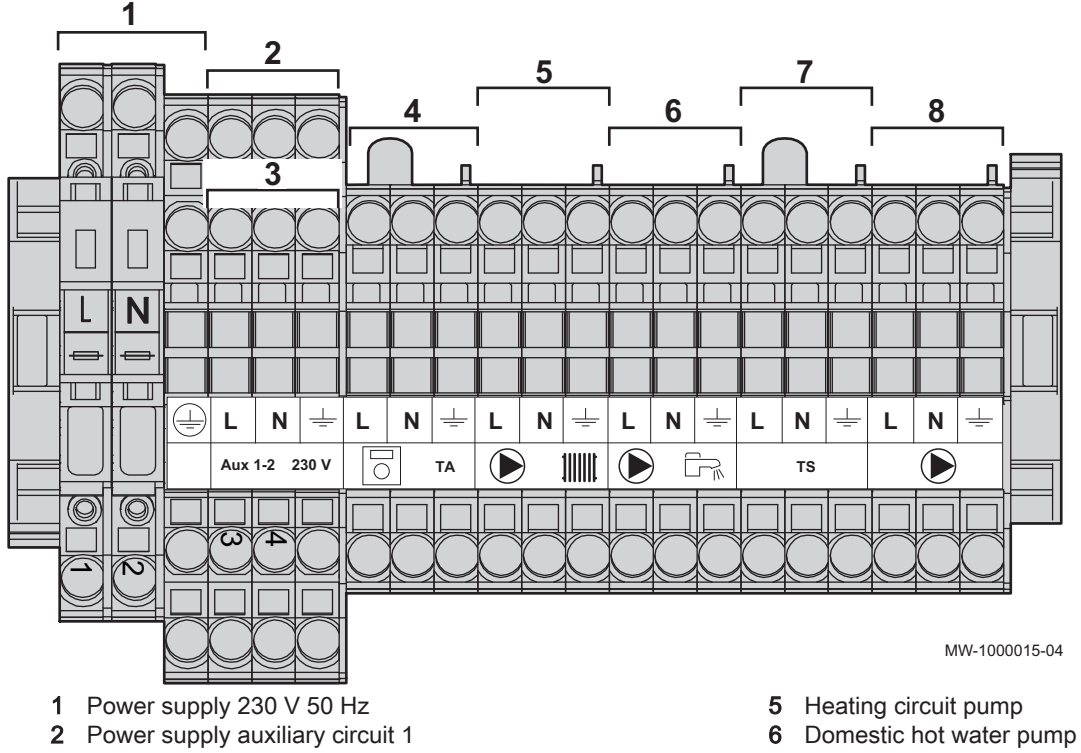

**3** Power supply auxiliary circuit 2

Fig.55 Power supply terminal block

4 Room thermostat

- 7 Safety contact
- 8 Boiler pump

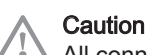

All connections are made to the terminal blocks provided for that purpose in the boiler connection box. The output available per outlet is 180 W (1 A, with  $\cos \phi = 0.8$ ) and the inrush current must be less that 5 A. If the load exceeds either of these values, the control must be relayed using a contactor that must not be installed in the control panel under any circumstances. The sum of the currents from all outlets must not exceed 4 A.

# 6.6.6 Description of the sensor terminal block

# Fig.56 Sensor terminal block

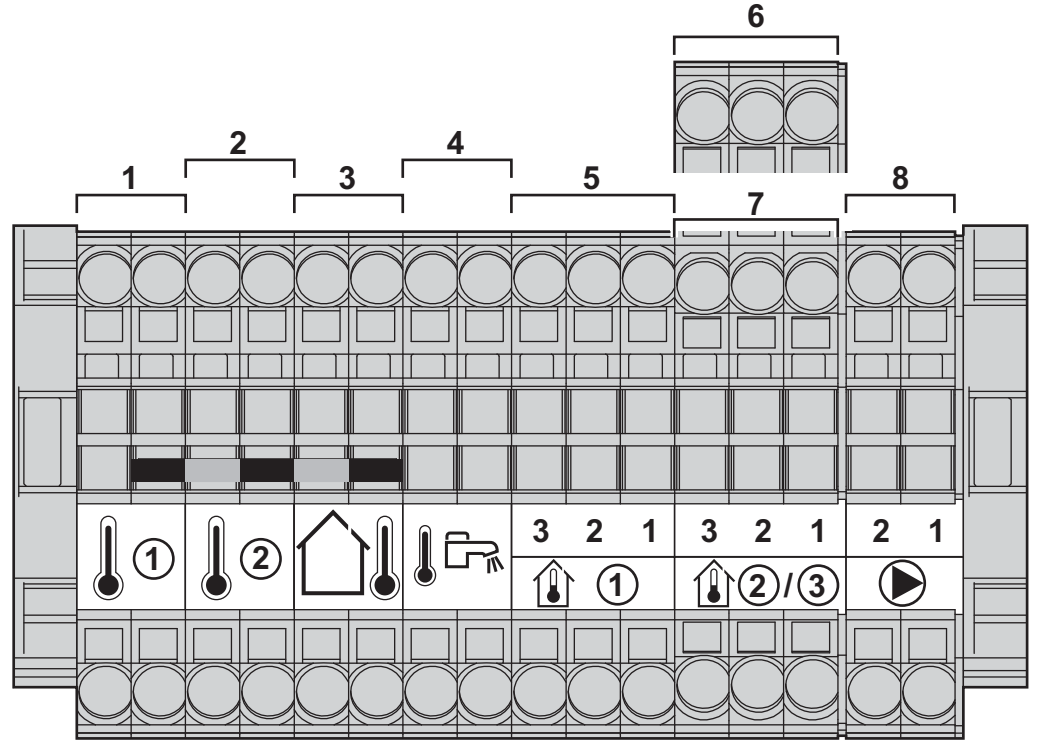

- **1** Auxiliary sensor 1 BX1
- 2 Auxiliary sensor 2 BX2
- 3 Outside sensor
- 4 Domestic hot water sensor

MW-1000016-04

- 5 Room temperature sensor 1
- 6 Room temperature sensor 2
- 7 Room temperature sensor 3
- 8 Boiler pump modulation (PWM)

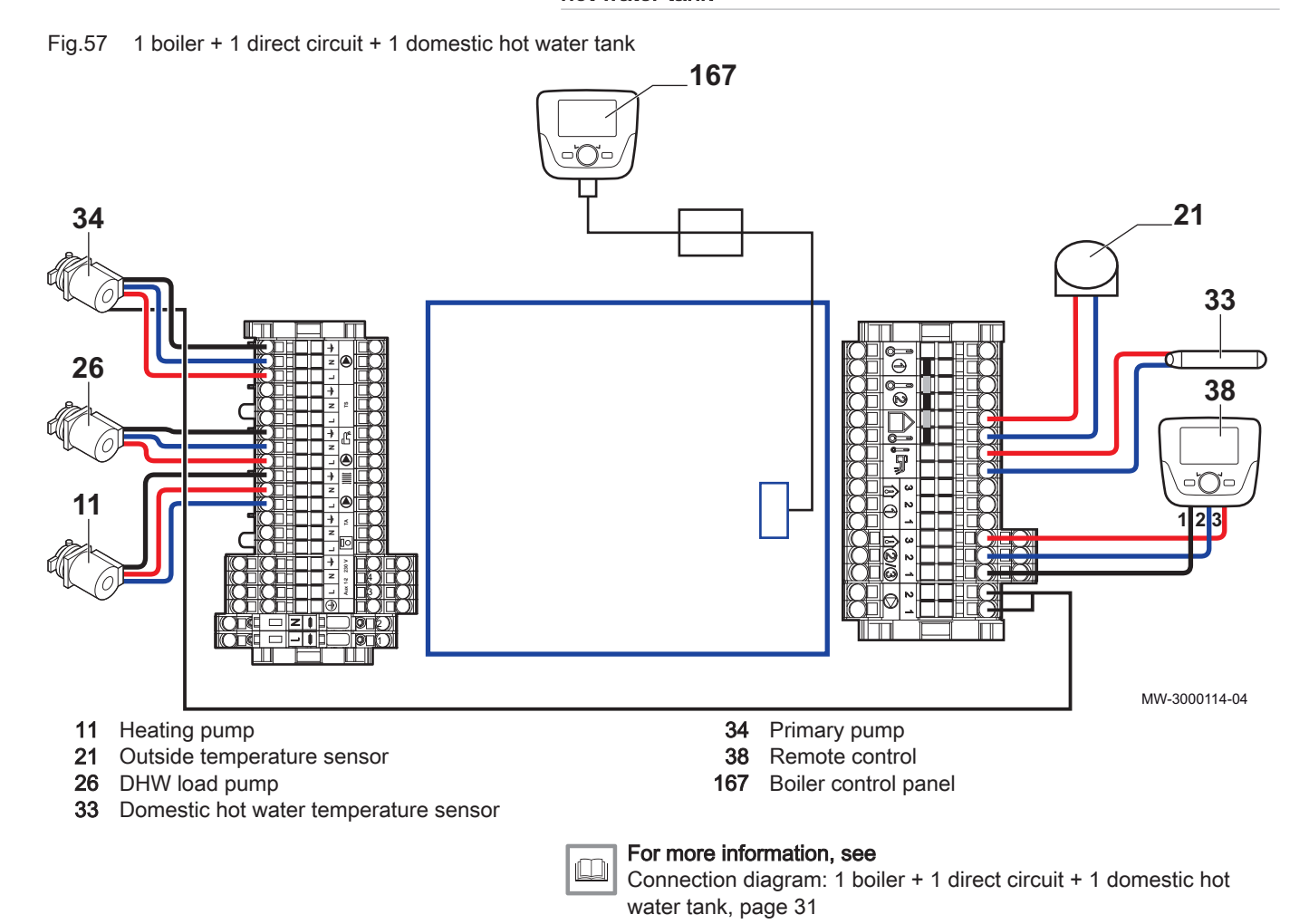

# 6.6.7 Electrical connection: 1 boiler + 1 direct circuit + 1 domestic hot water tank

6.6.8 Electrical connection: 1 boiler + 1 direct circuit + 1 underfloor heating circuit + 1 domestic hot water tank

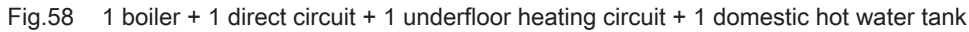

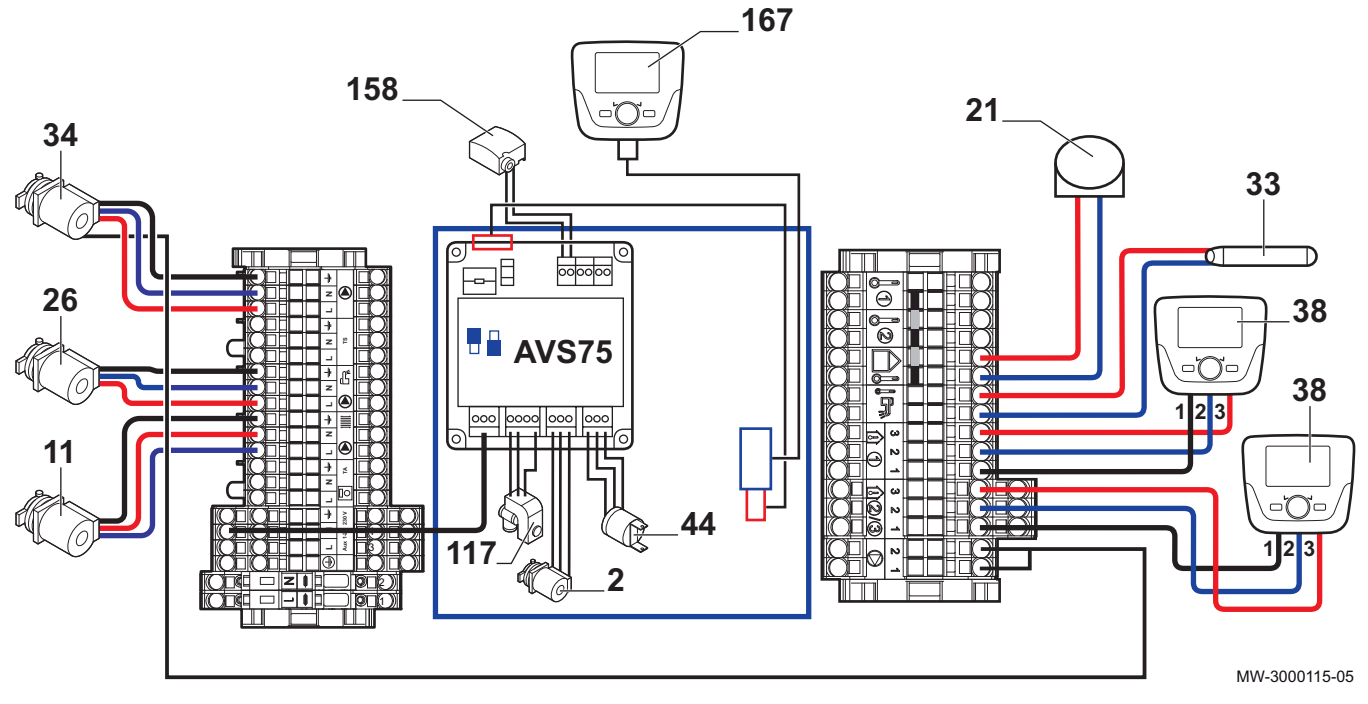

- 2 Heating pump
- 10 Three-way mixing valve
- 11 Heating pump
- 21 Outside temperature sensor
- 26 DHW load pump
- 33 Domestic hot water temperature sensor

- 34 Primary pump
- 38 Room temperature sensor
- 44 65°C safety thermostat with manual reset for underfloor heating (DTU 65.8, NF P52-303-1)
- **167** Boiler control panel
- 158 Flow temperature sensor

Configuring an installation with 1 boiler + 1 low-loss header + 1 direct circuit + 1 underfloor heating circuit + 1 domestic hot water tank, page 55

Connection diagram: 1 boiler + 1 direct circuit + 1 underfloor heating circuit + 1 domestic hot water tank, page 32

#### 6.6.9 Electrical connection: controlling a boiler in 0-10 V

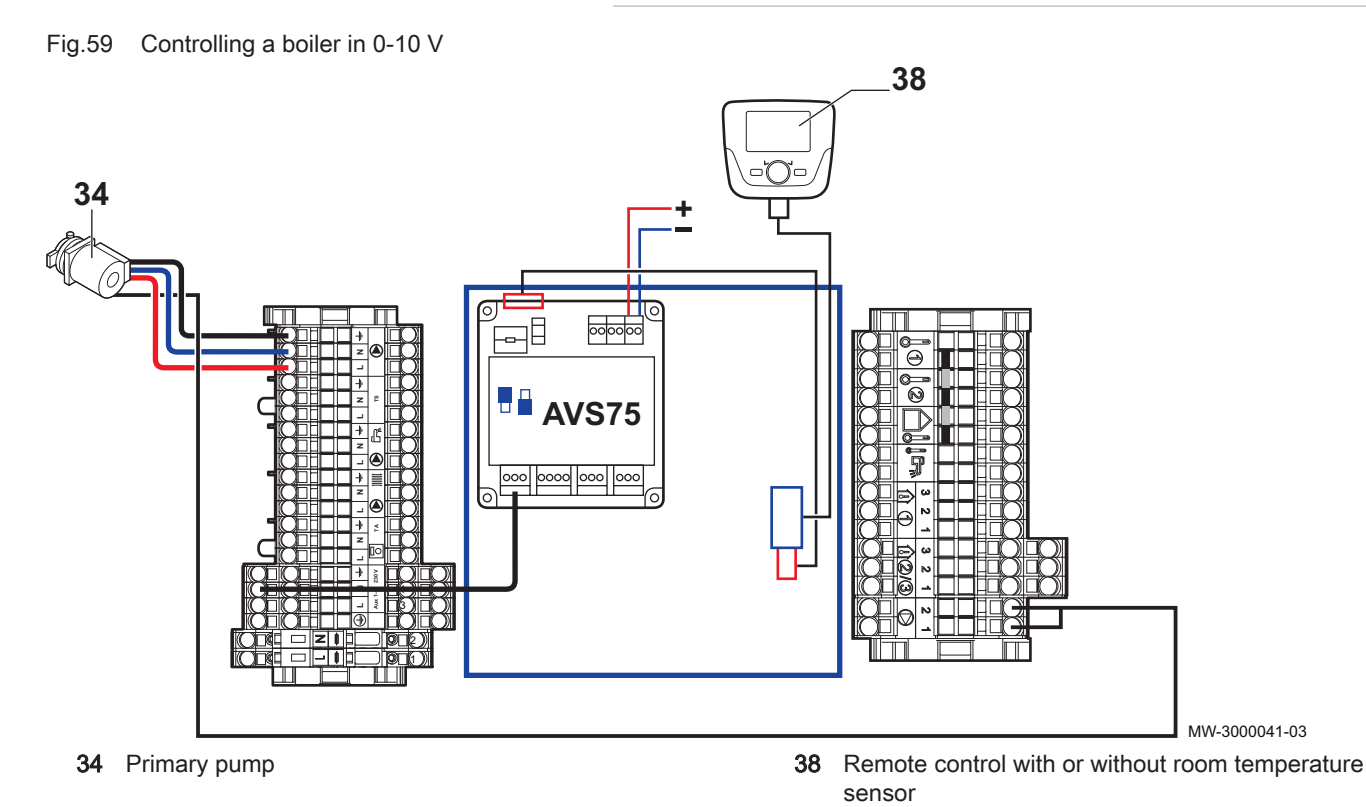

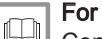

Connection diagram: controlling a boiler in 0-10 V, page 34 Configuring control of a boiler in 0-10 V, page 56

# 6.6.10 Electrical connection: Boilers in cascade + 1 direct circuit + 1 underfloor heating circuit + 1 domestic hot water tank

Fig.60 Boilers in cascade + 1 direct circuit + 1 underfloor heating circuit + 1 domestic hot water tank

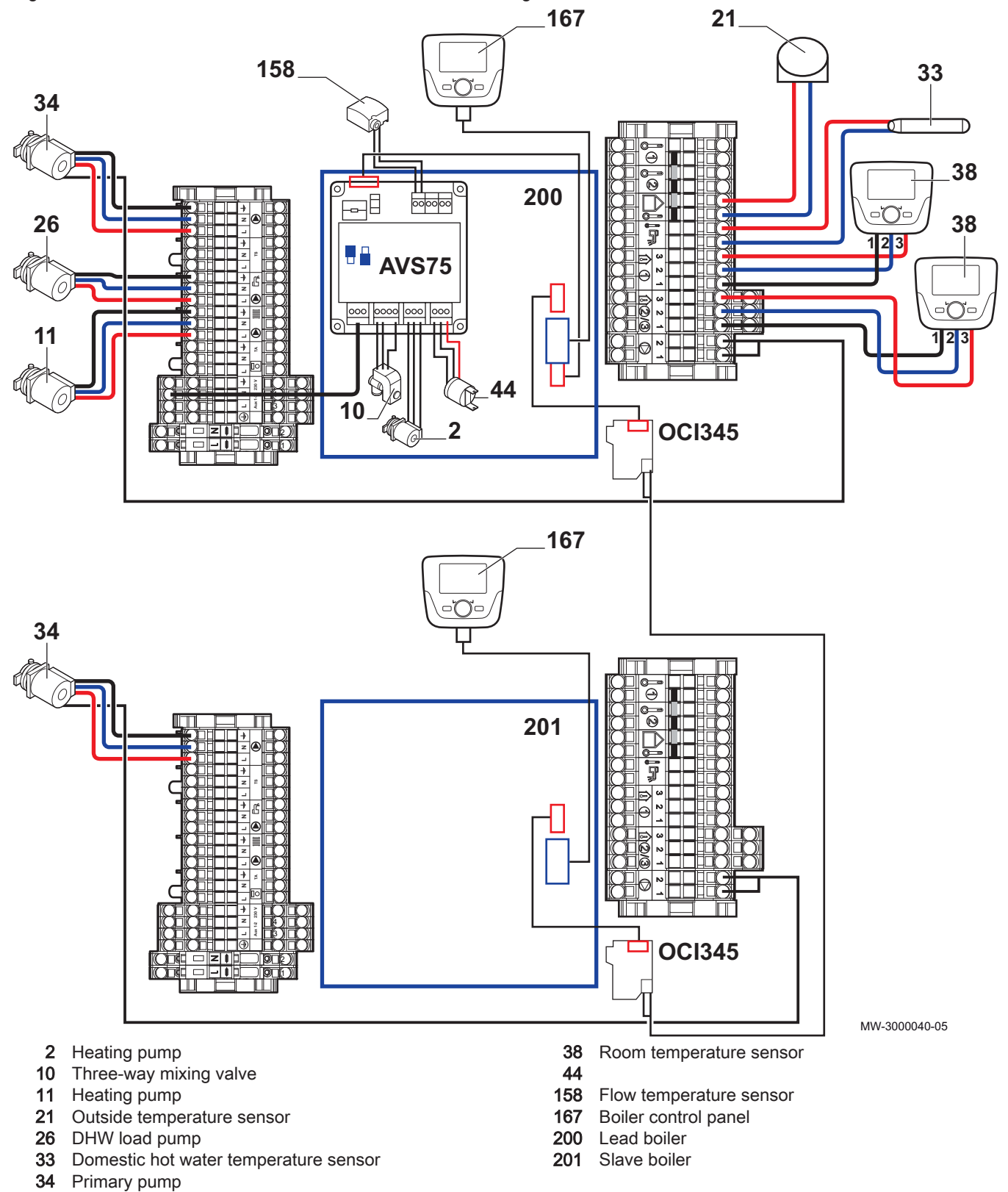

Connection diagram: Boilers in cascade + 1 direct circuit + 1 underfloor heating circuit + 1 domestic hot water tank, page 33 Configuring boilers in cascade + 1 direct circuit + 1 underfloor heating circuit + 1 domestic hot water tank, page 55

# 6.6.11 Connecting boilers in cascade with a module OCI 345

Connect the boilers included in the boiler cascade with **OCI 345** modules (electronic devices that handle communication through a **BUS** link). The **OCI 345** modules must be connected to each boiler with three connectors.

Tab.24 Connecting the boiler components in cascade

| Component 1                            | Component 2                                                                                               |
|----------------------------------------|----------------------------------------------------------------------------------------------------|
| OCI 345 module on the boiler           | <ul><li>X30 connector on the boiler PCB.</li><li>(Flat cable supplied with the OCI 345 module).</li></ul> |
| MB connector of a OCI 345 mod-<br>ule. | <b>MB</b> connector of a <b>OCI 345</b> module on a boiler.                                               |
| DB connector of a OCI 345 mod-<br>ule. | <b>DB</b> connector of a <b>OCI 345</b> module on a boiler                                                |

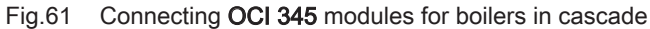

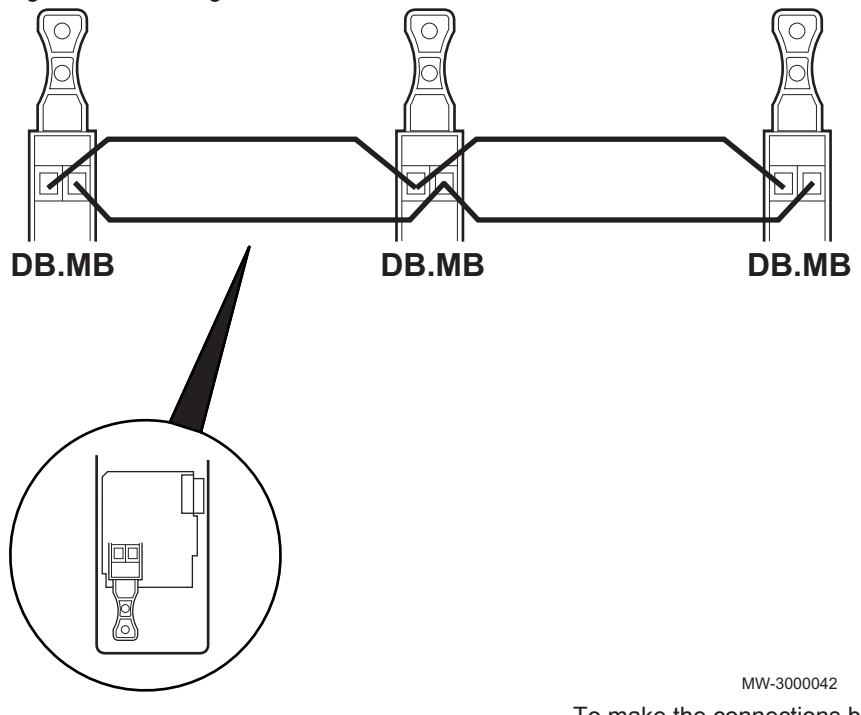

To make the connections between the various MB and DB connectors, use a shielded cable with the following specifications:

| Туре         | Cross section           | Maximum length |
|--------------|-------------------------|----------------|
| HAR H05 VV-F | 2 x 1.5 mm <sup>2</sup> | 200 m          |

# 6.7 Filling the system

### 6.7.1 Filling the heating system

Before filling the heating system, rinse it thoroughly.

- Fill the heating system until you reach a pressure of between 0.15 and 0.2 MPa (1.5 and 2 bar).
- 2. Check the tightness of the hydraulic connections.

3. Completely vent the heating circuit for optimum running.

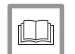

For more information, see

Water treatment, page 24

- Flushing new systems and systems less than 6 months old
  - 1. Clean the installation with a powerful universal cleaner to eliminate debris from the appliance (copper, hemp, flux).
  - Thoroughly flush the installation until the water runs clear and shows no impurities.

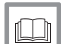

For more information, see

Water treatment, page 24

#### Flushing an existing installation

- 1. Remove any sludge from the installation.
- 2. Flush the installation.
- 3. Clean the installation with a universal cleaner to eliminate debris from the appliance (copper, hemp, flux).
- 4. Thoroughly flush the installation until the water runs clear and shows no impurities.

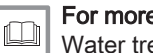

For more information, see

Water treatment, page 24

#### 6.7.2 Filling the siphon

- 1. Clean the siphon.
- 2. Completely fill the siphon until it overflows.

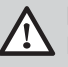

### Danger

Fill the siphon to the top. If the siphon is empty, there is a danger of intoxication by exhaust gases.

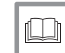

For more information, see

Cleaning the siphon, page 102

- 6.8 Completing installation
- 1. Reconnect the earth wire and put the front panel back in place.
- 2. Discard the various packaging items.
- 3. Affix the data plate found in the instructions bag to a visible part of the boiler.

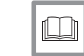

**For more information, see** Data plate, page 28

# 7 Commissioning

# 7.1 General

Commissioning the boiler is done for first time use, after a prolonged shutdown (more than 28 days) or after any event that would require complete re-installation of the boiler. Commissioning of the boiler allows the user to review the various settings and checks to be made to start up the boiler in complete safety.

# 7.2 Check-list before commissioning

1. Check that the gas type supplied matches the data shown on the boiler's data plate.

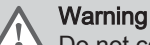

Do not commission the boiler if the gas supplied does not match the gas types approved for the boiler.

- 2. Check connection of the earth wires.
- 3. Check the tightness of the gas circuit from the non-return valve to the burner.
- 4. Check the hydraulic circuit from the boiler's isolation valves to the connection to the heating body.
- 5. Check the hydraulic pressure in the heating system.
- 6. Check the electricity supply connections to the various boiler components.
- 7. Check the electrical connections on the thermostat and the other external components.
- 8. Check the ventilation in the room in which the system is installed.
- 9. Check the flue gas connections.
- 10. Test the boiler at full load.
- 11. Test the boiler at part load.

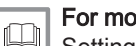

#### For more information, see

Setting the air/gas ratio (maximum heat input), page 0 Setting the air/gas ratio (reduced heat input), page 0

#### 7.3 Commissioning procedure

## 7.3.1 First time commissioning

When commissioning the boiler for the first time, the control panel needs to be synchronised with the boiler. The default setting for the control panel is English.

- 2. Select the language.
- 3. Set the date and time.

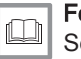

For more information, see

Setting the date and time, page 75 Language Selection, page 76

#### 7.3.2 Checking the gas inlet

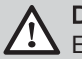

# Danger

Ensure that the boiler is switched off.

- 1. Open the main gas valve.
- 2. Open the gas valve on the boiler.
- 3. Open the front panel.

- 4. Check the gas supply pressure at the pressure outlet on the gas valve unit.
- 5. Check the tightness of the gas connections made after the gas valve unit in the boiler.
- 6. Check the tightness of the gas pipe, including any valves, from the non-return valve to the burner. The test pressure must not exceed 0.06 bar (0.006 MPa).
- Vent the gas supply pipe by unscrewing the pressure outlet on the gas valve unit. Close the outlet again when the pipe has been sufficiently vented.
- 8. Check the tightness of the gas connections in the boiler.

Stopping the boiler, page 59 Gas valves, page 0

#### 7.3.3 Checking the electrical connections

- 1. Check the electrical connection to the mains.
- 2. Check the connection and positioning of the sensors.
- 3. Check the connection of the circulating pump(s).
- 4. Check the connection of the optional equipment.
- 5. Check the length of the cables and that they are firmly secured in the cable clamps.

#### 7.3.4 Checking the hydraulic circuit

- 1. Check the siphon, which must be completely filled with water.
- 2. Check that there are no leaks on the boiler's hydraulic connections.
- 3. Check the pressure in the expansion vessel before filling the system.

# 7.4 Configuring the system

# 7.4.1 Configuring an installation with 1 boiler + 1 low-loss header + 1 direct circuit + 1 underfloor heating circuit + 1 domestic hot water tank

- 1. Access the installer parameters
- 2. Set the following parameters on the boiler:

#### Tab.25 Boiler settings

| Parameter number | Parameter                   | Setting             |
|------------------|-----------------------------|---------------------|
| 5715             | Temps / mode CH2            | On                  |
| 6020             | Function extension module 1 | Temps / mode CH2    |
| 6024             | Funct input EX21 module 1   | Limit thermostat CH |

| For more information, see                                                                                                    |
|----------------------------------------------------------------------------------------------------|
| Electrical connection: 1 boiler + 1 direct circuit + 1 underfloor heat-                                                                                      |
| <br>ing circuit + 1 domestic hot water tank, page 49                                                                                                    |
| Connection diagram: 1 boiler + 1 direct circuit + 1 underfloor heat-                                                                                         |
| ing circuit + 1 domestic hot water tank, page 32                                                                                                    |
| Modifying the installer parameters, page 58                                                                                                    |
| List of installer parameters, page 64                                                                                                    |
| Configuring an installation with 1 boiler + 1 low-loss header + 1 di-<br>rect circuit + 1 underfloor heating circuit + 1 domestic hot water<br>tank, page 55 |
|                                                                                                    |

7.4.2 Configuring boilers in cascade + 1 direct circuit + 1 underfloor heating circuit + 1 domestic hot water tank

- 1. Go to the installer parameters on boiler 1 (master boiler).
- 2. Set the following parameters on boiler 1:

| Parameter number | Parameter                   | Setting                   |
|------------------|-----------------------------|---------------------------|
| 5710             | Temps / mode CH1            | On                        |
| 5715             | Temps / mode CH2            | On                        |
| 5731             | Sensor input BX2            | Common flow sensor B10    |
| 5932             | Sensor input BX3            | Cascade return sensor B70 |
| 6020             | Function extension module 1 | Temps / mode CH2          |
| 6600             | Device address              | 1                         |
| 6640             | Clock mode                  | Master                    |

Tab.26 Settings on boiler 1 (master boiler)

- 3. Go to the installer parameters on boiler 2 (slave boiler).
- 4. Set the following parameters on boiler 2:

#### Tab.27 Settings on boiler 2 (slave boiler)

| Parameter number | Parameter        | Setting                      |
|------------------|------------------|------------------------------|
| 5710             | Temps / mode CH1 | Off                          |
| 6600             | Device address   | 2                            |
| 6640             | Clock mode       | Slave without remote setting |

# **For m**

# For more information, see

Electrical connection: Boilers in cascade + 1 direct circuit + 1 underfloor heating circuit + 1 domestic hot water tank, page 51 Connection diagram: Boilers in cascade + 1 direct circuit + 1 underfloor heating circuit + 1 domestic hot water tank, page 33 Connecting boilers in cascade with a module OCI 345, page 52 Modifying the installer parameters, page 58 List of installer parameters, page 64

## 7.4.3 Configuring control of a boiler in 0-10 V

- 1. Go to the installer parameters.
- 2. Set the following parameters on the boiler:

#### Tab.28 Boiler settings

| Parameter number                                                                                         | Parameter                   | Setting                  |  |
|----------------------------------------------------------------------------------------------------|-----------------------------|--------------------------|--|
| 5710                                                                                                    | Temps / mode CH1            | Off                      |  |
| 6020                                                                                                    | Function extension module 1 | Multifunctional          |  |
| 6046                                                                                                    | Function input H2 module 1  | Consumer request VK1 10V |  |
| 6049                                                                                                    | Voltage value 1 H2 module 1 | 0                        |  |
| 6050                                                                                                    | Funct value 1 H2 module 1   | 0                        |  |
| 6051                                                                                                    | Voltage value 2 H2 module 1 | 10                       |  |
| 6052         Funct value 2 H2 module 1         800 (1)                                                   |                             |                          |  |
| (1) This parameter setting is an example. The value 800 means that, at 10 V, the set point will be 80°C. |                             |                          |  |

F

### For more information, see

Connection diagram: controlling a boiler in 0-10 V, page 34 Electrical connection: controlling a boiler in 0-10 V, page 50 Modifying the installer parameters, page 58 List of installer parameters, page 64

# 7.4.4 Configuring a master boiler and the slave boilers in a cascade

- 1. Access the installer parameters of the master boiler.
- 2. Set the following parameters on the master boiler:

#### Tab.29 Configuration of the master boiler in a cascade

| Parameter number | Parameter                  | Setting                   | Description                                                                                                    |
|------------------|----------------------------|---------------------------|----------------------------------------------------------------------------------------------------|
| 5977             | Function input H5          | None                      | Deactivation of the thermostat<br>on terminal block <b>M1 (1–2)</b>                                                                 |
| 6030             | Relay output QX21 module 1 | heating pump CH1 Q2       | Check on the pump on circuit 1                                                                                                    |
| 6040             | Sensor input BX21 module 1 | Common flow sensor B10    | Check on the cascade dis-<br>charge temperature                                                                                     |
| 6041             | Sensor input BX22 module 1 | Cascade return sensor B70 | Check on the cascade return temperature                                                                                             |
| 6200             | Save sensors               | Yes                       | Saving any modifications<br>made.<br>The setting will revert auto-<br>matically to <b>No</b> immediately af-<br>ter the adjustment. |
| 6630             | Cascade master             | Always                    | Identification master boiler                                                                                                    |
| 6640             | Clock mode                 | Autonomously              | Cascade master boiler clock setting                                                                                                 |

3. Access the installer parameters of the slave boiler(s):

4. Set the following parameters on the slave boiler(s).

Tab.30 Cascade configuration of the slave boilers

| Parameter number | Parameter        | Setting                   | Description                                                         |
|------------------|------------------|---------------------------|---------------------------------------------------------------------|
| 5710             | Temps / mode CH1 | Off                       | Deactivation of the thermostat<br>on terminal block <b>M1 (1–2)</b> |
| 6600             | Device address   | 234                       | Cascade activation                                                  |
| 6640             | Clock mode       | Slave with remote setting | Setting the slave boiler clock with a master boiler                 |

# 8 Operation

# 8.1 Use of the control panel

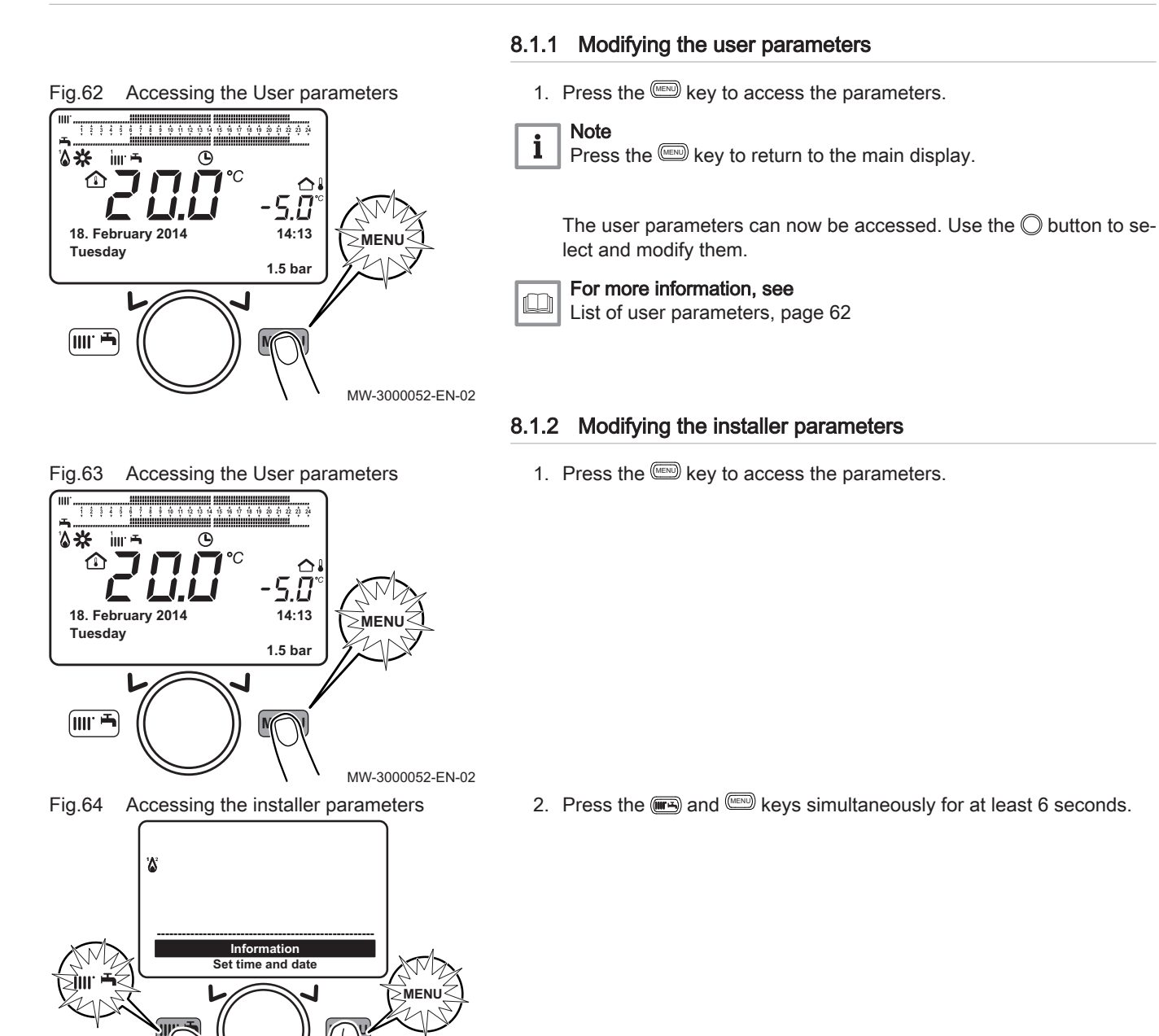

MW-3000082-EN-02

POWER HT +

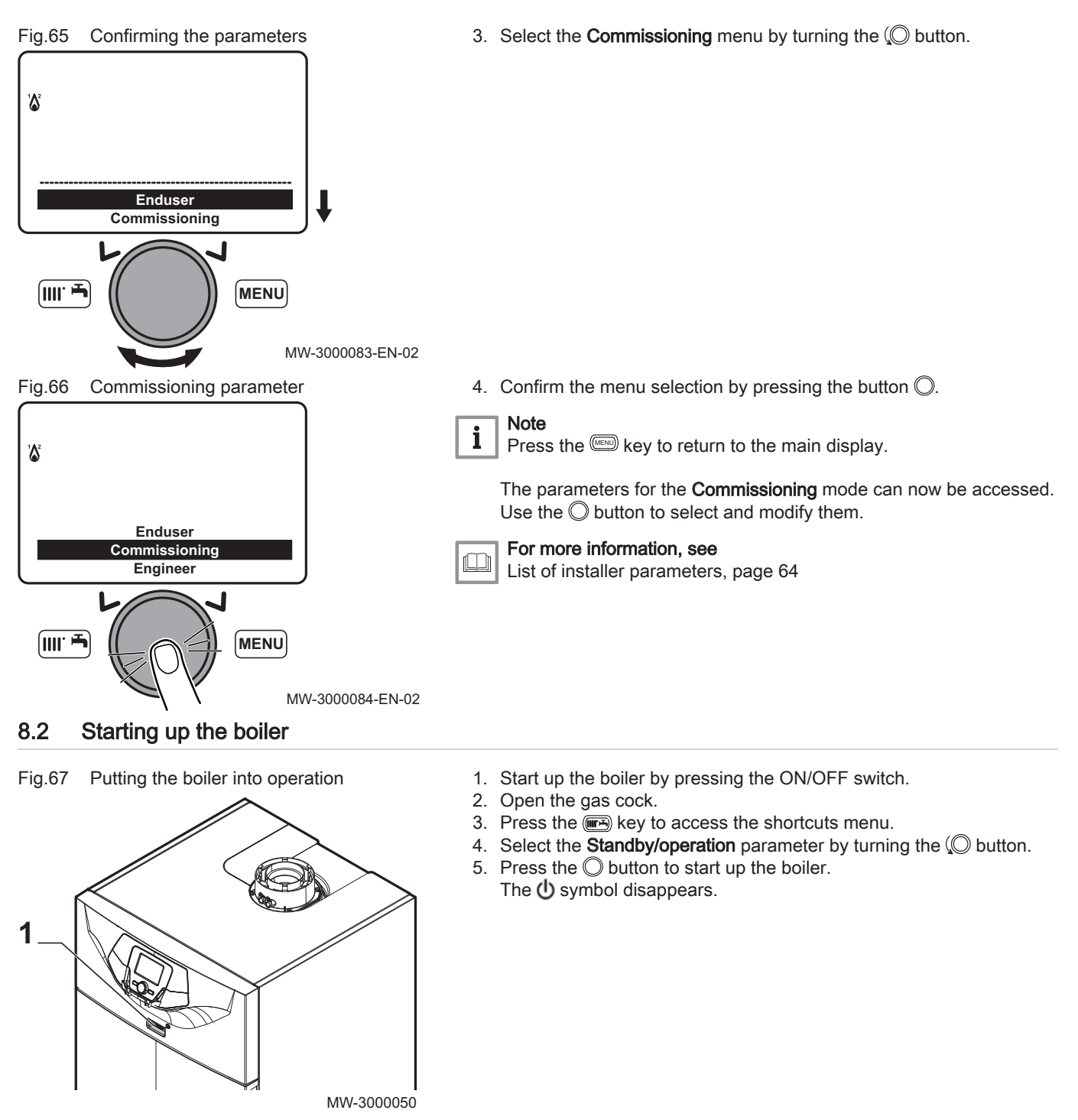

8.3 Stopping the boiler

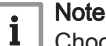

Choose the operating mode Off or Standby.

- 1. Switch off the boiler by pressing the ON/OFF switch.
- 2. Close the gas cock.

#### 8.3.1 Putting the boiler in Standby mode

- 1. Press the I key to access the shortcuts menu.
- 2. Select the **Standby/operation** parameter by turning the O button.
- 3. Press the <sup>O</sup> button to put the boiler in standby. The <sup>(1)</sup> symbol is displayed.

# 8.4 Frost Protection

The electronic management system of the boiler includes protection against frost. If the water temperature falls below 5°C, the burner starts up in order to provide a water temperature of 30°C.

This function only works if the boiler is turned on, the gas supply open and the hydraulic pressure correct.

### 8.4.1 Activating the Off

- 1. Press the make we to access the shortcuts menu.
- 2. Select the parameter **Central heating mode CH1** by turning the O button.
- 3. Confirm the selection by pressing the  $\bigcirc$  button.
- 4. Select the parameter **Off** by turning the  $\bigcirc$  button.
- 5. Confirm the selection by pressing the button. The ⓓ symbol is displayed.

# i Note

- When the operating mode **Off** is activated:
- The electrical circuits continue to be powered up.
- The frost protection function is activated.

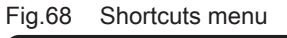

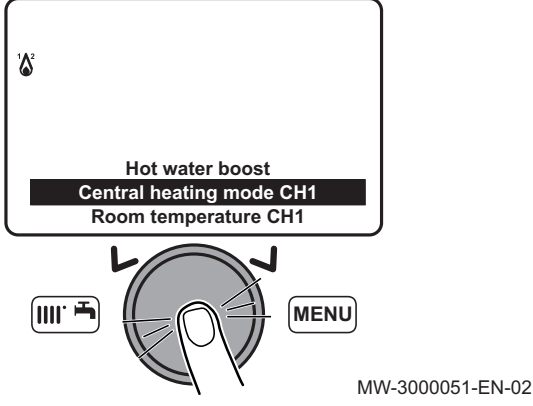

# 9 Settings

# 9.1 List of parameters

# 9.1.1 Shortcuts menu

| Parameter                | Description                                 | Adjustment range                                                                                                    |
|--------------------------|---------------------------------------------|----------------------------------------------------------------------------------------------------|
| Standby/operation        | Boiler standby / start-up                   | <ul> <li>Standby : Boiler put on standby.</li> <li>The symbol  is displayed.</li> <li>The boiler's operating modes are deactivated.</li> <li>The frost protection function is activated.</li> <li>On : Putting the boiler into operation</li> </ul>                                                                                                    |
| 316:Hot water boost      | Forcing domestic hot water pro-<br>duction. | <ul> <li>On : <ul> <li>Activates forcing of domestic hot water.</li> <li>The symbol is displayed.</li> </ul> </li> <li>If a domestic hot water tank is connected to the boiler circuit, the boiler will give priority to forcing heating of the DHW tank, independently of the other parameters.</li> <li>Off : Deactivates forcing of domestic hot water.</li> </ul>                                                                                                    |
| Central heating mode CH1 | Boiler operating mode.                      | <ul> <li>On : <ul> <li>Heating is always activated.</li> <li>The symbols ☆, iii and are displayed.</li> </ul> </li> <li>Reduced : <ul> <li>Heating is deactivated.</li> <li>The symbols (, iii and are displayed.</li> </ul> </li> <li>Timed : <ul> <li>Heating is dependent on the time range programmed.</li> <li>The symbols () and iii are displayed.</li> </ul> </li> <li>Off : <ul> <li>The boiler is shut down and frost protection is active.</li> <li>The symbol () is displayed.</li> </ul> </li> </ul> |
| Room temperature CH1     | Room temperature set point in comfort mode. |                                                                                                    |
| Hot water heating        | Setting domestic hot water pro-<br>duction. | <ul> <li>On : Enables domestic hot water production.</li> <li>Off : <ul> <li>Disables domestic hot water production.</li> <li>The symbol  disappears from the display.</li> </ul> </li> <li>Eco : Not used.</li> </ul>                                                                                                    |
| Hot water temp setpoint  | Domestic hot water temperature set point.   |                                                                                                    |

# Tab.31 Functions accessible with the shortcut key

# 9.1.2 Information menu

#### Tab.32 Menu Information

| Information          | Description                                                     | Value |
|----------------------|-----------------------------------------------------------------|-------|
| Room temperature     | Is displayed if the control system unit is configured as a room |       |
| Room temperature min | temperature appliance                                           |       |
| Room temperature max |                                                                 |       |
| Boiler temperature   | Boiler flow temperature                                         | °C    |
| Outside temp         | Outside temperature                                             | °C    |

| Information                                                                                                   | Description                                                                                                    | Value |
|----------------------------------------------------------------------------------------------------|----------------------------------------------------------------------------------------------------|-------|
| Outside temp min                                                                                              | Minimum outside temperature value memorised  Note The outside sensor must be connected.                                                       | °C    |
| Outside temp max                                                                                              | Maximum outside temperature value memorised  Note The outside sensor must be connected.                                                       | °C    |
| Hot water temp 1                                                                                              | Domestic hot water temperature           Note           The value displayed comes from the sensor on the boiler's domestic hot water circuit. | °C    |
| Collector temp 1 Instantaneous temperature of the solar panel sensor (when asso-<br>ciated to a solar system) |                                                                                                    | °C    |
| State central heating CH1                                                                                     | Operating mode of heating circuit 1                                                                                                    |       |
| State central heating CH2                                                                                     | Operating mode of heating circuit 2                                                                                                    |       |
| State central heating CH3                                                                                     | Operating mode of heating circuit 3                                                                                                    |       |
| State hot water                                                                                               | Domestic hot water circuit operating mode                                                                                                    |       |
| State boiler                                                                                                  | Boiler operating mode                                                                                                    |       |
| State solar                                                                                                   | Indicates solar running (when associated to a solar system)                                                                                   | -     |
| Telephone customer service                                                                                    | Telephone number of the After Sales Service                                                                                                   | No.   |

# 9.1.3 List of user parameters

# Tab.33 Menu Set time and date

| Parameter number | Parameter       | Description                   |
|------------------|-----------------|-------------------------------|
| 1                | Hours / minutes | Setting the time              |
| 2                | Day / month     | Setting the day and the month |
| 3                | Year            | Setting the year              |

# Tab.34 Menu Operator section

| Parameter number | Parameter        | Description                                                                                                    | Factory setting |
|------------------|------------------|----------------------------------------------------------------------------------------------------|-----------------|
| 20               | Change Language  | Setting the interface language                                                                                                    | English         |
| 27               | Programming lock | <ul> <li>Setting the programming lock</li> <li>Off : the parameters can be displayed and modified</li> <li>On : the parameters can be displayed but cannot be modified</li> </ul> | Off             |

# Tab.35 Menu Time program

| Parameter number |                   |                   | Parameter    | Description                                                     |
|------------------|-------------------|-------------------|--------------|-----------------------------------------------------------------|
| Heating circuit  | Heating circuit 2 | Heating circuit 3 |              |                                                                 |
| 500              | 520               | 540               | Select days  | Selecting the days or group of days for the timer pro-<br>gram. |
| 514              | 534               | 554               | Mon-Sun      | Selecting a default timer program.                              |
| 501              | 521               | 541               | 1st Time ON  | Start of timer period 1.                                        |
| 502              | 522               | 542               | 1st Time OFF | End of timer period 1.                                          |
| 503              | 523               | 543               | 2nd Time ON  | Start of timer period 2.                                        |
| 504              | 524               | 544               | 2nd Time OFF | End of timer period 2.                                          |

| Parameter number |                   |                   | Parameter      | Description                                       |
|------------------|-------------------|-------------------|----------------|---------------------------------------------------|
| Heating circuit  | Heating circuit 2 | Heating circuit 3 |                |                                                   |
| 505              | 525               | 545               | 3rd Time ON    | Start of timer period 3.                          |
| 506              | 526               | 546               | 3rd Time OFF   | End of timer period 3.                            |
| 516              | 536               | 556               | Default values | Reset the timer programming parameters (Yes / No) |

# Tab.36 Menu Time hot water

| Parameter number | Parameter      | Description                                                |
|------------------|----------------|------------------------------------------------------------|
| 560              | Select days    | Selecting the days or group of days for the timer program. |
| 574              | Mon-Sun        | Selecting a default timer program.                         |
| 561              | 1st Time ON    | Start of timer period 1.                                   |
| 562              | 1st Time OFF   | End of timer period 1.                                     |
| 563              | 2nd Time ON    | Start of timer period 2.                                   |
| 564              | 2nd Time OFF   | End of timer period 2.                                     |
| 565              | 3rd Time ON    | Start of timer period 3.                                   |
| 566              | 3rd Time OFF   | End of timer period 3.                                     |
| 576              | Default values | Reset the timer programming parameters (Yes / No).         |

# Tab.37 Menu Holiday Settings

| Parameter number     |                      | Parameter Description  |                    | Factory setting                                                         |          |
|----------------------|----------------------|------------------------|--------------------|-------------------------------------------------------------------------|----------|
| Heating<br>circuit 1 | Heating<br>circuit 2 | Heating cir-<br>cuit 3 |                    |                                                                         |          |
| 641                  | 651                  | 661                    | Select             | Selecting the holiday period                                            | Period 1 |
| 642                  | 652                  | 662                    | Start              | Selecting the day and month of the start of the current holiday period. |          |
| 643                  | 653                  | 663                    | End                | Selecting the day and month of the end of the current holiday period.   |          |
| 648                  | 658                  | 668                    | Operating<br>level | Boiler operating mode during the holiday period.<br>• Off<br>• Reduced  | Off      |

# Tab.38 Menu Temps / mode CH1 – Temps / mode CH2 – Temps / mode CH3

| Parameter number  |                   | Parameter              | Description       | Factory setting                                                                                                    |    |
|-------------------|-------------------|------------------------|-------------------|----------------------------------------------------------------------------------------------------|----|
| Heating circuit 1 | Heating circuit 2 | Heating cir-<br>cuit 3 |                   |                                                                                                    |    |
| 700               | 1000              | 1300                   | Operating<br>mode | <ul> <li>The control unit is installed on the boiler:</li> <li>Off : heating is deactivated.</li> <li>Timed : heating is dependent on the timer program.</li> <li>Reduced : heating is in permanent reduced mode.</li> <li>On : heating is in permanent comfort mode.</li> <li>The control unit is installed as a room temperature control system:</li> <li>Off : the boiler starts up when the room temperature falls below the frost protection set point.</li> <li>Timed : heating is dependent on the timer program.</li> <li>Reduced : the room temperature set point is the reduced set point (parameters 712, 1010, 1310)</li> <li>On : the room temperature set point is the comfort set point (parameters 710, 1010, 1310)</li> </ul> | On |

| Parameter number     |                      | Parameter              | Description              | Factory setting |      |
|----------------------|----------------------|------------------------|--------------------------|-----------------|------|
| Heating<br>circuit 1 | Heating<br>circuit 2 | Heating cir-<br>cuit 3 |                          |                 |      |
| 710                  | 1010                 | 1310                   | Comfort<br>setpoint      |                 | 20°C |
| 712                  | 1012                 | 1310                   | Reduced<br>temp setpoint |                 | 16°C |

# 9.1.4 List of installer parameters

# Tab.39 Menu Operator section

| Parameter<br>number | Parameter                | Description                                                                                                    | Factory set-<br>ting    |
|---------------------|--------------------------|----------------------------------------------------------------------------------------------------|-------------------------|
| 24                  | Lighting                 | <ul><li>Off</li><li>Temporarily</li><li>Permanently</li></ul>                                                                                                    | Temporarily             |
| 29                  | Units                    | • °C, bar<br>• °F, PSI                                                                                                    | °C, bar                 |
| 40                  | Used as                  | <ul> <li>Operator unit 1 : The control system unit is installed on the boiler.</li> <li>Room unit 1 : The control system unit is configured as a room temperature unit for heating circuit 1.</li> <li>Room unit 2 : The control system unit is configured as a room temperature unit for heating circuit 2.</li> <li>Room unit 3 : The control system unit is configured as a room temperature unit for heating circuit 3.</li> </ul> | Operator unit<br>1      |
| 42                  | Assignment device<br>1   | As Room Temperature Unit 1, the action of the control system unit can<br>be assigned to CH1 or to two heating circuits:<br>• Temps / mode CH1<br>• Central heating 1 and 2<br>• Central Heating 1 and 3<br>• All central heatings                                                                                                    | All central<br>heatings |
| 43                  | Action operation         | <ul> <li>Locally : The room temperature unit controls only the respective heating circuit.</li> <li>Centrally : Only room temperature unit 1 can be centralised. It also controls the domestic hot water and standby mode.</li> </ul>                                                                                                    | Centrally               |
| 54                  | Readjustment room sensor | -3°C to +3°C                                                                                                    | 0°C                     |
| 70                  | Software version         |                                                                                                    |                         |

# Tab.40 Temps / mode CH1 - Temps / mode CH2 menus - Temps / mode CH3

| Parameter number     |                      | Parameter            | Description               | Unit                                                                                                    | Factory set- |                                                                                                    |
|----------------------|----------------------|----------------------|---------------------------|----------------------------------------------------------------------------------------------------|--------------|----------------------------------------------------------------------------------------------------|
| Heating<br>circuit 1 | Heating<br>circuit 2 | Heating<br>circuit 3 |                           |                                                                                                    |              | ting                                                                                                    |
| 714                  | 1014                 | 1314                 | Frost protection setpoint |                                                                                                    | °C           | 6                                                                                                    |
| 720                  | 1020                 | 1320                 | Heating curve<br>slope    | Heating curve gradient: The regulator calcu-<br>lates the flow temperature set point which is<br>used for the control system, according to out-<br>side weather conditions. | _            | <ul> <li>Heating<br/>circuit 1:<br/>1.5</li> <li>Heating<br/>circuit 2:<br/>1.5</li> <li>Heating<br/>circuit 3:<br/>1.5</li> </ul> |

| Paramete             | rameter number    |                      | Parameter                       | Description                                                                                                    | Unit    | Factory set- |
|----------------------|-------------------|----------------------|---------------------------------|----------------------------------------------------------------------------------------------------|---------|--------------|
| Heating<br>circuit 1 | Heating circuit 2 | Heating<br>circuit 3 |                                 |                                                                                                    |         | ting         |
| 730                  | 1030              | 1330                 | Summer/winter<br>heating limit  | Limit temperature for switching between Heat-<br>ing/Protection mode. Triggers or shuts down<br>the heating in the course of the year according<br>to variations in outside temperature. This<br>switch is made automatically in Automatic<br>Mode.                                                                                                    |         | 20           |
| 732                  | 1032              | 1332                 | 24-hour heating<br>limit        | The heating is shut down when the outside<br>temperature is equal to the room temperature +<br>parameter 732 (deactivated in Comfort mode).                                                                                                    | °C      | 0            |
| 740                  | 1040              | 1340                 | Flow temp<br>setpoint min       | The flow set point calculated is limited by the set value.                                                                                                    | °C      | 25           |
| 741                  | 1041              | 1341                 | Flow temp<br>setpoint max       | The flow set point calculated is limited by the set value.                                                                                                    | °C      | 80           |
| 742                  | 1042              | 1342                 | Flow temp<br>setpoint room stat | The set flow value is applied in room tempera-<br>ture thermostat mode. ' ' the boiler is running<br>in modulation mode.                                                                                                    | °C      | 80           |
| 750                  | 1050              | 1350                 | Room influence                  | <ul> <li>Influence of the room temperature and the outside temperature on calculating the flow temperature:%: Simple regulation in accordance with outside weather conditions:</li> <li>199%: Regulation in accordance with outside weather conditions with room temperature influence.</li> <li>100%: Regulation in accordance with the room temperature only.</li> </ul>                                                                                                    | %       | 50           |
| 760                  | 1060              | 1360                 | Room temp<br>limitation         | Cuts the circulating pump if the room tempera-<br>ture exceeds the current set point + parameter<br>760, 1060, 1360.                                                                                                    | °C      | 0.5          |
| 809                  | 1109              | 1409                 | Continuous pump<br>operation    | <ul> <li>No : The heating circuit / boiler pump may be shut down during an accelerated decline in temperature or when the room temperature set point is reached.</li> <li>Yes : The heating circuit / boiler pump also continues to run during the accelerated decline in temperature and when the room temperature set point is reached.</li> </ul>                                                                                                    | _       | no           |
| 834                  | 1134              | 1434                 | Actuator running time           | Setting the stroke of the servomotor on the mixing valve used                                                                                                    | seconds | 30           |
| 850                  | 1150              | 1450                 | Floor curing<br>function        | <ul> <li>Controlled screed-drying function:</li> <li>Off : The function is inoperative.</li> <li>Curing/functional heating : Active for 7 days,<br/>3 days at 25°C and 4 days at 55°C.</li> <li>Curing heating : Active for 18 days, 6 days<br/>from 25°C to 55°C increasing by 5°C a day,<br/>6 days at 55°C, 6 days from 55°C to 25°C di-<br/>minishing by 5°C a day.</li> <li>Functional/curing heating : "Functional Heat-<br/>ing" cycle first, and then "Ready for Occupa-<br/>tion".</li> <li>Manually : Regulation is based on the "Man-<br/>ual Control Drying" set point.</li> </ul> | S       | Off          |
| 851                  | 1151              | 1451                 | Floor curing setp manually      | The flow temperature set point of the "Manual" controlled drying function can be set separately for each heating circuit.                                                                                                    | °C      | 25           |
| 855                  | 1155              | 1455                 | Floor curing setp current       | Displays the current day of the controlled screed-drying function. With ' ' the function is deactivated.                                                                                                    | -       | ·?           |

| Parameter number     |                      | Parameter            | Description              | Unit                                                                                                    | Factory set- |      |
|----------------------|----------------------|----------------------|--------------------------|----------------------------------------------------------------------------------------------------|--------------|------|
| Heating<br>circuit 1 | Heating<br>circuit 2 | Heating<br>circuit 3 |                          |                                                                                                    |              | ting |
| 856                  | 1156                 | 1456                 | Days<br>complete.current | Displays the current flow temperature set point<br>of the controlled screed-drying function. With<br>'' the function is deactivated. | -            | ·?   |

# Tab.41 Menu Temps / mode hot water

| Parameter<br>number | Parameter                        | Description                                                                                                    | Factory setting   |
|---------------------|----------------------------------|----------------------------------------------------------------------------------------------------|-------------------|
| 1600                | Operating mode                   | <ul> <li>Off: Permanent running at the frost-protection set point.</li> <li>On : Domestic hot water loading is done automatically at the nominal set point.</li> <li>Eco : The temperature maintenance function is deactivated.</li> </ul>                                                                                                    | On                |
| 1610                | Hot water temp setpoint          | DHW set point during release times                                                                                                    | 60°C              |
| 1612                | Reduced temp<br>setpoint         | Reduced set point outside release times                                                                                                    | 35°C              |
| 1620                | Release                          | <ul> <li>Start-up enabled:</li> <li>Time hot water : This setting provides domestic hot water production with a dedicated timer program.</li> <li>Time setting central heating : The release of domestic hot water is done with the same timer program as the heating circuits.</li> <li>24h/day : Default setting for instantaneous boilers.</li> </ul> | Time hot water    |
| 1640                | Legionella function              | <ul><li> Off</li><li> Periodically</li><li> Fixed weekday</li></ul>                                                                                                    | Off               |
| 1641                | Legionella funct<br>periodically | Determines after how many days the anti-legionella function must be reactivated.                                                                                                    | 7                 |
| 1642                | Legionella funct<br>weekday      | Determines on which day the anti-legionella function must be ac-<br>tivated.                                                                                                    | Monday            |
| 1644                | Legionella funct time            | Determines the start-up time of the anti-legionella function (Hours / Minutes).                                                                                                    | /                 |
| 1660                | Circulating pump<br>release      | The circulating pump is tripped during the release time:<br>• Time central heating CH3<br>• Hot water release<br>• Time hot water<br>• Time auxiliary                                                                                                    | Hot water release |
| 1663                | Circulation setpoint             | The regulator monitors the temperature measured while the anti-<br>legionella function is running.                                                                                                    | 45°C              |
| 1680                | Optg mode<br>changeover          | In cases of external switching via the Hx inputs, the regime to<br>which the switch must be made must first be defined.<br>• None<br>• Off                                                                                                    | None              |

# Tab.42 Menu Boiler Settings

| Parameter<br>number | Parameter               | Description                                                                 | Unit | Factory set-<br>ting           |
|---------------------|-------------------------|-----------------------------------------------------------------------------|------|--------------------------------|
| 2214                | Setpoint manual control | In manual mode, the flow temperature set point can be set to a fixed value. | °C   | 80°C                           |
| 2441                | Fan output heating max  | Maximum fan speed in heating mode.                                          | rpm  | depending<br>on the mod-<br>el |

| Parameter<br>number | Parameter                      | Description                                                                                                    | Unit    | Factory set-<br>ting |
|---------------------|--------------------------------|----------------------------------------------------------------------------------------------------|---------|----------------------|
| 3810                | Temp diff on                   | Min. $\Delta T$ between the solar collector sensor and the solar domestic hot water tank for running the solar pump.       | °C      | 8                    |
| 3811                | Temp diff off                  | Max. $\Delta T$ between the solar collector sensor and the solar domestic hot water tank for shutting down the solar pump. | °C      | 4                    |
| 3830                | Collector start<br>function    | To measure the temperature on the solar collector correctly (pipes empty) ( = deactivated)                                 | min     | 30                   |
| 3831                | Min run time<br>collector pump | Minimum running of the collector pump.                                                                                     | Seconds | 30                   |
| 3850                | Collector overtemp<br>prot     | If there is a danger of overheating in the collector, tank loading continues to eliminate any excess heat.                 | °C      | 120                  |

# Tab.43 Solar menu (with additional extension module)

# Tab.44 Menu Configuration

| Parameter<br>number | Parameter                 | Description                                                                                                    | Factory set-<br>ting   |
|---------------------|---------------------------|----------------------------------------------------------------------------------------------------|------------------------|
| 5710                | Temps / mode CH1          | Activation of heating circuit 1:<br>• Off<br>• On                                                                                                    | On                     |
| 5715                | Temps / mode CH2          | Activation of heating circuit 2:<br>• Off<br>• On                                                                                                    | Off                    |
| 5721                | Temps / mode CH3          | Activation of heating circuit 3:<br>• Off<br>• On                                                                                                    | Off                    |
| 5730                | Hot water sensor          | <ul> <li>Selection of the domestic hot water sensor:</li> <li>Hot water sensor B3 : Domestic hot water sensor for tank</li> <li>Thermostat : The sensor used for domestic hot water is a thermostat</li> </ul>                                                                                  | Hot water<br>sensor B3 |
| 5731                | HW controlling<br>element | <ul> <li>Type of actuator for controlling the domestic hot water requirement:</li> <li>No charging request : No function</li> <li>Charging pump : Domestic hot water loading is done with a pump.</li> <li>Diverting valve : Domestic hot water loading is done with a bypass valve.</li> </ul> | Diverting<br>valve     |

| Parameter<br>number | Parameter        | Description                                                                                                    | Factory set-<br>ting      |
|---------------------|------------------|----------------------------------------------------------------------------------------------------|---------------------------|
| 5890                | Relay output QX1 | <ul> <li>None</li> <li>Circulating pump Q4 : Domestic hot water circulating pump.</li> <li>El Imm heater HW K6</li> <li>Collector pump Q5 : Circulating pump for the solar collector circuit.</li> <li>Cons circuit pump VK1 Q15 : The VK1 consumer circuit pump can be used for an additional consumer boiler.</li> <li>Boiler pump Q1 : The pump connected is used for circulating the boiler water.</li> <li>Bypass pump Q12</li> <li>Alarm output K10 : Presence of an error signalled by relay. Closure of the contact is on a time delay of 2 min.</li> <li>2nd pump speed CH1 Q21</li> <li>Adarm output K10 : Presence of an error signalled by relay. Closure of the contact is on a time delay of 2 min.</li> <li>2nd pump speed CH1 Q22</li> <li>2nd pump speed CH2 Q22</li> <li>2nd pump speed CH3 Q23</li> <li>heating pump CH3 Q20 : The heating circuit with CH3 pump is activated (3WV Zone).</li> <li>Cons circuit pump VK2 Q18</li> <li>System pump Q14 : The pump connected is used as the mains pump.</li> <li>Heat gen shutoff valve Y4</li> <li>Solid fuel boiler pump Q10 : Integration of a solid fuel boiler: Circulating pump in the boiler circuit.</li> <li>Time setting 5 K13 : The relay is controlled according to the settings on timer program 5.</li> <li>Solar ctrl elem swi pool K18 : Contact for heating the swimming pool with solar energy (if using several heat exchangers).</li> <li>Cons circuit pump VK2 Q18</li> <li>Cascade pump Q25 : Boiler pump common to all boilers in a cascade.</li> <li>St tank transfer pump Q13</li> <li>Heat request K27</li> <li>Refrigeration request K28 : Cooling requirement for cooling circuit 1.</li> <li>heating pump CH2 Q6 : The heating circuit with CH1 pump is activated.</li> <li>Hot water ctrl elem Q3 : Pump / distribution valve for hot water tank.</li> <li>Instant WH ctrl elem Q3 : Pump / distribution valve for hot water tank.</li> <li>Instant we furt elem Q3 : Pump / distribution valve for boiler producing instantaneous hot water.</li> <li>Water refill K34 : Solencid filling valve command.</li> <li>2nd boiler p</li></ul> | heating<br>pump CH1<br>Q2 |

| Parameter<br>number | Parameter               | Description                                                                                                    | Factory set-<br>ting   |
|---------------------|-------------------------|----------------------------------------------------------------------------------------------------|------------------------|
| 5931                | Sensor input BX2        | <ul> <li>None : No function on the sensor input.</li> <li>Hot water sensor B31 : Sensor in the bottom section of the domestic hot water tank.</li> <li>Collector sensor B6 : Solar collector sensor.</li> <li>HW circulation sensor B39 : Circulation / DHW preparation sensor.</li> <li>Buffer sensor B4 : Sensor in the top section of the storage tank.</li> <li>Buffer sensor B41 : Sensor in the bottom section of the storage tank.</li> <li>Flue gas temp sensor B8 : Flue gas sensor</li> <li>Common flow sensor B10 : Common flow sensor (cascade).</li> <li>Solid fuel boiler sensor B22 : Sensor for solid fuel boiler.</li> <li>HW charging sensor B36</li> <li>Buffer sensor B42 : Third sensor (in the middle) of the storage tank.</li> <li>Common return sensor B73</li> <li>Cascade return sensor B73 : Cascade return sensor.</li> <li>Solar flow sensor B63 : Solar flow sensor for measuring efficiency.</li> <li>Solar return sensor B63 : Solar return sensor for measuring efficiency.</li> <li>Primary exch sensor B26</li> </ul> | None                   |
| 5932                | Sensor input BX3        | See Sensor input BX2                                                                                                    | None                   |
| 5970                | Function input H4       | <ul> <li>None : Default setting for boilers with domestic hot water tank.</li> <li>Flow measurement Hz : Default setting for instantaneous boilers.</li> <li>Error/alarm message</li> </ul>                                                                                                    | None                   |
| 5971                | Contact type H4         | NC     NO                                                                                                    | Error/alarm<br>message |
| 5973                | Frequency value 1<br>H4 | Definition of the parameters for collector specifications                                                                                                    | 15                     |
| 5974                | Function value 1 H4     | Definition of the parameters for collector specifications                                                                                                    | 20                     |
| 5975                | Frequency value 2<br>H4 | Definition of the parameters for collector specifications                                                                                                    | 162                    |
| 5976                | Function value 2 H4     | Definition of the parameters for collector specifications                                                                                                    | 120                    |

| Parameter<br>number | Parameter         | Description                                                                                                    | Factory set-<br>ting      |
|---------------------|-------------------|----------------------------------------------------------------------------------------------------|---------------------------|
| 5977                | Function input H5 | <ul> <li>None</li> <li>Optg mode change CHs+HW : Heating and domestic hot water circuit changeover mode.</li> <li>Optg mode changeover HW : Domestic hot water circuit changeover mode.</li> <li>Optg mode changeover CHs : The regimes of the heating circuits are switched to parameter mode on line 900-1200-1500.</li> <li>Optg mode changeover CH2: The regimes of the heating circuits are switched to parameter mode on line 900-1200-1500.</li> <li>Optg mode changeover CH3: The regimes of the heating circuits are switched to parameter mode on line 900-1200-1500.</li> <li>Optg mode changeover CH3: The regimes of the heating circuits are switched to parameter mode on line 900-1200-1500.</li> <li>Optg mode changeover CH3: The regimes of the heating circuit and domestic hot water temperator is locked. All heating circuit and domestic hot water temperature requirements are ignored. (boiler frost protection active)</li> <li>Error/alarm message : The input causes an error message on the regulator</li> <li>Consumer request VK1 : The input causes an error message on the regulator</li> <li>Consumer request VK2 : The input causes an error message on the regulator</li> <li>Release swimpool source htg : Swimming pool requirement</li> <li>Excess heat discharge : Enables an external generator to force the switches (heating circuit, DHW, Hx pump) to dissipate any heat surplus.</li> <li>Release swip pool solar : This function enables the release of solar swimming pool heating by an external resource.</li> <li>Operating level CH1 : The temperature level can be adjusted by a contact (external timer program) rather than by the internal timer program.</li> <li>Operating level CH2 : The temperature level can be adjusted by a contact (external timer program) rather than by the internal timer program.</li> <li>Operating level CH3 : The input is used to generate a room temperature thermostat CH1 : This input is used to generate a room temperature thermostat demand for heating circuit 3.</li> <li>Hot water flow switch : Connection of the flow ra</li></ul> | Room<br>thermostat<br>CH1 |
| 5978                | Contact type H5   | NC     NO                                                                                                    | NO                        |

| Parameter<br>number | Parameter                      | Description                                                                                                    | Factory set-<br>ting |
|---------------------|--------------------------------|----------------------------------------------------------------------------------------------------|----------------------|
| 6020                | Function extension<br>module 1 | <ul> <li>None</li> <li>Multifunctional : The functions that can be assigned to the inputs/<br/>outputs.</li> <li>Temps / mode CH1 : Settings corresponding to the operator chapter<br/>on "Heating Circuit 1".</li> <li>Temps / mode CH2: Settings corresponding to the operator chapter<br/>on "Heating Circuit 2".</li> <li>Temps / mode CH3 : Settings corresponding to the operator chapter<br/>on "Heating Circuit 3".</li> <li>Return temp controller : Not used</li> <li>Solar HW : Settings corresponding to the operator chapter on "Ther-<br/>mal Solar".</li> <li>Primary contr/system pump : Not used</li> </ul> | Without              |
| 6021                | Function extension module 2    | European See<br>Function extension module 1                                                                                                    | Without              |
| 6022                | Function extension module 3    | Eurotion extension module 1                                                                                                    | None                 |
| 6024                | Funct input EX21<br>module 1   | None     Limit thermostat CH                                                                                                    | None                 |
| 6026                | Funct input EX21<br>module 2   | Funct input EX21 module 1                                                                                                    | without              |
| 6028                | Funct input EX21<br>module 3   | See<br>Funct input EX21 module 1                                                                                                    | without              |
| 6030                | Relay output QX21<br>module 1  | QX1 relay outlet                                                                                                    | without              |
| 6031                | Relay output QX22<br>module 1  | QX1 relay outlet                                                                                                    | without              |
| 6032                | Relay output QX23<br>module 1  | QX1 relay outlet                                                                                                    | without              |
| 6033                | Relay output QX21<br>module 2  | QX1 relay outlet                                                                                                    | without              |
| 6034                | Relay output QX22<br>module 2  | QX1 relay outlet                                                                                                    | without              |
| 6035                | Relay output QX23<br>module 2  | QX1 relay outlet                                                                                                    | without              |
| 6036                | Relay output QX21<br>module 3  | QX1 relay outlet                                                                                                    | without              |
| 6037                | Relay output QX22<br>module 3  | QX1 relay outlet                                                                                                    | without              |
| 6038                | Relay output QX23<br>module 3  | QX1 relay outlet                                                                                                    | without              |
| 6040                | Sensor input BX21<br>module 1  | BX2 sensor inlet                                                                                                    | without              |
| 6041                | Sensor input BX22<br>module 1  | BX2 sensor inlet                                                                                                    | without              |

| Parameter<br>number | Parameter                      | Description                                                                          | Factory set-<br>ting |
|---------------------|--------------------------------|--------------------------------------------------------------------------------------|----------------------|
| 6042                | Sensor input BX21<br>module 2  | BX2 sensor inlet                                                                     | without              |
| 6043                | Sensor input BX22<br>module 2  | BX2 sensor inlet                                                                     | without              |
| 6044                | Sensor input BX21<br>module 3  | BX2 sensor inlet                                                                     | without              |
| 6045                | Sensor input BX22<br>module 3  | BX2 sensor inlet                                                                     | without              |
| 6046                | Function input H2<br>module 1  | the H5 inlet function                                                                | without              |
| 6047                | Contact type H2<br>module 1    | • NC<br>• NO                                                                         | NO                   |
| 6049                | Voltage value 1 H2<br>module 1 | Definition of parameters for collector specifications                                | 0                    |
| 6050                | Funct value 1 H2<br>module 1   | Definition of parameters for collector specifications                                | 0                    |
| 6051                | Voltage value 2 H2<br>module 1 | Definition of parameters for collector specifications                                | 0                    |
| 6052                | Funct value 2 H2<br>module 1   | Definition of parameters for collector specifications                                | 0                    |
| 6054                | Function input H2<br>module 2  | the H5 inlet function                                                                | without              |
| 6055                | Contact type H2<br>module 2    | • NC<br>• NO                                                                         | NO                   |
| 6057                | Voltage value 1 H2<br>module 2 | Definition of parameters for collector specifications                                | 0                    |
| 6058                | Funct value 1 H2<br>module 2   | Definition of parameters for collector specifications                                | 0                    |
| 6059                | Voltage value 2 H2<br>module 2 | Definition of parameters for collector specifications                                | 0                    |
| 6060                | Funct value 2 H2<br>module 2   | Definition of parameters for collector specifications                                | 0                    |
| 6062                | Function input H2<br>module 3  | the H5 inlet function                                                                | without              |
| 6063                | Contact type H2<br>module 3    | NC     NO                                                                            | NO                   |
| 6065                | Voltage value 1 H2<br>module 3 | Definition of parameters for collector specifications                                | 0                    |
| 6066                | Funct value 1 H2<br>module 3   | Definition of parameters for collector specifications                                | 0                    |
| 6067                | Voltage value 2 H2<br>module 3 | Definition of parameters for collector specifications                                | 0                    |
| 6068                | Funct value 2 H2<br>module 3   | Definition of parameters for collector specifications                                | 0                    |
| 6097                | Sensor type collector          | Type of collector sensor:<br>• NTC<br>• Pt 1000                                      | NTC                  |
| 6100                | Readjustm outside sensor       | The value of the outside temperature measurement can be offset by +/- $3^{\circ}$ C. | 0°C                  |
| Parameter<br>number | Parameter                     | Description                                | Factory set-<br>ting |
|---------------------|-------------------------------|--------------------------------------------|----------------------|
| 6200                | Save sensors                  | Records the sensors used in the appliance. | No                   |
| 6212                | Check no. heat source 1       | Information on the manufacturer            |                      |
| 6213                | Check no. heat source 2       |                                            |                      |
| 6215                | Check no. storage tank        |                                            |                      |
| 6217                | Check no. heating<br>circuits |                                            |                      |
| 6230                | Info 1 OEM                    |                                            |                      |
| 6231                | Info 2 OEM                    |                                            |                      |

#### Tab.45 Menu Error

| Parameter<br>number | Parameter                      | Description                                                       | Factory set-<br>ting |
|---------------------|--------------------------------|-------------------------------------------------------------------|----------------------|
| 6704                | Display SW<br>diagnostic code  | Display of the software troubleshooting code:<br>• No<br>• Yes    | Yes                  |
| 6705                | SW diagnostic code             | Software troubleshooting code currently pending.                  |                      |
| 6706                | Burn ctrl phase<br>lockout pos | Locking phase indicating the place where the error occurred.      |                      |
| 6710                | Reset alarm relay              | Alarm relay reset.                                                |                      |
| 6800                | History 1                      | Last error that occurred.                                         |                      |
| 6805                | SW diagnostic code<br>1        | Last troubleshooting code that occurred.                          |                      |
| 6806                | Burner control phase 1         | Last locking phase indicating the place where the error occurred. |                      |
| 6810 – 6996         | History 2 to History<br>20     | Error history.                                                    |                      |

#### Tab.46 Menu Service/special operation

| Parameter<br>number | Parameter                   | Description                                                                                             | Factory set-<br>ting |
|---------------------|-----------------------------|----------------------------------------------------------------------------------------------------|----------------------|
| 7045                | Time since<br>maintenance   | Resetting the boiler operating time after boiler servicing.                                             | 0 months             |
| 7130                | Chimney sweep<br>function   | Chimney sweep function:<br>• Off<br>• On                                                                | Off                  |
| 7131                | Burner output               | Burner output during the chimney sweep function:<br>• Partial load<br>• Full load<br>• Max heating load | Full load            |
| 7140                | Manual control              | Manual control function:<br>• Off<br>• On                                                               | Off                  |
| 7143                | Controller stop<br>function | Regulator shut-down function:<br>• Off<br>• On                                                          | Off                  |
| 7145                | Controller stop<br>setpoint | Set point output during the regulator shut-down function: 0% to 100%                                    | 100%                 |

| Parameter<br>number | Parameter                  | Description                                                                                                    | Factory set-<br>ting |
|---------------------|----------------------------|----------------------------------------------------------------------------------------------------|----------------------|
| 7146                | Deaeration function        | Venting function:<br>• Off<br>• On                                                                                                    | Off                  |
| 7147                | Type of venting            | Venting cycle operating mode:<br>• None<br>• Heating circuit continuous<br>• Heating circuit cycled<br>• Hot water continuous<br>• Hot water cycled | None                 |
| 7170                | Telephone customer service |                                                                                                    |                      |
| 7231                | Refill time current week   | Value displayed                                                                                                    | 0 s                  |
| 7232                | Refill time to date        | Value displayed                                                                                                    | 0 s                  |
| 7233                | Number of refills to date  | Value displayed                                                                                                    | 0                    |

#### Tab.47 Menu State

| Parameter num-<br>ber | Parameter                    | Description |
|-----------------------|------------------------------|-------------|
| 8000                  | State central heating CH1    |             |
| 8001                  | State central heating CH2    |             |
| 8002                  | State central heating<br>CH3 |             |
| 8003                  | State hot water              |             |
| 8005                  | State boiler                 |             |
| 8007                  | State solar                  |             |
| 8008                  | State solid fuel boiler      |             |
| 8009                  | State burner                 |             |
| 8010                  | State buffer                 |             |
| 8011                  | State swimming pool          |             |

#### Tab.48 Menus Diagnostics heat generation

| Parameter num-<br>ber | Parameter                                                  | Description     |
|-----------------------|------------------------------------------------------------|-----------------|
| 8310                  | <ul><li>Boiler temperature</li><li>Control temp</li></ul>  | Value displayed |
| 8311                  | <ul><li>Boiler setpoint</li><li>Control setpoint</li></ul> |                 |
| 8313                  | Control sensor                                             |                 |
| 8314                  | Boiler return temp                                         |                 |
| 8315                  | Boiler return temp<br>setpoint                             |                 |
| 8316                  | Flue gas temp                                              |                 |
| 8321                  | Primary exchanger temp                                     |                 |
| 8323                  | Fan speed                                                  |                 |
| 8326                  | Burner modulation                                          |                 |

| Parameter num-<br>ber | Parameter                     | Description |
|-----------------------|-------------------------------|-------------|
| 8330                  | Hours run 1st stage           | Value reset |
| 8526                  | Solar Gain 24 Hour            |             |
| 8527                  | Total Solar Gain              |             |
| 8530                  | Hours run solar               |             |
| 8531                  | Hours run collect<br>overtemp |             |
| 8532                  | Hours run collector pump      |             |

#### Tab.49 Menus Burner control

| Parameter num-<br>ber | Parameter               | Description                                                                     |
|-----------------------|-------------------------|---------------------------------------------------------------------------------|
| 9512                  | Required speed ignition | Ignition speed set point adjustable on the operating interface.                 |
| 9524                  | Required speed LF       | Rotation speed set point at partial load adjustable on the operating interface. |
| 9529                  | Required speed HF       | Rotation speed set point at nominal load adjustable on the operating interface. |
| 6624                  | Manual source lock      |                                                                                 |

#### 9.2 Setting the parameters

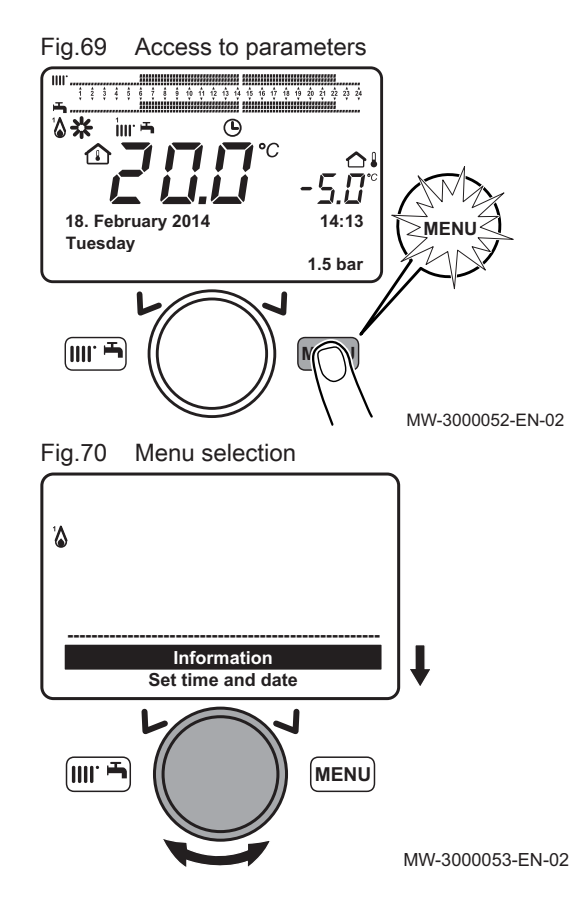

#### 9.2.1 Setting the date and time

1. Press the E key to access the parameters.

2. Select the **Set time and date** menu by turning the  $\bigcirc$  button.

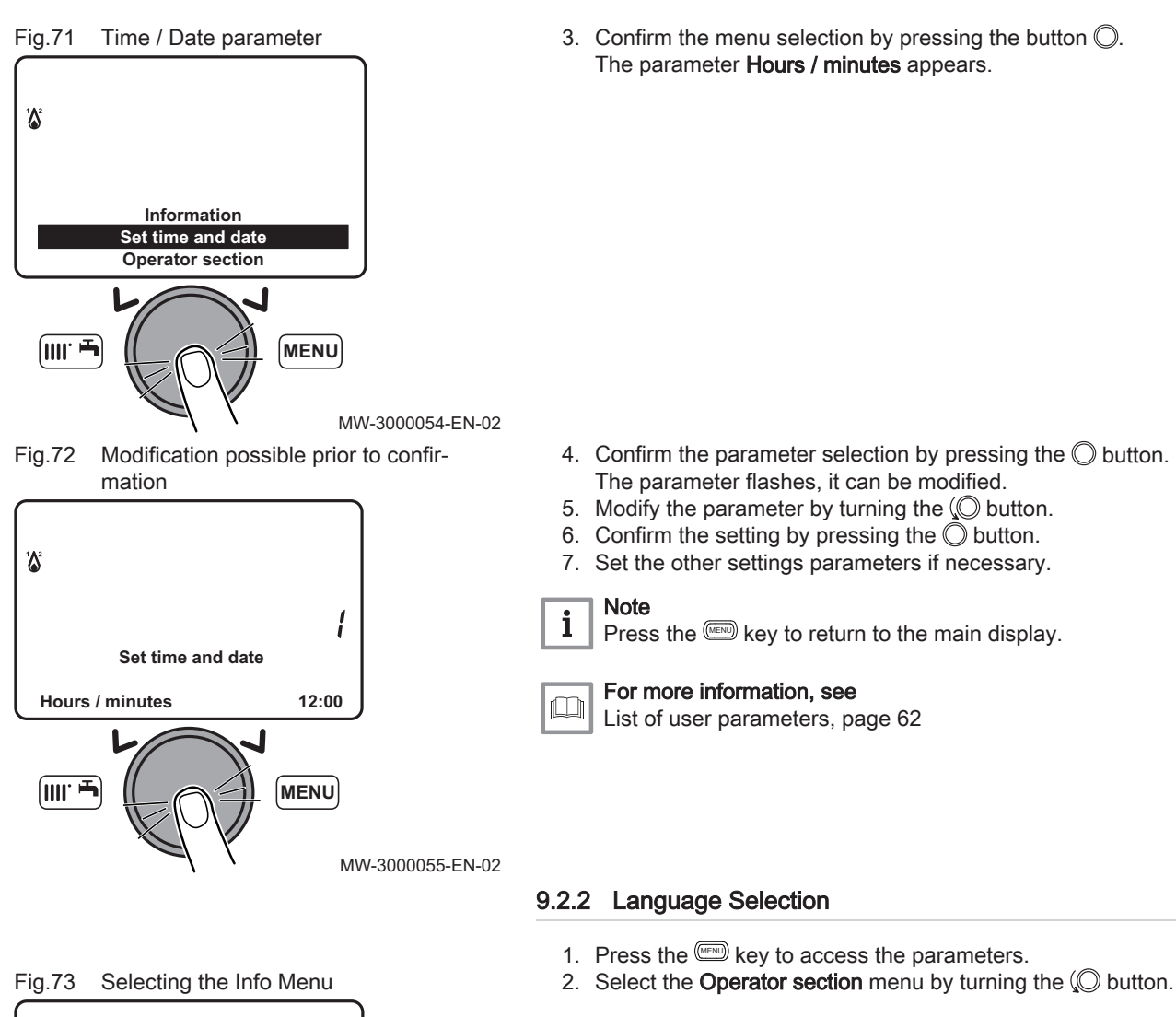

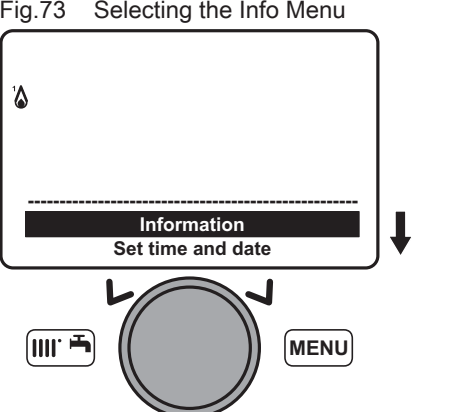

MW-3000056-EN-02

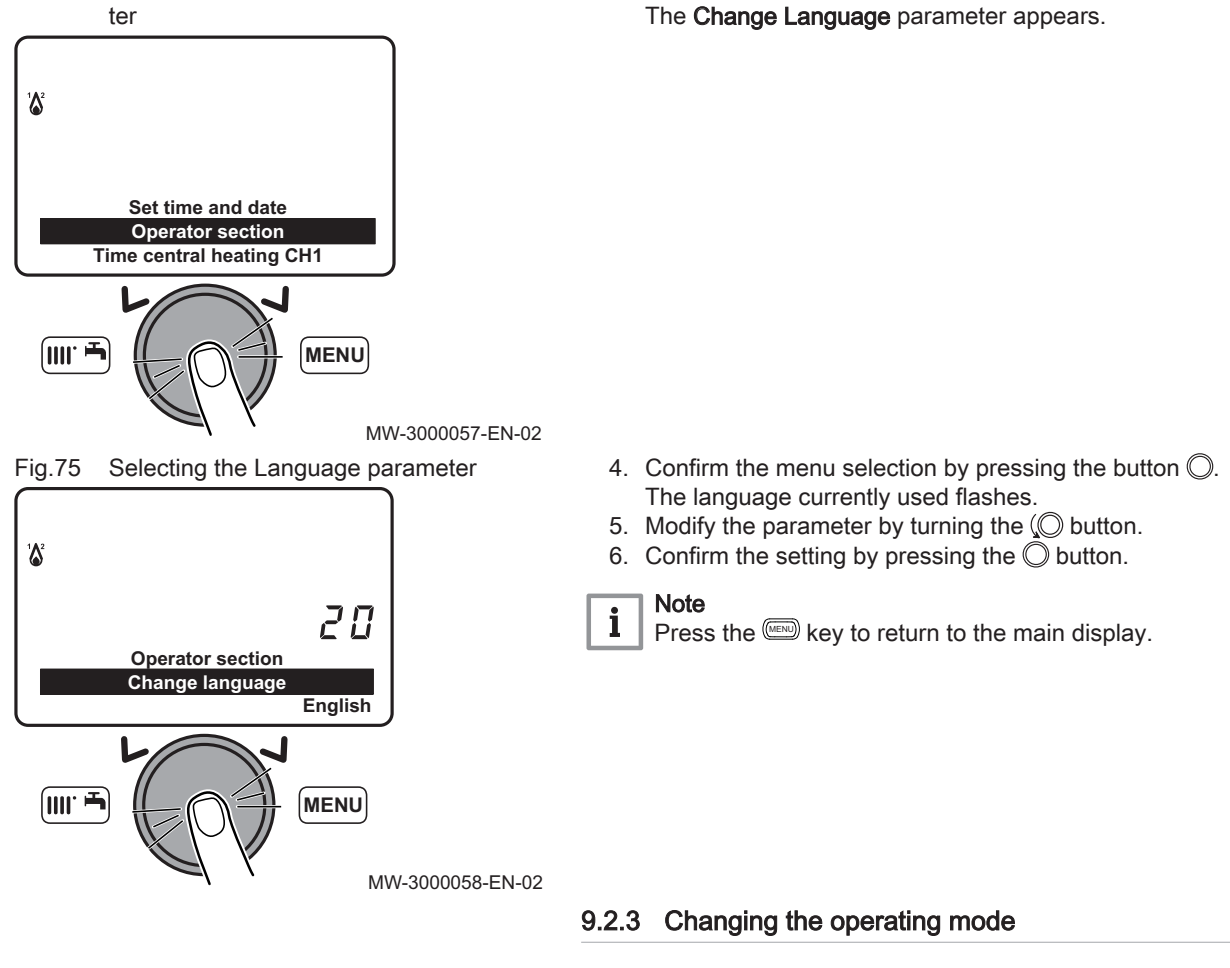

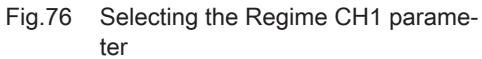

Selecting the User Interface parame-

Fig.74

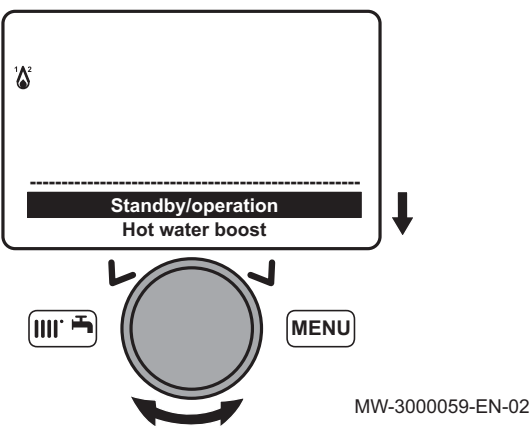

1. Press the I key to access the shortcuts menu.

3. Confirm the menu selection by pressing the button  $\bigcirc$ .

- 2. Select the parameter **Central heating mode CH1** by turning the Obutton.
- 3. Press the  $\bigcirc$  button to confirm.

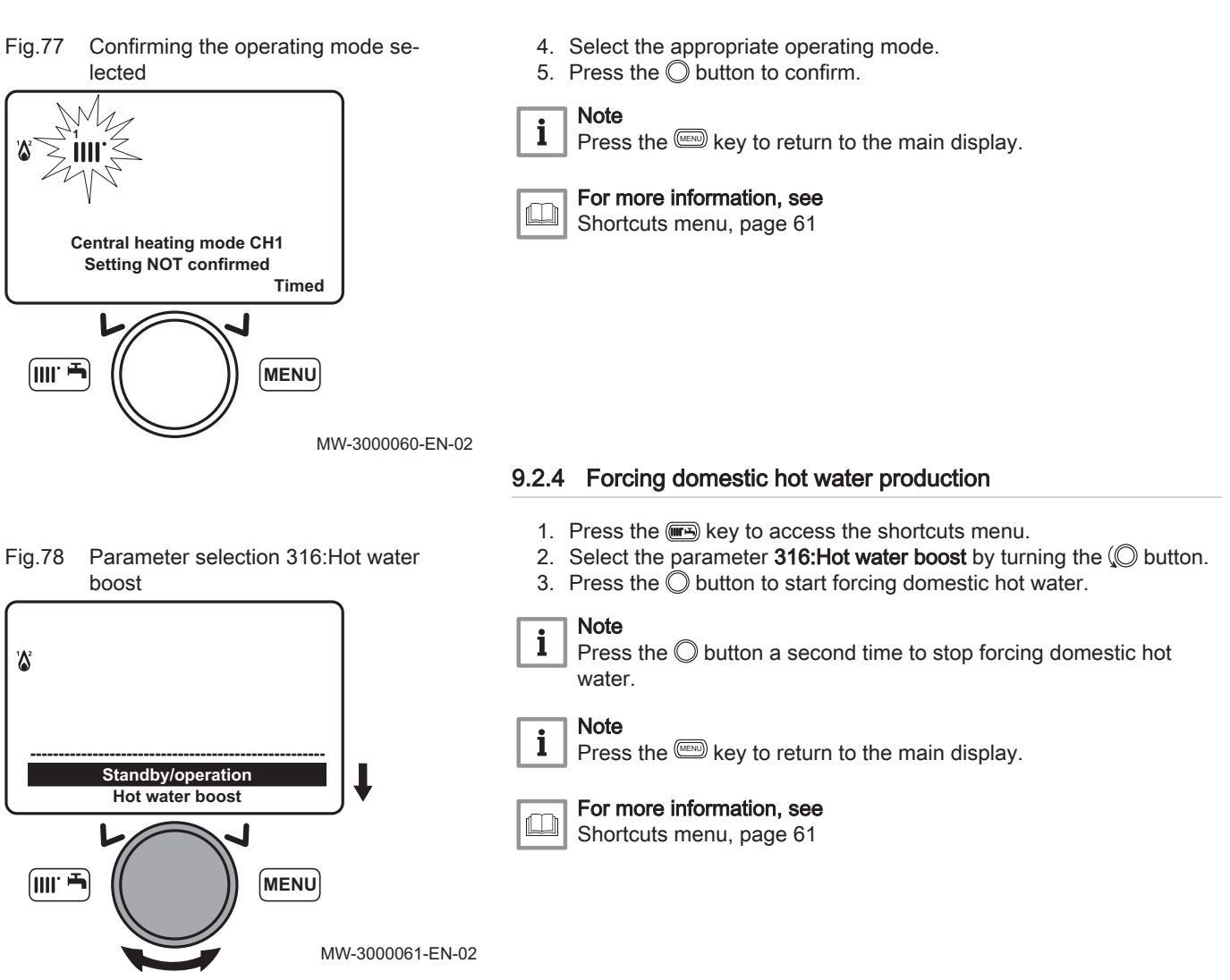

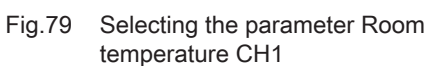

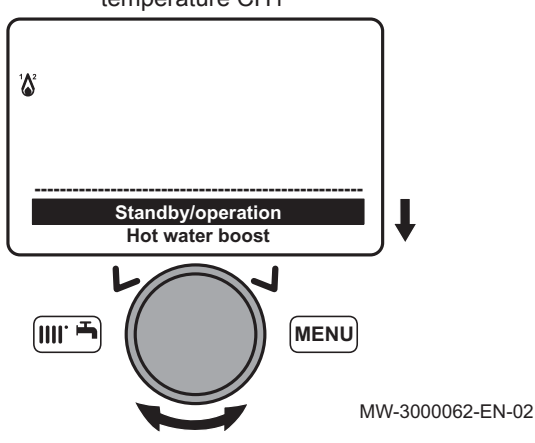

- 9.2.5 Setting the room temperature set point (Onmode)
  - 1. Press the  $\fbox$  key to access the shortcuts menu.
  - Select the parameter Room temperature CH1 by turning the O button.
  - 3. Press the  $\bigcirc$  button to confirm.

Fig.80 Modification of the temperature set point

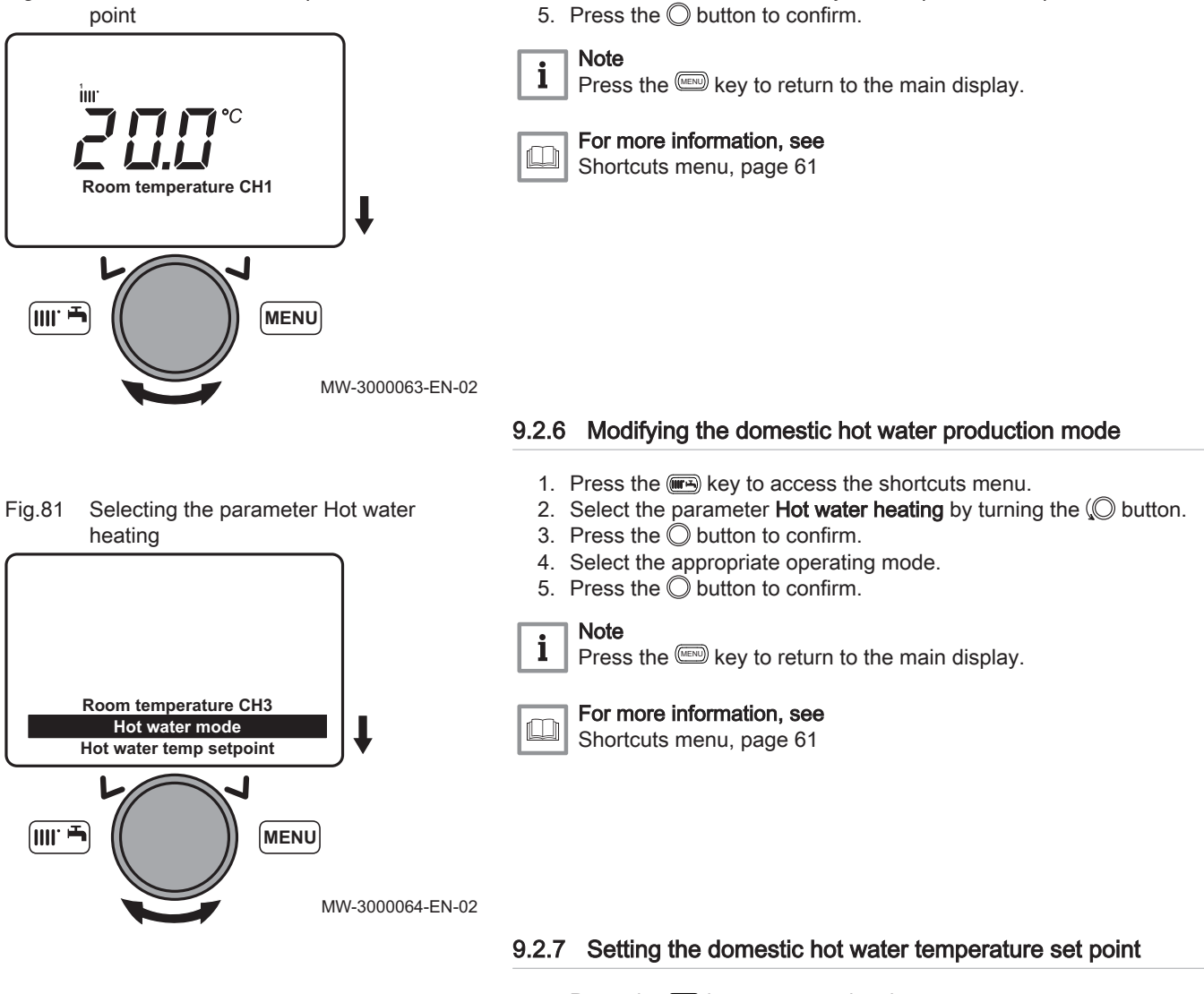

Fig.82 Selecting the parameter Hot water temp setpoint

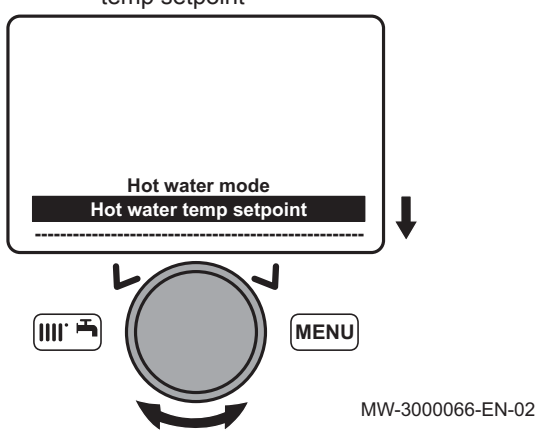

1. Press the main key to access the shortcuts menu.

4. Turn the O button to modify the temperature set point.

- Select the parameter Hot water temp setpoint by turning the O button.
- 3. Press the O button to confirm.

Fig.83 Modification of the temperature set point

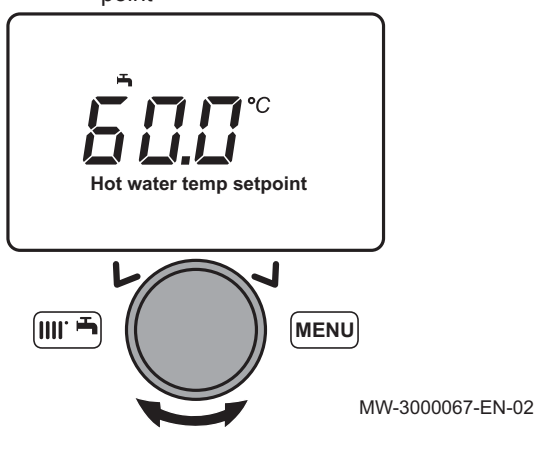

4. Turn the  $\bigcirc$  button to modify the temperature set point.

9.2.8 Setting the room temperature set point (Reduced mode)

2. Select the **Temps / mode CH1** menu by turning the O button.

3. Confirm the menu selection by pressing the button  $\bigcirc$ .

1. Press the www key to access the parameters.

The parameter **Operating mode** appears.

Press the were key to return to the main display.

5. Press the  $\bigcirc$  button to confirm.

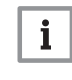

Note

For more information, see

Shortcuts menu, page 61

Fig.84 Selecting the menu Temps / mode CH1

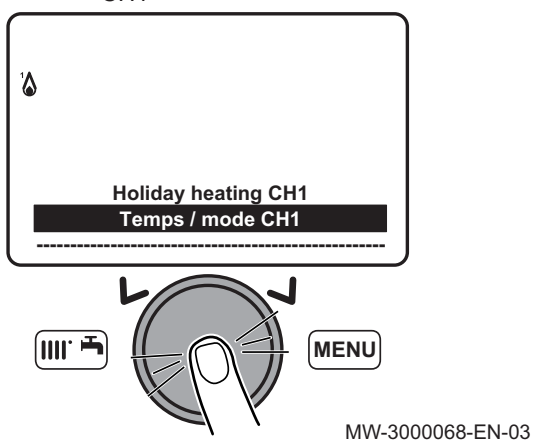

Fig.85 Selecting the menu Reduced temp setpoint

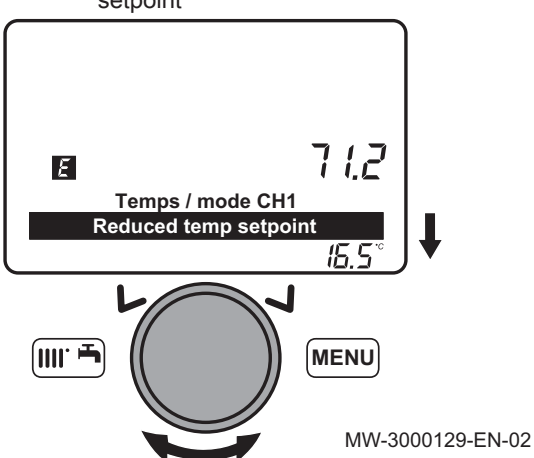

- 4. Select the **Reduced temp setpoint** menu by turning the 💭 button.
- 5. Confirm the menu selection by pressing the button ○. The room temperature set point (Reducedmode) flashes.

Fig.86 Modification of the temperature set point

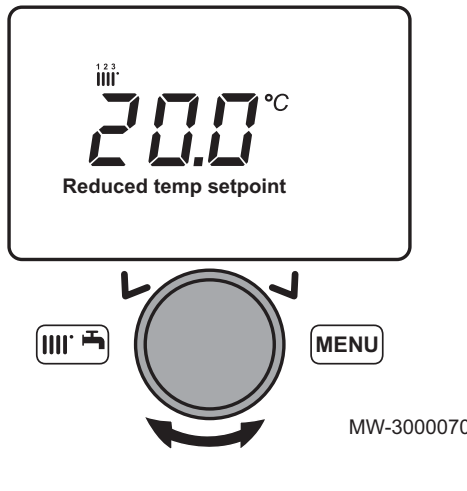

- 6. Turn the 💭 button to modify the temperature set point.
- 7. Press the O button to confirm.

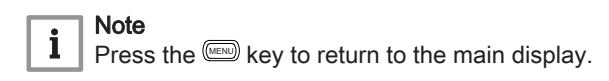

MW-3000070-EN-03

#### 9.2.9 Programming a Holiday period

This series of functions is used to program the boiler's behaviour in holiday periods or during prolonged absences. The various parameters are used to program one of eight Holiday periods.

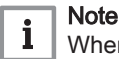

When the function is activated, the 📠 symbol is displayed.

- 1. Press the E key to access the parameters.
- 2. Select the Holiday heating CH1 menu by turning the O button.

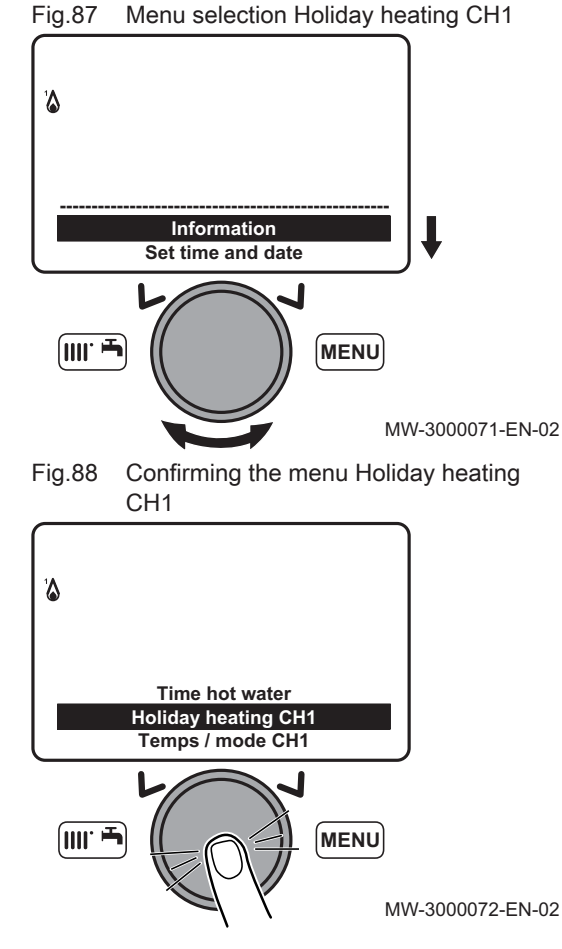

3. Confirm the menu selection by pressing the button  $\bigcirc$ . The Select parameter appears.

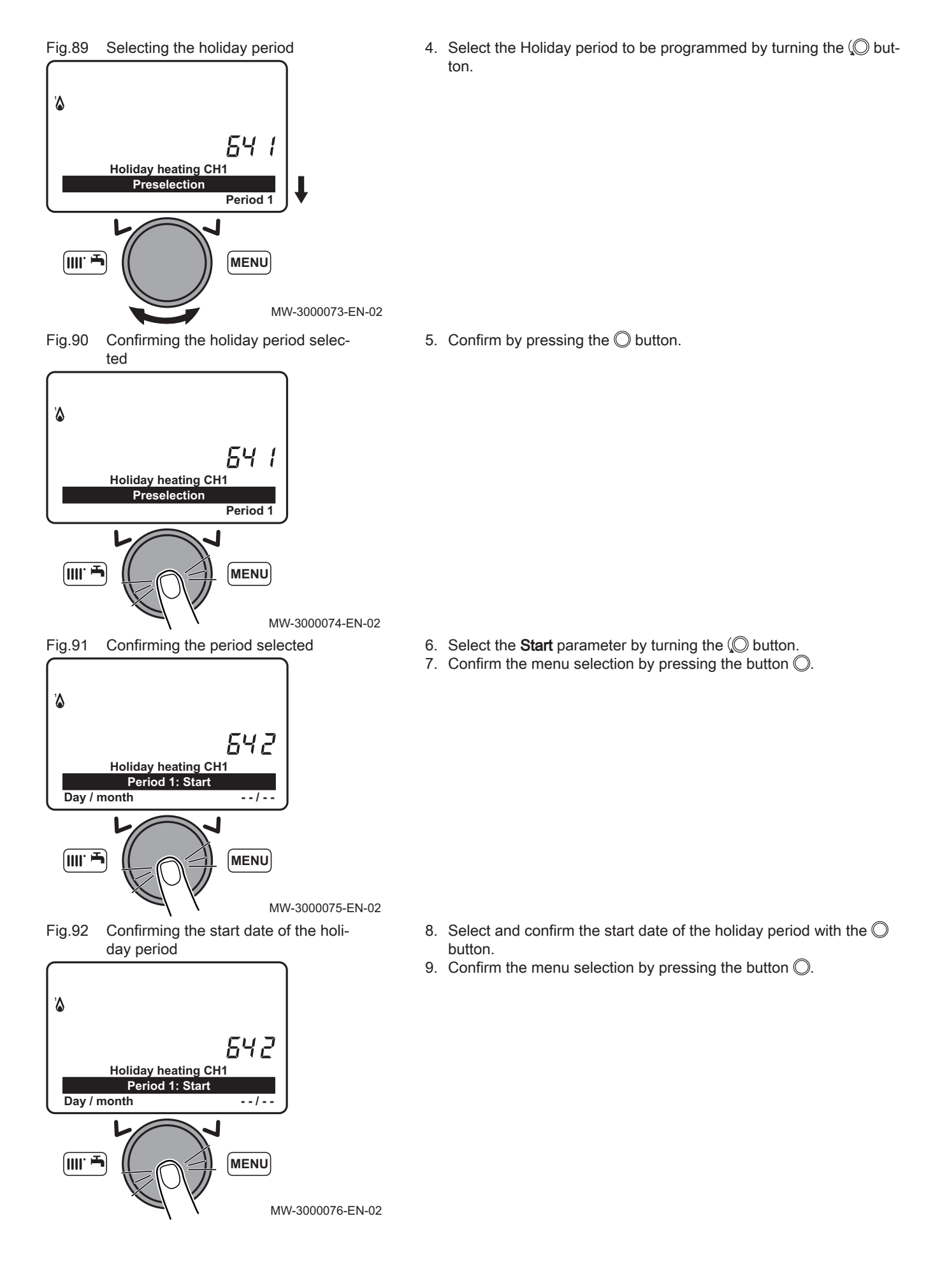

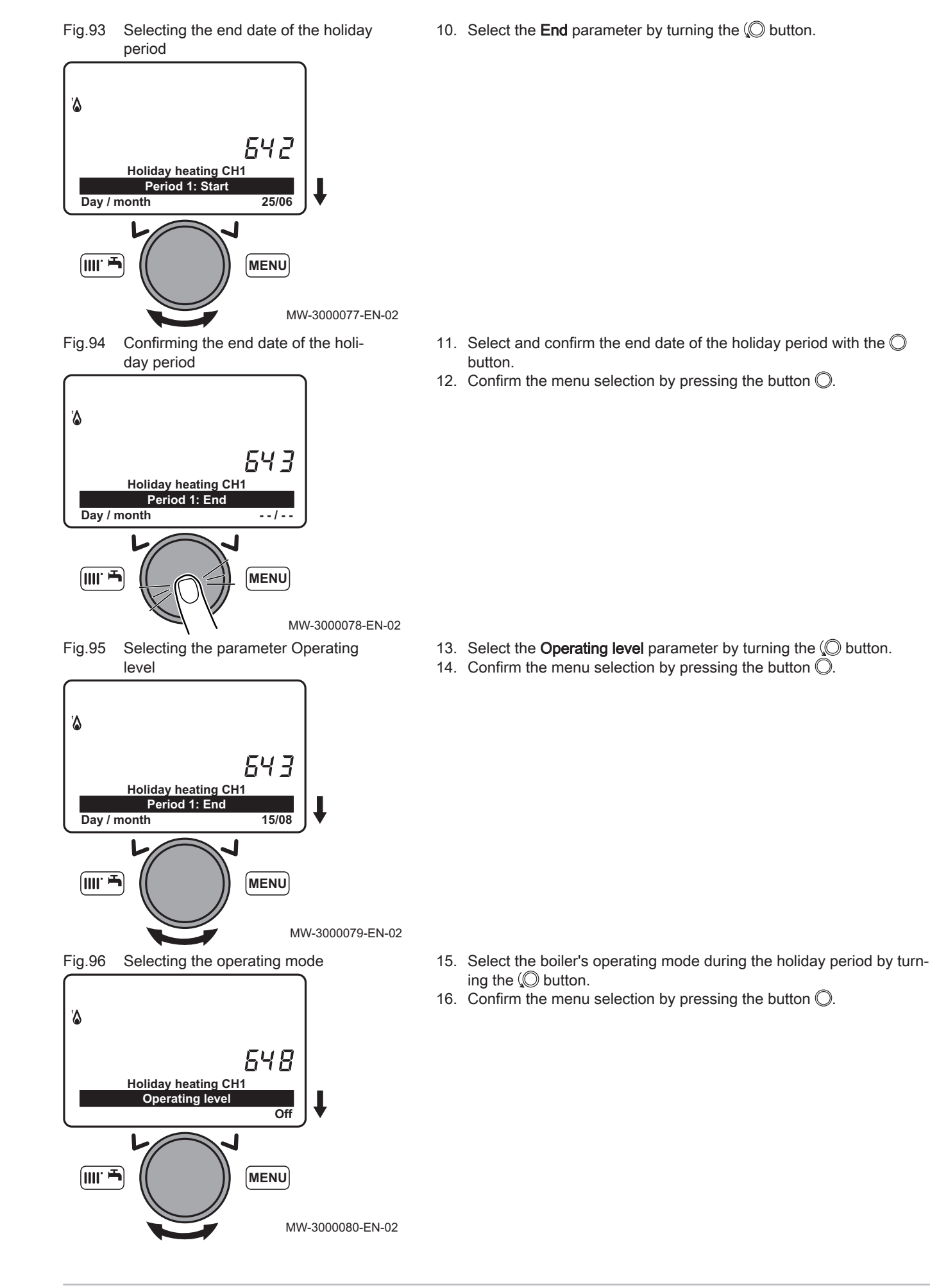

Fig.97 Home screen

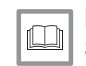

#### For more information, see

Setting the room temperature set point (Onmode), page 78 Setting the room temperature set point (Reduced mode), page 80 Activating the Off, page 60

#### 9.2.10 Using the boiler according to thermal output

Using the boiler according to thermal output makes it possible to calibrate the gas valve.

- 1. From the home screen, press the e and keys simultaneously.
- 5.0 18. February 2014 14:13 Tuesday 1.5 bar <u>i</u>m. MEN MW-3000085-EN-02 Fig.98 Selecting parameter Controller stop function Chimney sweep function **Controller stop function** MENU MW-3000086-EN-02 Fig.99 Confirming the parameter selected Chimney sweep function Controller stop function Manual control MENU MW-3000087-EN-02
  - 2. Select the parameter **Controller stop function** by turning the  $\bigcirc$  button.

 Press the ○ button to confirm. The parameter Controller stop function On appears.

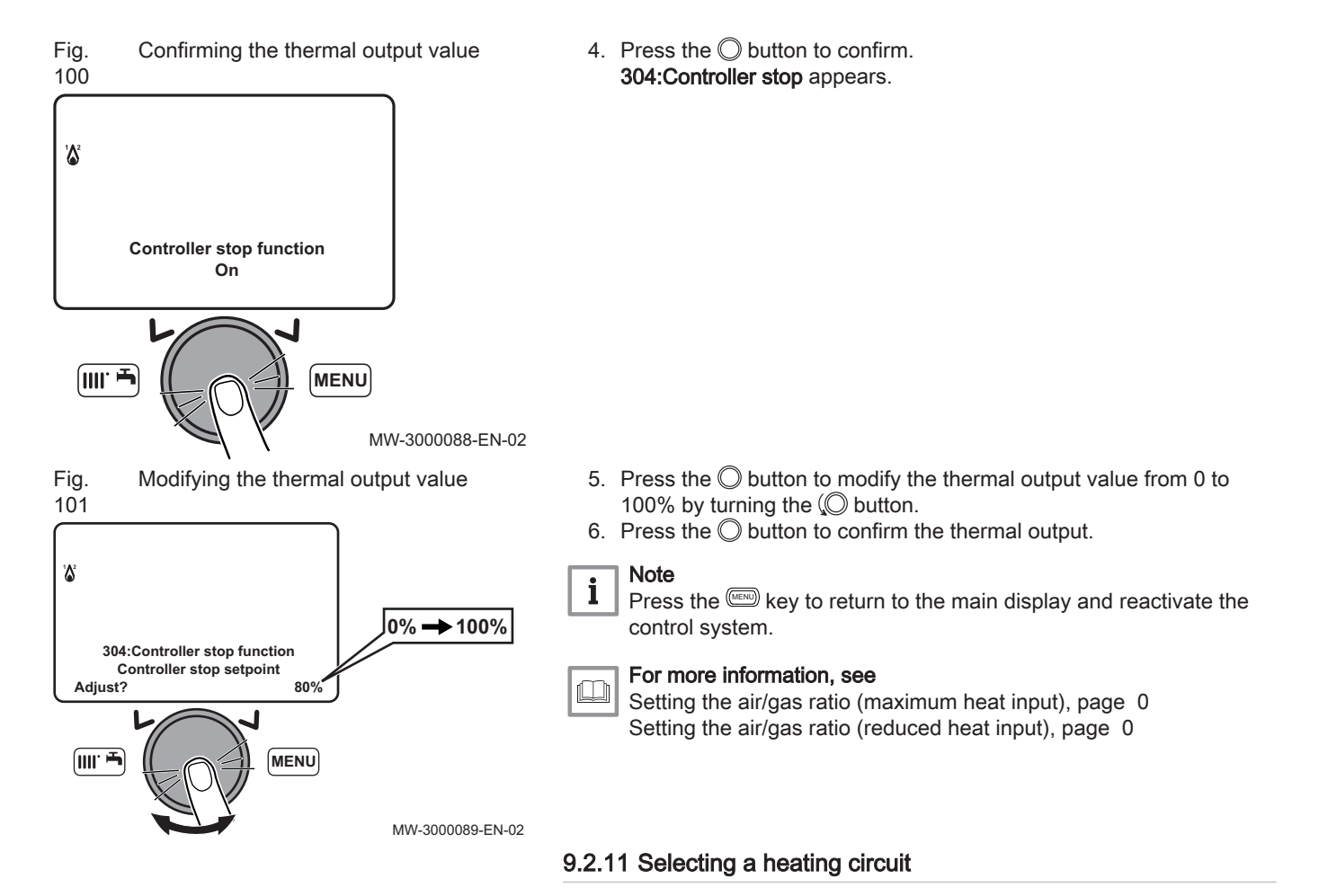

The control panel can manage up to three different heating circuits.

- 1. From the home screen, turn the 💭 button to select one of the three heating circuits available.
- 2. Press the  $\bigcirc$  button to confirm.
- 3. Turn the 🔘 button to temporarily modify the temperature set point on the selected heating circuit.
- 4. Press the <sup>O</sup> button to confirm. The selected heating circuit is active.

## 9.2.12 Locking / Unlocking parameter modification

It is possible to lock all functions associated with the E key to prevent unauthorised persons from modifying the parameters.

#### Locking parameter modification

- 1. Press the way to access the user parameters menu.
- 2. Select the **Operator unit** menu by turning the Operator.
- 3. Confirm the menu selection by pressing the button  $\mathbb{O}$ .

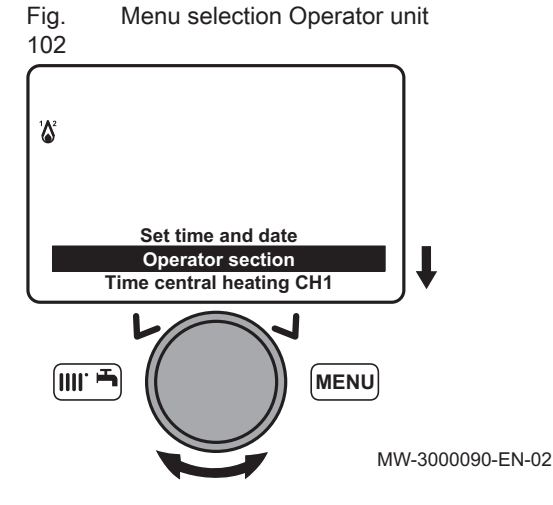

Ε

(III. 🚽

Fig.

# Fig. Menu selection Programming lock 103

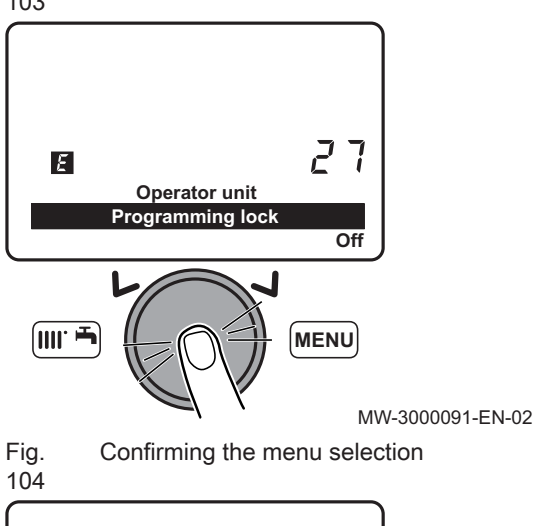

Operator unit Programming lock

- 4. Select menu 27 **Programming lock** by turning the 💭 button.
- 5. Confirm the menu selection by pressing the button  $\bigcirc$ .

- 6. Select the setting **On** by turning the  $\bigcirc$  button.
- Confirm the menu selection by pressing the button O.
   The parameters can be displayed but cannot be modified.

MW-3000092-EN-02

5.0

14:13

1.5 bar

MENU

MW-3000093-EN-02

**6**",

75

Off

MENU

## Unlocking parameter modification

It is necessary to proceed via a temporary unlocking phase to modify the **Programming lock** parameter, which is used to lock / unlock parameter modification.

- 1. Press the wey to access the user parameters menu.
- Press the make we and the button simultaneously for around 6 seconds. temporarily unlocked is displayed.

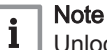

Unlocking is temporary and lasts 1 minute.

3. Press the 📟 key to access the user parameters menu.

# 105

Unlocking

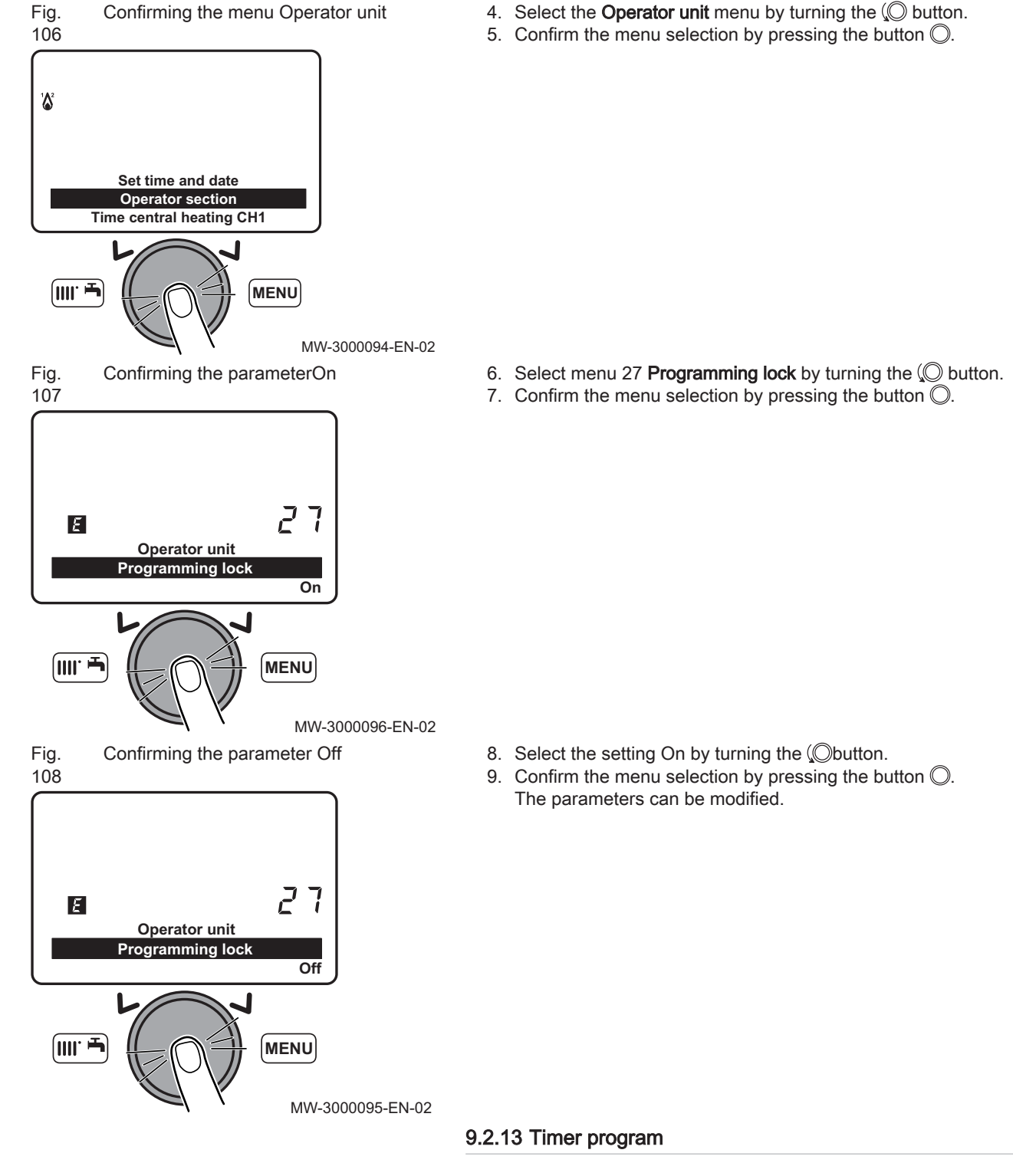

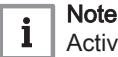

Activate the operating mode **Timed** 

The various timer programming functions are used to program start-up and automatic shut-down of the boiler during predefined time ranges. Timer programming is done for days of the week, from Monday to Sunday. Groups of days are predefined.

#### Tab.50 Weekly intervals

Values of the parameters **Select days** (500, 520, 540) for heating circuits 1, 2 and 3 and the parameters **Select days** (560) for domestic hot water.

| Pre-setting selected | Days programmed                                                           |
|----------------------|---------------------------------------------------------------------------|
| Mon-Sun              | Monday - Tuesday - Wednesday - Thursday - Friday - Satur-<br>day - Sunday |
| Mon-Fri              | Monday - Tuesday - Wednesday - Thursday - Friday                          |
| Sat-Sun              | Saturday - Sunday                                                         |
| Mon                  | Monday                                                                    |
| Tue                  | Tuesday                                                                   |
| Wed                  | Wednesday                                                                 |
| Thu                  | Thursday                                                                  |
| Fri                  | Friday                                                                    |
| Sat                  | Saturday                                                                  |
| Sun                  | Sunday                                                                    |

Fig. Example of a time range

1 Period of operation at the comfort temperature

2 Period of operation in reduced mode

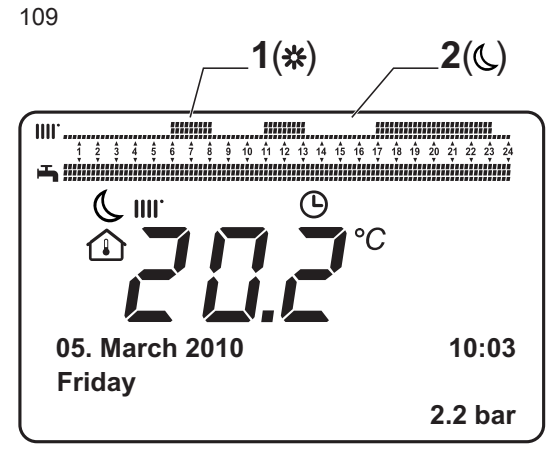

Tab.51 Daily time ranges

Values of the parameters **Select default timings?** (514, 534, 554) for heating circuits 1, 2 and 3 and the parameter **Select default timings?** (574) for domestic hot water.

| BM- | 0000025 | 5-GB-03 |
|-----|---------|---------|

| Pre-setting selected | Hours programmed                     |  |
|----------------------|--------------------------------------|--|
| Time setting 1       | 6:00 to 23:00                        |  |
| Time setting 2       | 06:0008:00 - 17:0023:00              |  |
| Time setting 3       | 06:0008:00 - 11:0013:00 - 17:0023:00 |  |

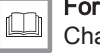

#### For more information, see

Changing the operating mode, page 77

#### Default time ranges

# Tab.52 Time ranges according to the groups of days selected **Program line 514 (heating), 574 (domestic hot water)**

| Groups of days | Pre-set programs |               |               |               |
|----------------|------------------|---------------|---------------|---------------|
|                | On 1 - Off 1     | On 2 - Off 2  |               | On 3 - Off 3  |
| Mon-Sun        | 06:00 - 08:00    | 11:00 - 13:00 |               | 17:00 - 23:00 |
| Mon-Fri        | 06:00 - 08:00    |               | 17:00 - 23:00 |               |
| Sat-Sun        | 06:00 - 23:00    |               |               |               |

Tab.53 Time ranges according to the days selected

Program line 501, 502, 503, 504, 505, 506 (heating) - 561, 562, 563, 564, 565, 566 (domestic hot water)

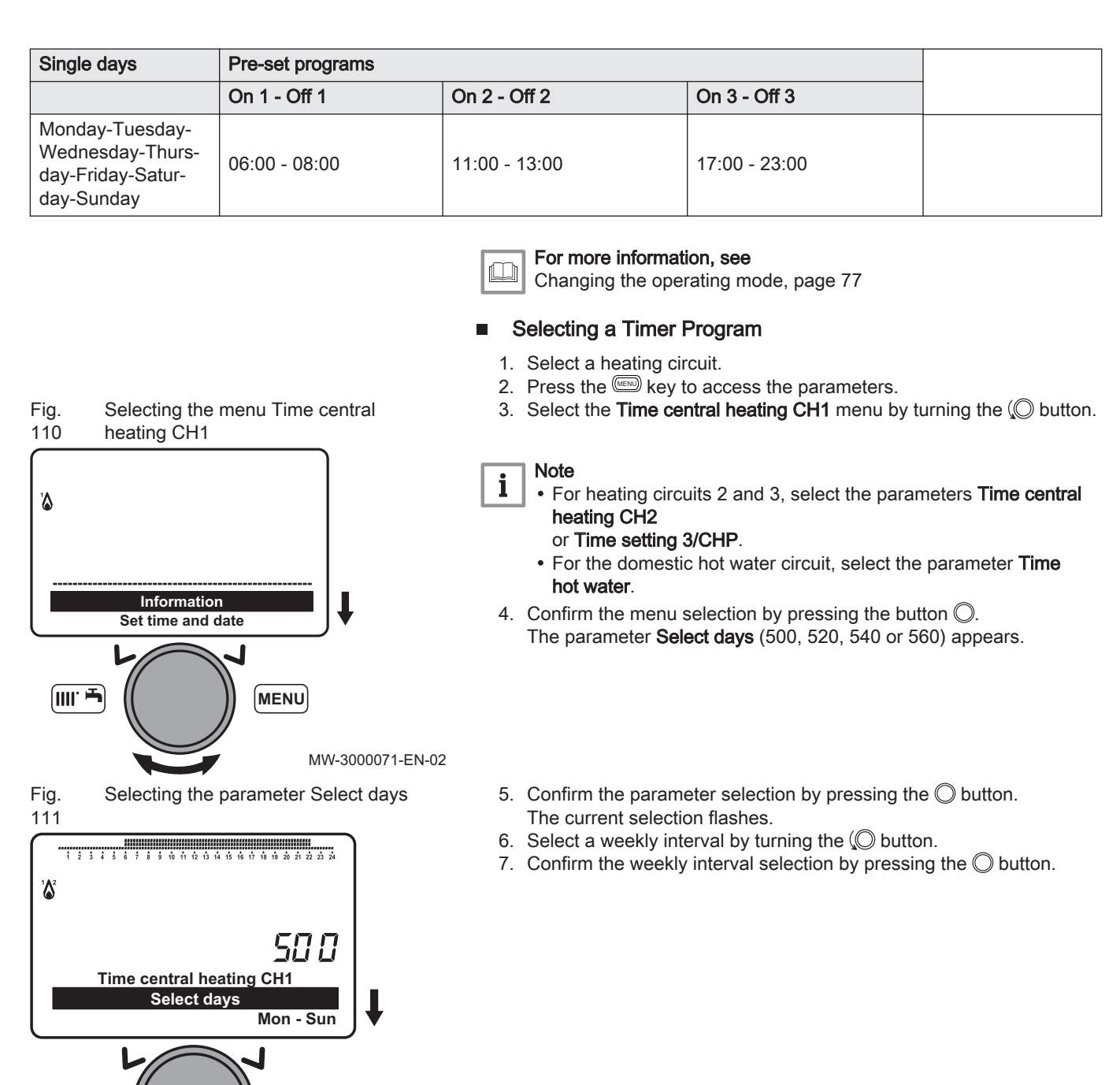

MW-3000130-EN-02

MENU

(IIII: 🚽

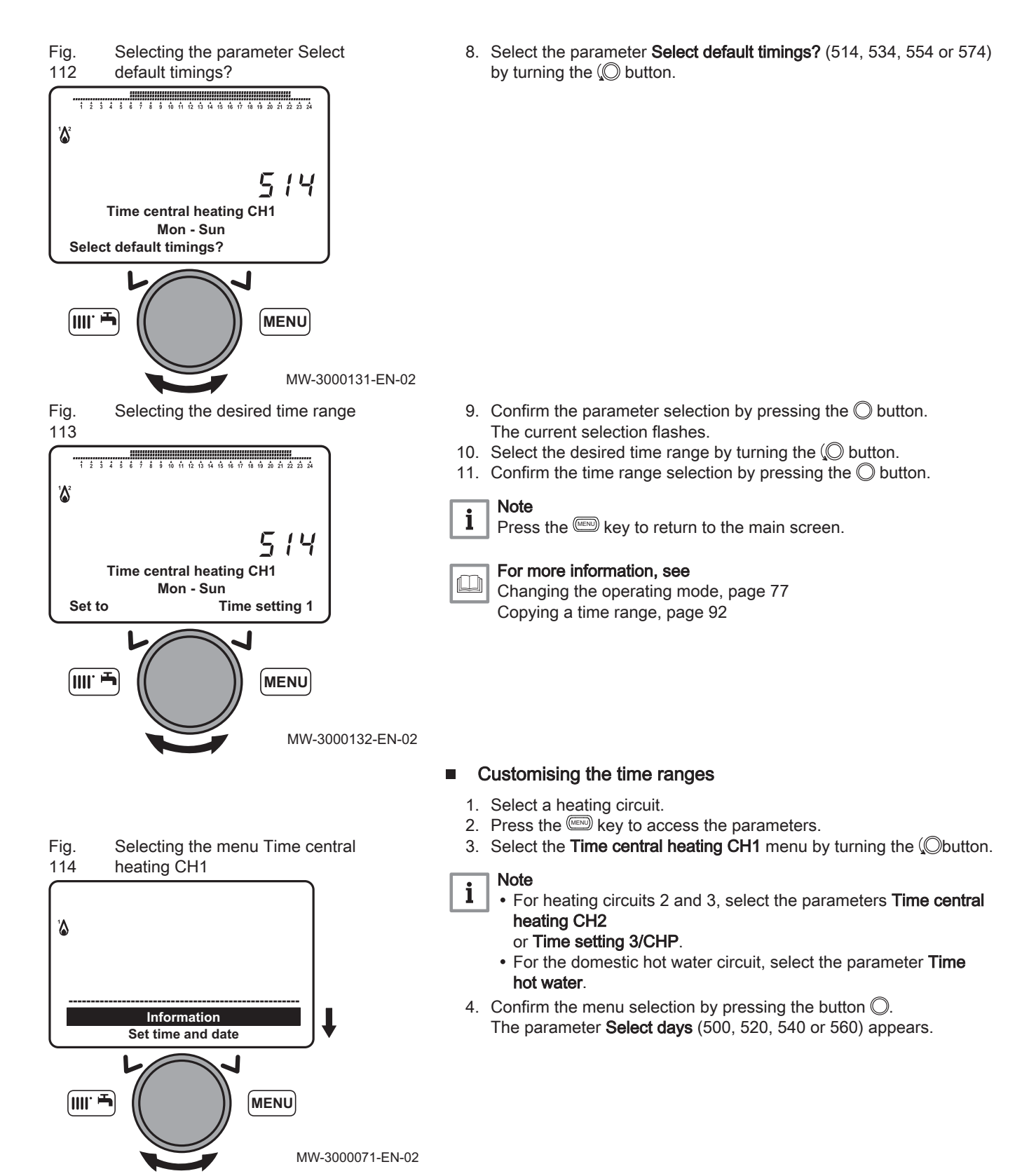

Fig. Selecting the parameter Select days 115

The current selection flashes. 6. Select a weekly interval. ê 7 ê 9 10 11 12 13 14 15 16 17 18 19 20 21 22 20 21 22 23 24 7. Confirm the menu selection by pressing the button  $\bigcirc$ . 1**6**2 500 Time central heating CH1 Select days Mon - Sun **∭. ₽** MENU MW-3000133-EN-02 Fig. Selecting the time range start time of 8. Select the parameter 1st Time ON (501, 521, 541 or 561) by turning 116 parameter 1st Time ON the O button. 50 / Time central heating CH1 Mon - Sun: 1st Time ON 06:00 MENU MW-3000134-EN-02 9. Confirm the menu selection by pressing the button  $\bigcirc$ . Fig. Selecting the time range start time of 117 The beginning of the first time range flashes. parameter 1st Time ON 10. Select the end of the first time range by turning the  $\bigcirc$  button. Note i Select the value --:-- in order not to program a first time range. 11. Confirm the value programmed by pressing the  $\bigcirc$  button. 1 50 Time central heating CH1 Mon - Sun: 1st Time ON 06:00 ||||· 🏲 MENU MW-3000135-EN-02

5. Confirm the menu selection by pressing the button  $\bigcirc$ .

Selecting the time range end time of

Fig.

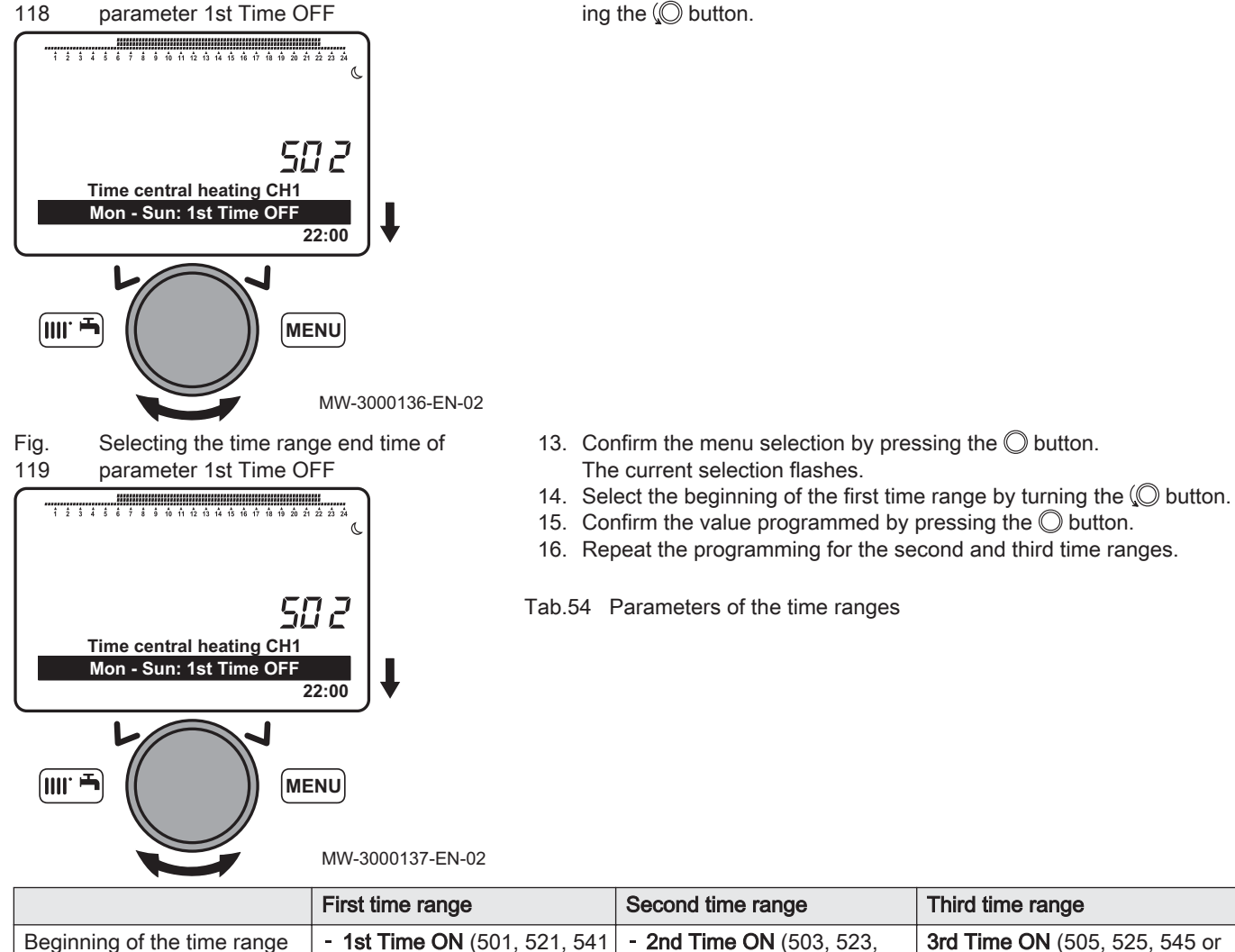

|                             | First time range                           | Second time range                          | Third time range                           |
|-----------------------------|--------------------------------------------|--------------------------------------------|--------------------------------------------|
| Beginning of the time range | - 1st Time ON (501, 521, 541 or 561)       | - 2nd Time ON (503, 523, 543 or 563)       | <b>3rd Time ON</b> (505, 525, 545 or 565)  |
| End of the time range       | <b>1st Time OFF</b> (502, 522, 542 or 562) | <b>2nd Time OFF</b> (504, 524, 544 or 564) | <b>3rd Time OFF</b> (506, 526, 546 or 566) |

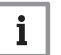

## Note

Press the www key to return to the main screen.

12. Select the parameter 1st Time OFF (502, 522, 542 or 562) by turn-

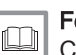

## For more information, see

Changing the operating mode, page 77 Selecting a heating circuit, page 85 Default time ranges, page 88 Copying a time range, page 92

#### Copying a time range

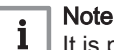

It is possible to copy a time range from one day to another. It is not possible to copy a time range from a period of several days.

- 1. Select a heating circuit.
- 2. Press the wey to access the parameters.

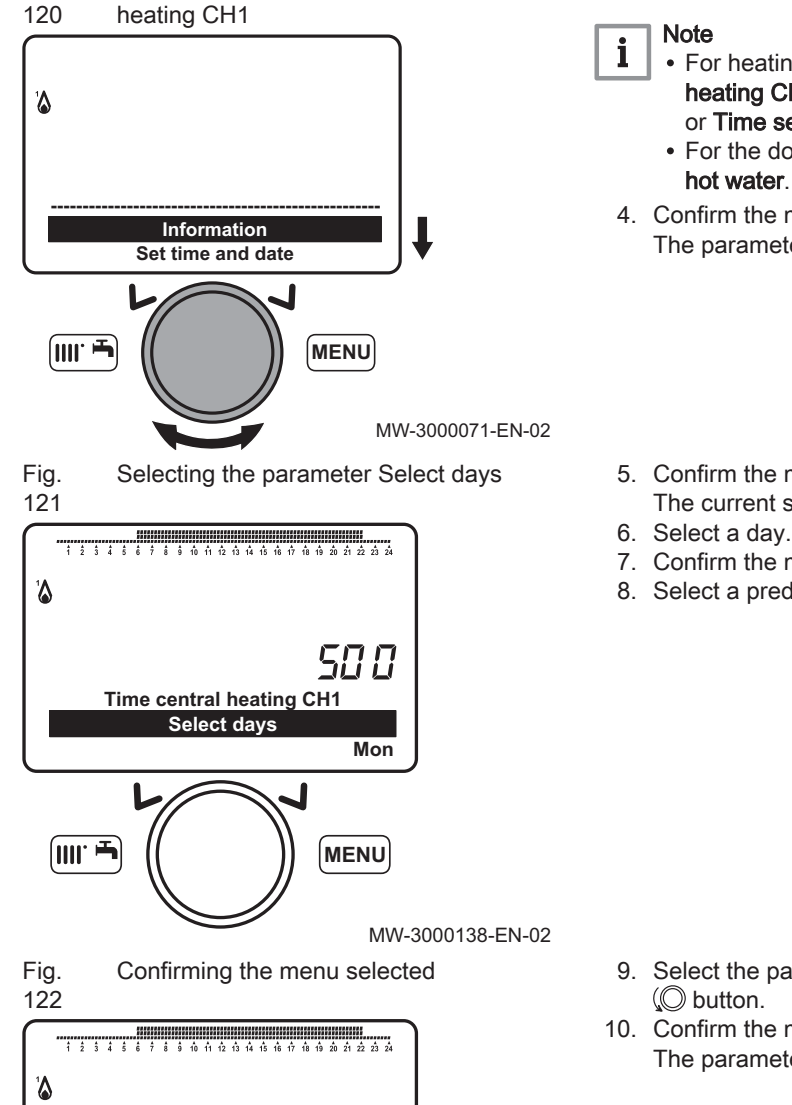

Selecting the menu Time central

Fig.

- 3. Select the **Time central heating CH1** menu by turning the Obutton.
  - For heating circuits 2 and 3, select the parameters Time central heating CH2

or Time setting 3/CHP.

- For the domestic hot water circuit, select the parameter Time hot water.
- 4. Confirm the menu selection by pressing the button  $\bigcirc$ . The parameter Select days (500, 520, 540 or 560) appears.
- 5. Confirm the menu selection by pressing the button  $\bigcirc$ . The current selection flashes.
- 7. Confirm the menu selection by pressing the button  $\bigcirc$ .
- 8. Select a predefined or customised time range.

- 9. Select the parameter Copy? (515, 535, 555 or 575) by turning the
- 10. Confirm the menu selection by pressing the button  $\bigcirc$ . The parameter Copy to appears.

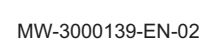

515

MENU

Time central heating CH1 Monday

Copy?

(IIII. 🖬

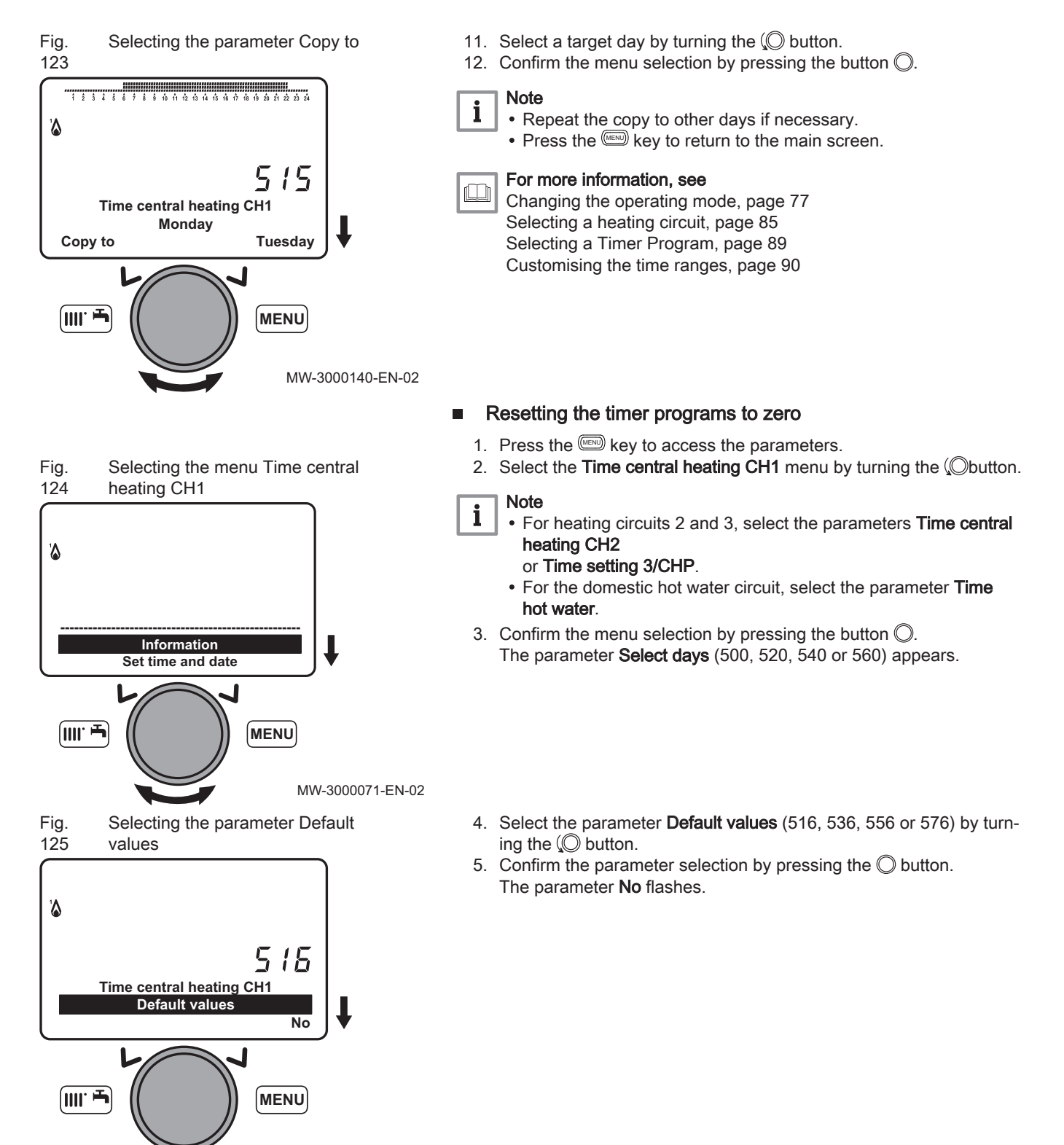

MW-3000141-EN-02

#### Fig. Selecting the parameter Yes 126

۱۵ 515 Time central heating CH1 **Default values** Yes ∭. ₽ MENU MW-3000142-EN-02

Fig.

127

- 6. Select the parameter **Yes** by turning the O button.
- 7. Confirm the parameter selection by pressing the  $\bigcirc$  button.

Note i

Press the were key to return to the main screen.

The reset to zero of the timer program is effective.

# 9.2.14 Setting a temporary heating flow temperature

- 1. From the control panel main screen, turn the (O) button to increase or reduce the temperature value.
- 2. Confirm the menu selection by pressing the button  $\bigcirc$ .

MW-3000143-EN-02

#### 9.2.15 Managing boilers in cascade

Boilers in cascade are controlled and managed by the master boiler.

1. Set the following parameters on the master boiler:

Tab.55 Configuration cascade master boiler

| Parameter num-<br>ber | Parameter                 | Setting                                                                       | Description                                                                       |
|-----------------------|---------------------------|-------------------------------------------------------------------------------|-----------------------------------------------------------------------------------|
| 3540                  | Auto source seq ch'over   | Number of hours                                                               | Operating time before the auto-<br>matic change of the master boiler<br>sequence. |
| 3541                  | Auto source seq exclusion | <ul> <li>First</li> <li>First and last</li> <li>Last</li> <li>None</li> </ul> | Exclusion of the boiler or boilers from the periodic sequence rotation.           |

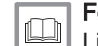

For more information, see List of installer parameters, page 64

#### 9.3 Accessing the information menu

1. Go to the parameters menu by pressing the E key.

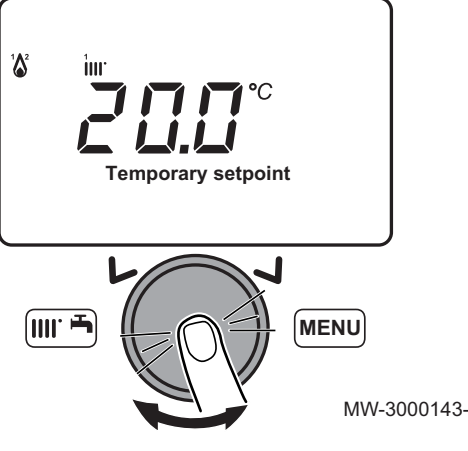

Confirming the selected temperature

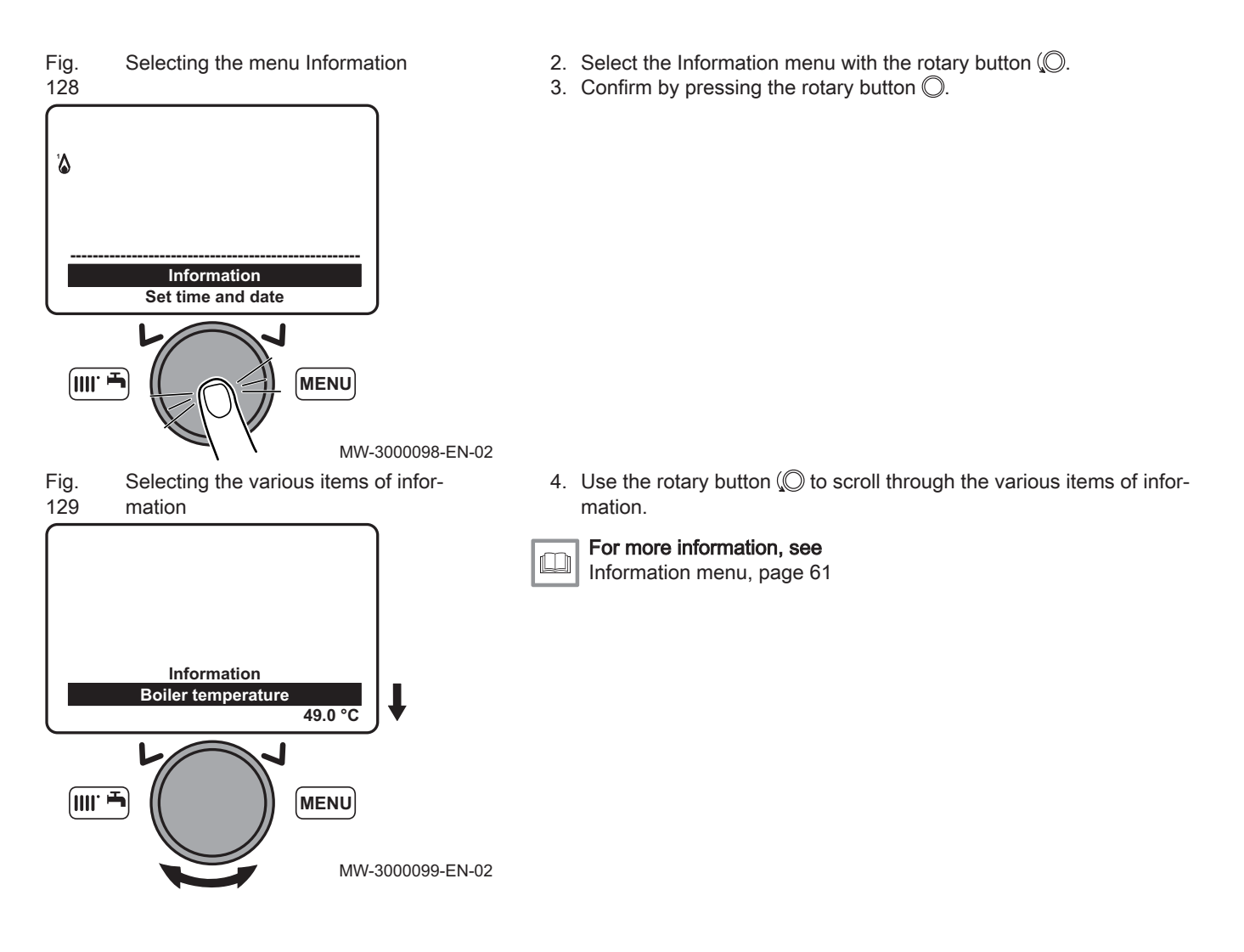

## 10 Maintenance

#### 10.1 General

We recommend having the boiler inspected and serviced at regular intervals.

- Boiler maintenance and cleaning must be carried out at least once a year by a qualified professional.
- Have an inspection carried out and the flues swept **at least once a year** or more, depending on the regulations in force in your country.

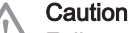

 $\Delta$  Failure to service the appliance voids the warranty.

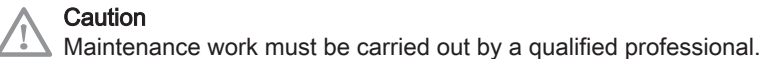

Caution

Only genuine spare parts may be used.

#### 10.2 Standard inspection and maintenance operations

#### 10.2.1 Performing the annual service

- 1. Check the outward appearance and tightness of the gaskets on the gas circuit and the combustion circuit.
- 2. Check for any impurities inside the combustion chamber. Use a vacuum cleaner for any cleaning work.
- Check the condition of the insulation in the door and at the bottom of the combustion chamber and the condition of the gaskets on the combustion chamber door.
- Check the condition and position of the ignition and flame detection electrodes, as well as the condition of the burner and its retaining device.
- 5. Check for any impurities inside the siphon.
- 6. Dry up as much as possible any water that may have stagnated in the bottom of the boiler as the result of a maintenance operation.
- 7. Check that there are no obstructions in the discharge and air intake pipes.
- 8. Check that the fan is working correctly.
- 9. Check the combustion and the correct calibration of the gas valve.
- 10. Check the pressure in the heating system.
- 11. Check the pressure in the expansion vessel.

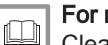

#### For more information, see

Cleaning the heat exchanger, page 100 Checking the burner, page 100 Cleaning the siphon, page 102 Check the combustion, page 104

#### 10.2.2 Removing the burner

- 1. Switch off the mains supply to the boiler.
- 2. Close the gas inlet valve.
- 3. Close the valves on the heating circuits.
- 4. Access the internal boiler components

# Fig. Removing the cables from the fan 130

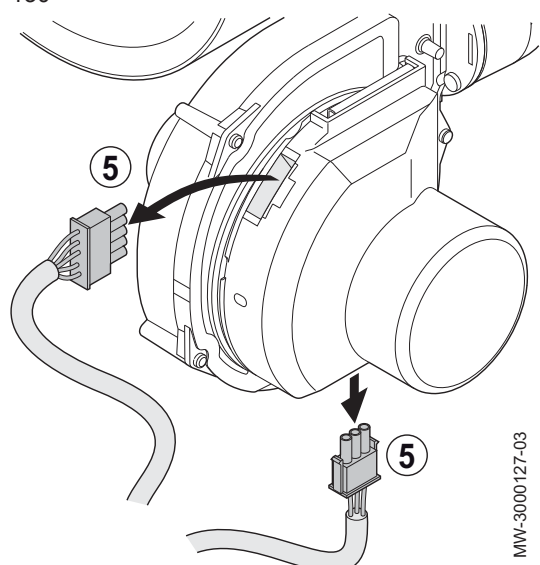

Fig.Removing the cables from the elec-131trode and the sensor

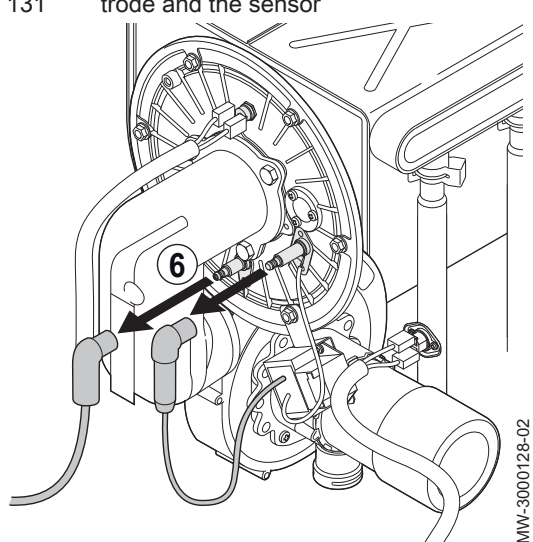

Fig.Disconnecting the safety thermostat133on the combustion chamber door

5. Disconnect the power and command cables on the fan.

6. Disconnect the ignition electrode and the flame detection sensor.

7. Remove the pipe connecting the gas valve to the Venturi unit.

| Reference | Model                                               |
|-----------|-----------------------------------------------------|
| A         | POWER HT+ 1.50                                      |
| В         | POWER HT+ 1.70<br>POWER HT+ 1.90<br>POWER HT+ 1.110 |

8. Disconnect the 2 wires from the safety thermostat on the combustion chamber door and the pin under the ignition electrode.

9. Remove the nuts holding the burner in place on the heat exchanger.

10. Remove the fan, the Venturi and the burner to access the inside of the heat exchanger.

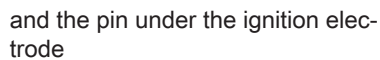

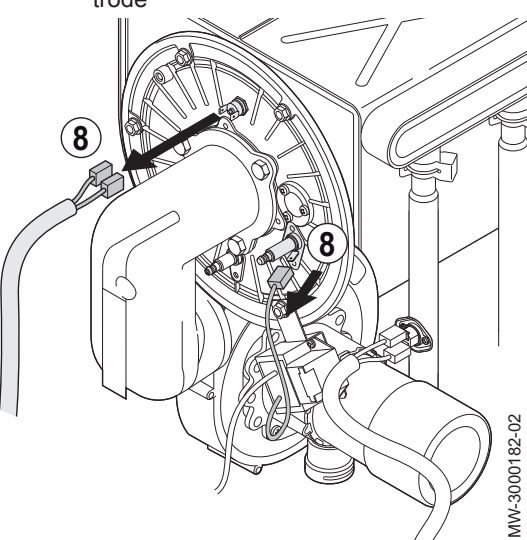

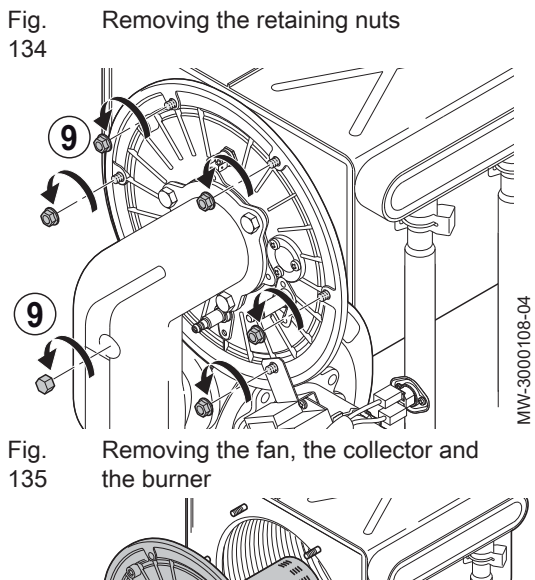

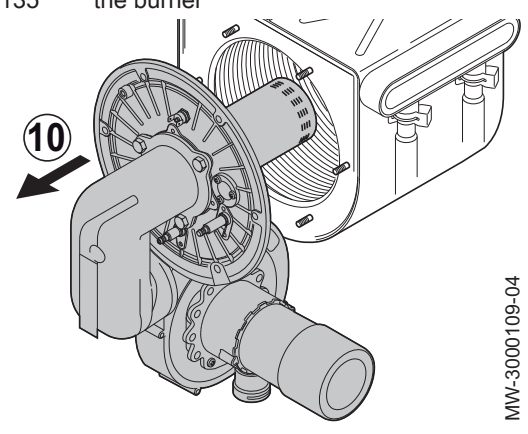

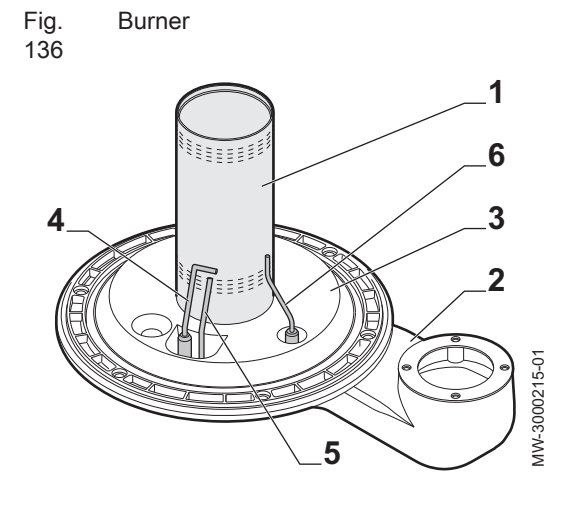

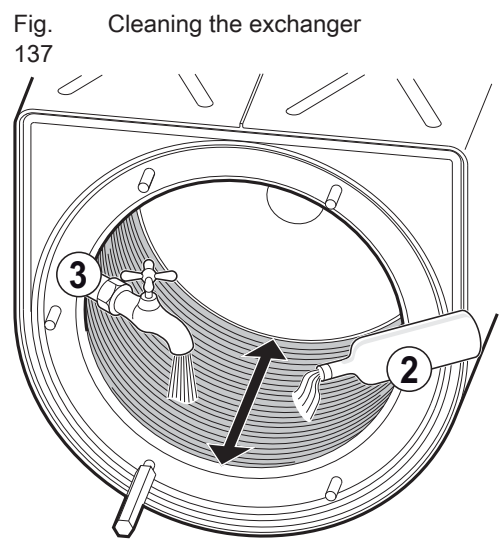

Fig. Water jet cleaning 138

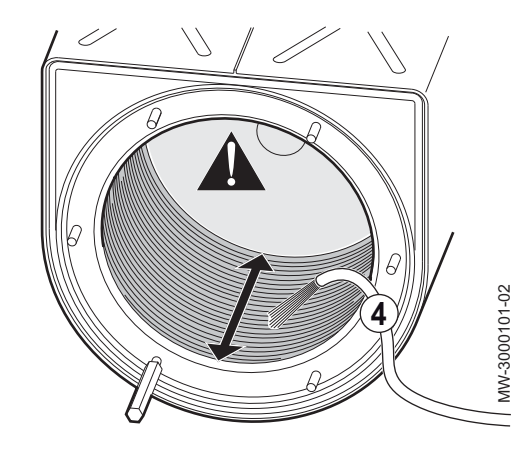

#### For more information, see

Accessing the internal boiler components, page 35

#### Burner description

- 1 Burner
- 2 Air/gas collector
- 3 Insulating surface area
- 4 Ignition electrode
- 5 Earth electrode
- 6 Flame detection electrode

#### 10.2.3 Cleaning the heat exchanger

- 1. Remove the burner.
- 2. Clean the pipes inside the heat exchanger using diluted white vinegar and a nylon brush.
- 3. Flush with water.

## i Note

The water will exit the heat exchanger by passing through the condensates discharge siphon.

4. After twenty minutes, wash off any dirt with a powerful water jet.

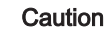

MW-3000100

Do not use a high-pressure cleaner.

Be careful not to direct the water jet straight at the insulating surface behind the heat exchanger. If the insulating surface is wet, it must be changed.

- 5. Check the burner.
- 6. Clean the siphon.
- 7. Remount the burner.

## For more information, see

Removing the burner, page 97 Checking the burner, page 100 Cleaning the siphon, page 102 Remounting the burner, page 102

#### 10.2.4 Checking the burner

- 1. Remove the burner.
- 2. Check whether the surface of the burner is damaged in any way. Replace the burner and its gasket if they are damaged.

3. Check the safety thermostats.

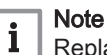

- Replace the safety thermostats if they are damaged.
- 4. Clean the burner with a vacuum cleaner.

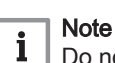

Distances and tolerances to be ob-

served for the flame detection elec-

Distances and tolerances to be ob-

served for the ignition electrode and

Distances and tolerances to be ob-

the ground electrode

13

served for the ignition electrode and

trode and the burner

Fig.

139

Fig.

140

MW-3000103

Fig.

141

the burner

- Do not use a brush as it may damage the burner.
- 5. Check the distance between the flame detection electrode and the burner.
  - Tab.56 Distances and tolerances to be observed for the flame detection electrode and the burner

| Dis<br>tan<br>ce | POWER HT+ 1.50, POWER<br>HT+ 1.70, POWER HT+ 1.90 | POWER HT+ 1.110                   |
|------------------|---------------------------------------------------|-----------------------------------|
| L1               | 7.5 mm with a tolerance of +/-<br>1 mm            | 5 mm with a tolerance of +/- 1 mm |

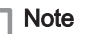

i

JW-3000102

Replace the flame detection electrode if it is damaged.

- 6. Check the distance between the ignition electrode and the burner.
  - Tab.57 Distances and tolerances to be observed for the ignition electrode and the burner

| Dis<br>tan<br>ce | POWER HT+ 1.50, POWER HT+ 1.70,<br>POWER HT+ 1.90 | POWER HT+<br>1.110                  |
|------------------|---------------------------------------------------|-------------------------------------|
| L2               | 10 mm with a tolerance of +/- 1 mm                | 7.5 mm with a tolerance of +/- 1 mm |

i Note

Replace the ignition electrode if it is damaged.

- 7. Check the distance between the ignition electrode and the ground electrode.
- Tab.58 Distances and tolerances to be observed for the ignition electrode and the ground electrode

| Distance | POWER HT+ 1.50, POWER HT+ 1.70, POWER HT+ 1.90, POWER HT+ 1.110                                                                                           |
|----------|----------------------------------------------------------------------------------------------------|
| L3       | 4 mm with a tolerance of +/- 0.5 mm                                                                                                    |
|          | <b>Note</b><br>Replace the ignition electrode if it is damaged.                                                                                           |
|          | <ol> <li>Check whether the insulation on the inside surface of the burner is<br/>damaged in any way. The surface must be clean and free of any</li> </ol> |

- damage. Replace the insulation if it is damaged.
- 9. Remount the burner.

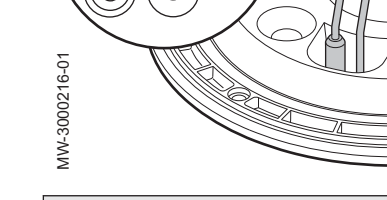

7609474 - v03 - 15072015

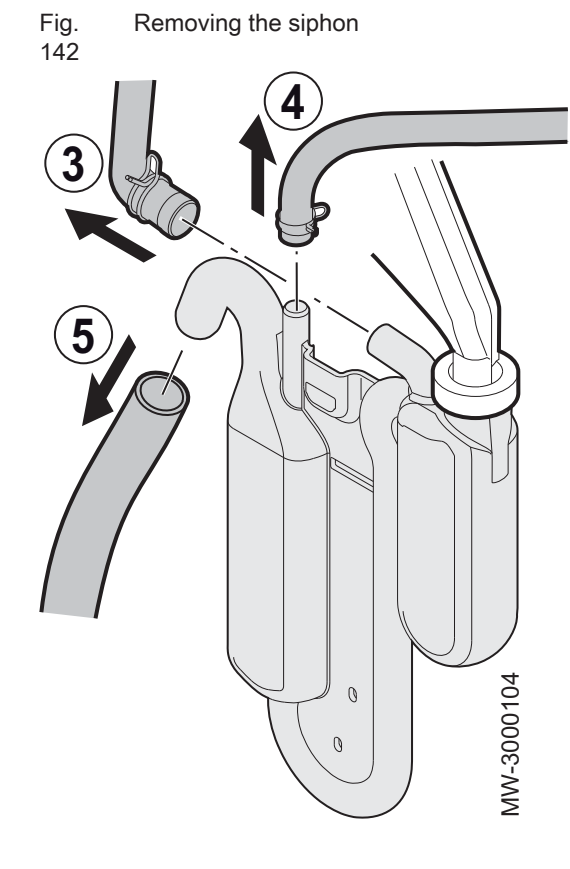

#### For more information, see

Removing the burner, page 97 Remounting the burner, page 102

#### 10.2.5 Cleaning the siphon

- 1. Remove the burner.
- 2. Access the siphon.
- 3. Disconnect the pipe coming from the combustion chamber (POWER HT+ 1.50 and POWER HT+ 1.70 only).
- 4. Disconnect the pipe from the flue gas exchanger.
- 5. Disconnect the condensates discharge pipe.

#### Note i

- Use a pair of pliers to remove the spring tightening clamps.
- 6. Remove the siphon from the heating body by taking out the retaining screw with a cross-head screwdriver.
- 7. Clean the bottom of the siphon with water.
- 8. Completely fill the siphon.

#### Danger

Fill the siphon to the top. If the siphon is empty, there is a danger of intoxication by exhaust gases.

- 9. Put the siphon back on the heating body and put the retaining screw back in place with a cross-head screwdriver.
- 10. Reconnect the pipe from the combustion chamber, the pipe from the flue gas exchanger and, finally, the condensates discharge pipe.

#### Note

i Use a pair of pliers to put the spring tightening clamps back in place.

11. Remount the burner.

#### For more information, see

Removing the burner, page 97 Accessing the internal boiler components, page 35 Remounting the burner, page 102

#### 10.2.6 Remounting the burner

- 1. Remount the pipe connecting the gas valve to the Venturi unit.
- 2. Remount the burner, the Venturi and the fan.

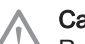

## Caution

Respect the torque on the burner fastening nuts: 5 N.m +/- 0.5.

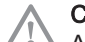

#### Caution

Always use a new tightness gasket to reconnect the gas supply.

3. Reconnect the ignition electrode, the safety thermostat on the combustion chamber door and the flame detection sensor.

#### Note

i Do not forget to remount the igniter on the burner.

#### 4. Open all valves.

- 5. Check the tightness of the burner using a leak detection spray.
- 6. Put the covers back in place on the boiler.

#### Note

- i | For the POWER HT+ 1.50 and POWER HT+ 1.70 models, put the panel located in front of the burner back in place.
- 7. Reconnect the earth wire.
- 8. Re-commission the boiler.

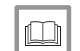

For more information, see

Commissioning procedure, page 54

#### 10.2.7 Thermal fuse in the heat exchanger

The thermal fuse is located in the rear part of the heat exchanger and is connected in series to the safety thermostat. The function of the thermal fuse is to ensure the protection of the heat exchanger against the danger of overheating if the insulation malfunctions. Intervention by the device is signalled by the display of the anomaly **E110** on the screen.

- 1 Rear of the heat exchanger
- 2 Thermal fuse

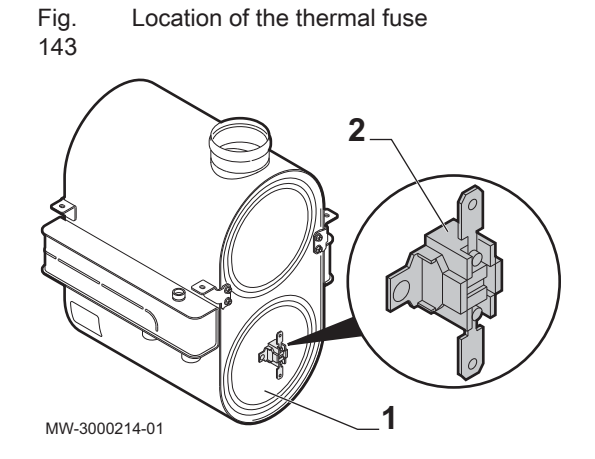

Fig. 144

## Connecting the flue gas analyser

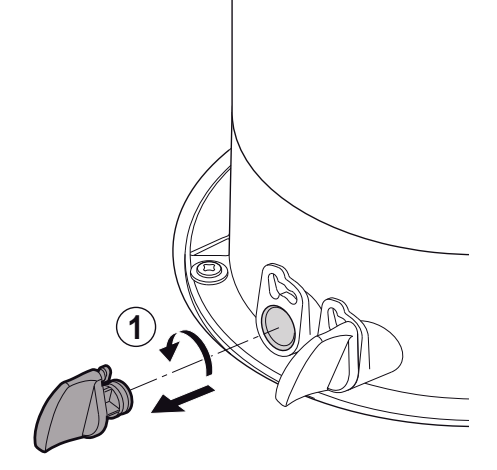

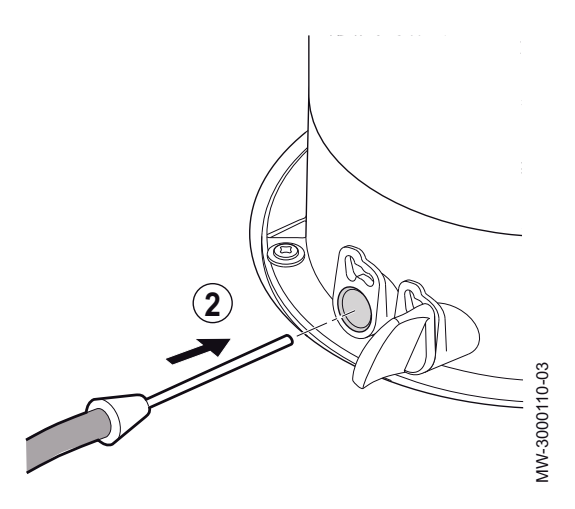

#### Note i

When replacing the thermal fuse, also replace the insulating surface (inside the heat exchanger) which has been damaged by overheating.

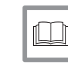

For more information, see

Removing the burner, page 97

#### 10.2.8 Check the combustion

#### Checking combustion (maximum heat input)

- 1. Unscrew the plug in the flue gas measurement point.
- 2. Connect the flue gas analyser.

#### Note

- i • Ensure that the opening around the sensor is completely sealed when taking measurements.
  - Insert the sensor into the flue gas measurement point to at least 8 cm for POWER HT+ 1.50 and POWER HT+ 1.70.
  - · Insert the sensor into the flue gas measurement point to at least 9 cm for POWER HT+ 1.90 and POWER HT+ 1.110.
- 3. Set the boiler's heat input to 100%.
- 4. Measure the percentage of CO<sub>2</sub> in the flue gases.
- 5. Compare the values measured with the set point values in the Control and setting values table.

#### Note

- i A tolerance of +/- 0.5% is acceptable when the front panel is closed.
- 6. If necessary, modify the air/gas ratio.

- Fig. Checking the air in the intake circuit
- 7. If necessary, check the return into circulation of any combustion products if using coaxial pipes. The sensor will then be connected to the outlet connected to the combustion air intake circuit.

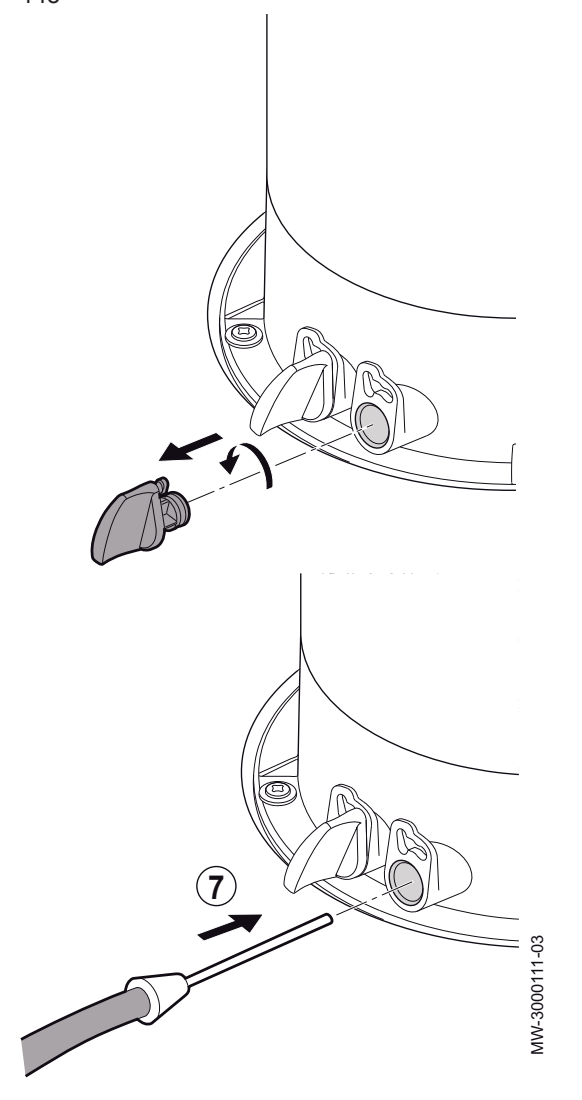

Fig.

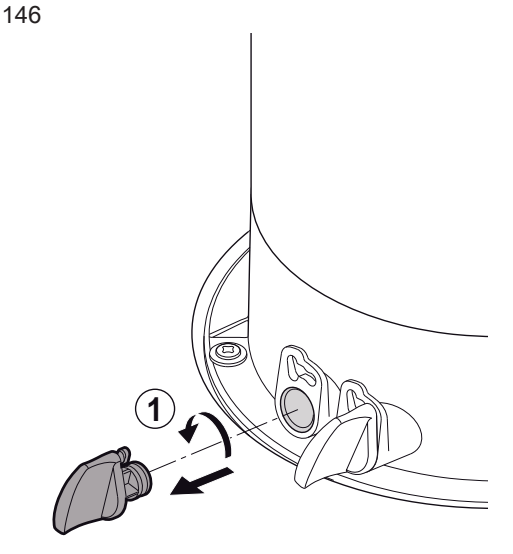

Connecting the flue gas analyser

## For more information, see

Using the boiler according to thermal output, page 84 CO2 checking and setting values, page 0 Checking combustion (reduced heat input), page 106

#### Checking combustion (reduced heat input)

- 1. Unscrew the plug in the flue gas measurement point.
- 2. Connect the flue gas analyser.

# i Note

- Ensure that the opening around the sensor is completely sealed when taking measurements.
- Insert the sensor into the flue gas measurement point to at least 8 cm for POWER HT+ 1.50 and POWER HT+ 1.70.
- Insert the sensor into the flue gas measurement point to at least 9 cm for POWER HT+ 1.90 and POWER HT+ 1.110.
- 3. Set the boiler's heat input to 0%.
- 4. Measure the percentage of CO<sub>2</sub> in the flue gases.
- 5. Compare the values measured with the set point values in the Control and setting values table.

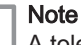

i

A tolerance of +/- 0.5% is acceptable when the front panel is closed.

6. If necessary, modify the air/gas ratio.

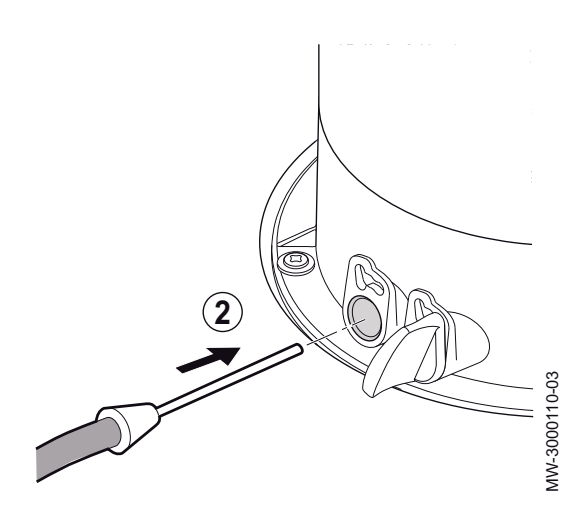

- Fig. Checking the air in the intake circuit 147
  - <image>
- 10.3 Replacing the 4 A fuses on the electrical terminal blocks

MW-3000228-01

Danger of electric shock

Before any work, switch off the mains supply to the boiler.

- Fig. Location of the fuse holder 148
- 1. Pivot the fuse-holder socket **N** towards you.

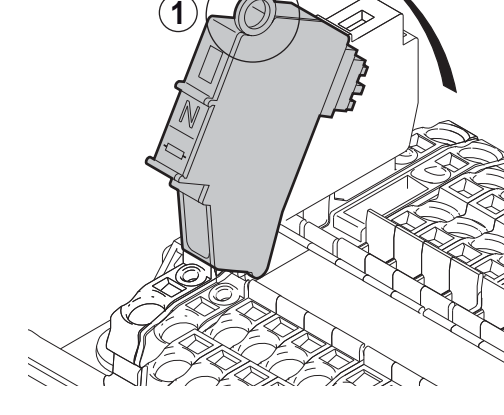

7. If necessary, check the return into circulation of any combustion products if using coaxial pipes. The sensor will then be connected to the outlet connected to the combustion air intake circuit.

#### For more information, see

Using the boiler according to thermal output, page 84 CO2 checking and setting values, page 0 Setting the air/gas ratio (maximum heat input), page 0

#### Fig. Location of the fuse 149

- MW-3000229-01 3
- Open the fuse-holder socket with the eyelet.
   Take out the damaged fuse and replace it with an identical one (4 A).
- 4. Check the fuse L, proceeding in the same way.
## 11 Troubleshooting

#### 11.1 Error codes

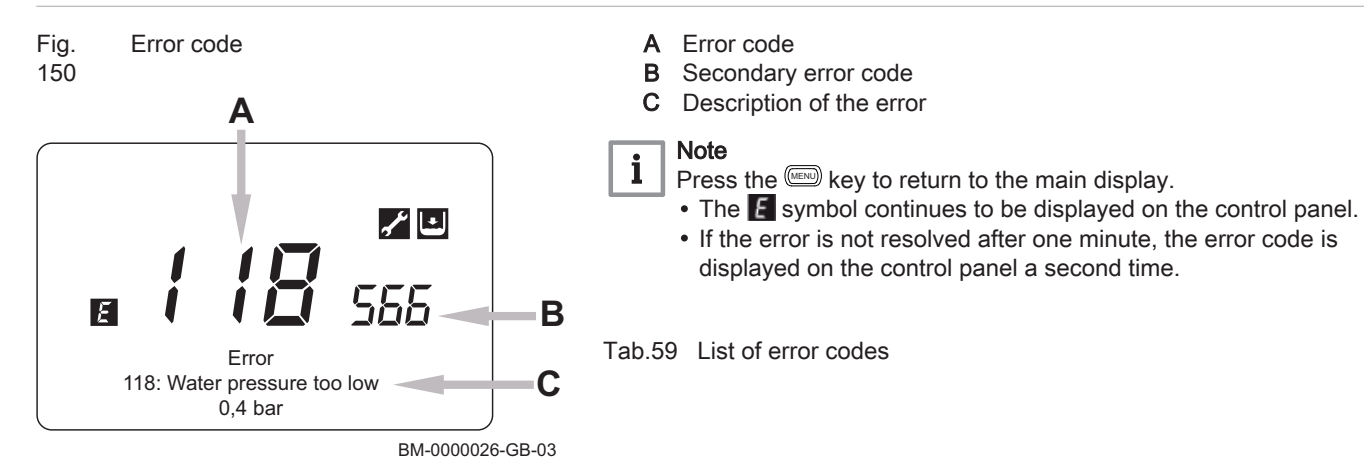

| Ε   | Display                     | Description of the error                                                                          |
|-----|-----------------------------|---------------------------------------------------------------------------------------------------|
| 20  | 20:Boiler sensor 1          | Flow back sensor.                                                                                 |
| 28  | 28:Flue gas temp sensor     | Flue gas sensor.                                                                                  |
| 40  | 40:Return sensor 1          | Return temperature sensor.                                                                        |
| 46  | 46:Return sensor cascade    | Cascade return temperature sensor error.                                                          |
| 52  | 52:HW sensor 2              | Solar domestic hot water sensor (if incorporating a solar system).                                |
| 60  | 60:Room sensor 1            | Room temperature sensor 1 error.                                                                  |
| 65  | 65:Room sensor 2            | Room temperature sensor 2 error.                                                                  |
| 68  | 68:Room sensor 3            | Room temperature sensor 3 error.                                                                  |
| 78  | 78:Water pressure sensor    | Hydraulic pressure sensor error.                                                                  |
| 73  | 73:Collector sensor 1       | Solar collector sensor (if incorporating a solar system).                                         |
| 83  | 83:BSB short-circuit        | Communication problem between boiler PCB and control unit. Probable short circuit on the heating. |
| 84  | 84:BSB address collision    | Address conflict between several control units (internal anomaly).                                |
| 91  | 91:Data loss in EEPROM      | Loss of data in EEPROM.                                                                           |
| 98  | 98:Extension module 1       | Extension module 1 error.                                                                         |
| 99  | 99:Extension module 2       | Extension module 2 error.                                                                         |
| 100 | 100:2 clock time masters    | 2 master clocks                                                                                   |
| 102 | 102:Clock without backup    | Master clock with no power reserve.                                                               |
| 103 | 103:Communication failure   | Communication error.                                                                              |
| 109 | 109:Boiler temp supervision | Air present in the boiler circuit (anomaly)                                                       |
| 117 | 117:Water pressure too high | Pressure in hydraulic circuit too high.                                                           |
| 118 | 118:Water pressure too low  | Pressure in hydraulic circuit too low.                                                            |
| 125 | 125:Boiler temp too high    | Safety cut-off for absence of circulation (check made by a sensor).                               |
| 128 | 128:Loss of flame in op     | Flame extinguished.                                                                               |
| 130 | 130:Flue gas temp too high  | Cut-off by flue gas sensor for overheating.                                                       |
| 151 | 151:BMU internal            | Internal error on heating PCB.                                                                    |
| 152 | 152:Parameterization        | General parameter setting error.                                                                  |
| 153 | 153:Unit locked             | Appliance locked manually.                                                                        |
| 160 | 160:Fan speed threshold     | Fan operation error.                                                                              |
| 171 | 171:Alarm contact 1 active  | ACI board error.                                                                                  |

| Ε   | Display                       | Description of the error                                                               |
|-----|-------------------------------|----------------------------------------------------------------------------------------|
| 178 | 178:Limit thermostat CH1      | Safety thermostat CH1.                                                                 |
| 179 | 179:Limit thermostat CH2      | Safety thermostat CH2.                                                                 |
| 321 | 321:HW outlet sensor          | Domestic hot water sensor damaged.                                                     |
| 343 | 343:Solar integration missing | General parameter setting error on the solar system (if incorporating a solar system). |
| 353 | 353:Casc sens B10 missing     | B10 cascade sensor missing.                                                            |
| 372 | 372:Limit thermostat CH3      | Safety thermostat CH3.                                                                 |
| 373 | 373:Extension module 3        | Extension module 3.                                                                    |
| 384 | 384:Extraneous ligth          | Light incorrect (parasite flame — internal anomaly).                                   |
| 385 | 385:Mains undervoltage        | Power supply voltage too low.                                                          |
| 386 | 386:Fan speed tolerance       | Fan threshold speed not reached.                                                       |
| 430 | 430:Dyn water pres too low    | Safety cut-off for absence of circulation (check made by a pressure sensor).           |
| 432 | 432:Function ground missing   | Earthing function not connected.                                                       |

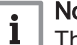

#### Note

This list is not exhaustive. Other error codes may be displayed. Contact the accredited technical assistance service.

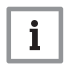

#### Note

If the display of the error code persists, contact the accredited assistance service.

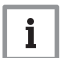

#### Note

If the error code simultaneously displays the 🖌 and 🐹 symbols, contact the accredited technical assistance service.

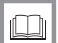

#### For more information, see

Cleaning the heat exchanger, page 100 Standard inspection and maintenance operations, page 97 Removing the burner, page 97 Checking the burner, page 100 Remounting the burner, page 102 Thermal fuse in the heat exchanger, page 103 Check the combustion, page 104 Checking combustion (maximum heat input), page 104 Checking combustion (reduced heat input), page 106

#### 11.1.1 Automatic error code clearing

If the symbol 🖌 is displayed at the same time as the error code, the error code is automatically cleared when the cause that prompted it stops.

A flow or return temperature in excess of the critical value prompts an error code. The error code is automatically cleared when the temperature drops below the critical value.

| For more information, see                               |
|---------------------------------------------------------|
| Cleaning the heat exchanger, page 100                   |
| Standard inspection and maintenance operations, page 97 |
| Removing the burner, page 97                            |
| Checking the burner, page 100                           |
| Remounting the burner, page 102                         |
| Thermal fuse in the heat exchanger, page 103            |
| Check the combustion, page 104                          |
| Checking combustion (maximum heat input), page 104      |
| Checking combustion (reduced heat input), page 106      |

#### 11.1.2 Clearing error codes

If the probable cause of an error code is resolved but the error code continues to be displayed, proceed as follows to clear the error code:

- 1. Press the O button. The command Reset? Yes is displayed on the control panel. 2. Confirm by pressing the  $\bigcirc$  button.
- The error code disappears after a few seconds.

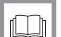

#### For more information, see

Cleaning the heat exchanger, page 100 Standard inspection and maintenance operations, page 97 Removing the burner, page 97 Checking the burner, page 100 Remounting the burner, page 102 Thermal fuse in the heat exchanger, page 103 Check the combustion, page 104 Checking combustion (maximum heat input), page 104 Checking combustion (reduced heat input), page 106

## 12 Decommissioning

#### 12.1 Decommissioning procedure

#### Warning

Only qualified professionals are authorised to work on the boiler and the heating installation.

To switch off the boiler temporarily or permanently, proceed as follows:

- 1. Switch off the boiler.
- 2. Cut the electrical power to the boiler.
- 3. Close the gas valve to the boiler.
- 4. Drain the central heating system or ensure frost protection.
- 5. Close the door of the boiler to prevent air circulating inside it.
- 6. Remove the pipe connecting the boiler to the chimney and close the nozzle with a plug.

#### 12.2 Recommissioning procedure

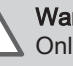

#### Warning

Only qualified professionals are authorised to work on the boiler and the heating installation.

Should it prove necessary to carry out the recommissioning of the boiler, proceed as follows:

- 1. Re-establish electrical power to the boiler.
- 2. Remove the siphon.
- 3. Fill the siphon with water.
- The siphon must be completely full.
- 4. Put the siphon back in place.
- 5. Fill the central heating system.
- 6. Start up the boiler.

#### For more information, see

Check-list before commissioning, page 54

### 13 Disposal/recycling

#### 13.1 Disposal and Recycling

## Fig. Recycling 151

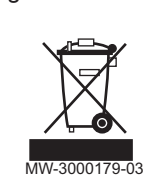

Warning

Removal and disposal of the boiler must be carried out by a qualified installer in accordance with local and national regulations.

If you need to remove the boiler, proceed as follows:

- 1. Switch off the boiler.
- 2. Cut the electrical power to the boiler.
- 3. Close the main gas valve.
- 4. Close the water mains.
- 5. Close the gas valve on the boiler.
- 6. Drain the installation.
- 7. Remove the air vent hose above the siphon.
- 8. Remove the siphon.
- 9. Remove the air/flue gas pipes.
- 10. Disconnect all pipes on the underside of the boiler.
- 11. Dismantle the boiler.

## 14 Appendix

#### 14.1 EC Declaration of Conformity

The unit complies with the standard type described in the EC declaration of conformity. It has been manufactured and commissioned in accordance with European directives.

The original declaration of conformity is available from the manufacturer.

## © Copyright

All technical and technological information contained in these technical instructions, as well as any drawings and technical descriptions supplied, remain our property and shall not be multiplied without our prior consent in writing. Subject to alterations.

# CE

PART OF BDR THERMEA

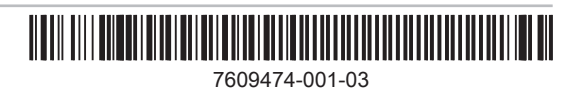